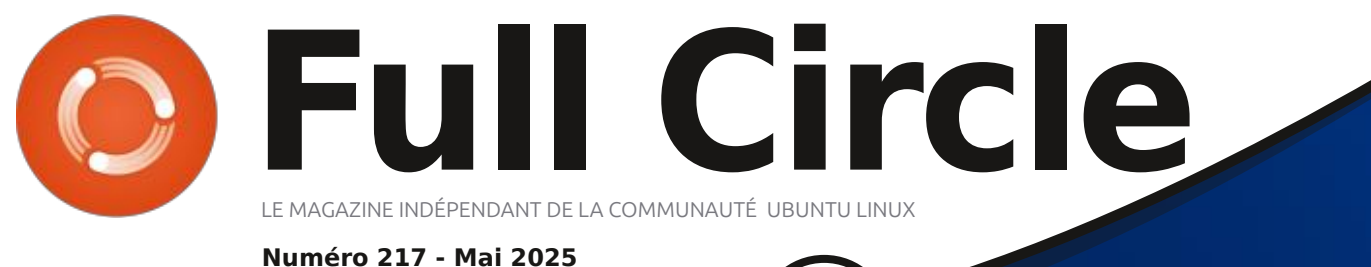

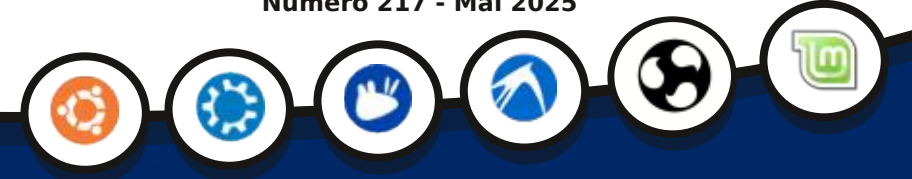

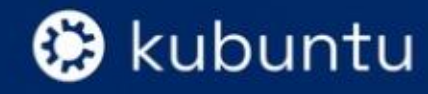

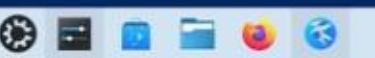

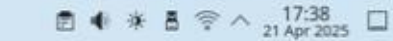

# KUBUNTU 25.04 QUOI DE NEUF?

Full Circle Magazine n'est affilié en aucune manière à Canonical Ltd.

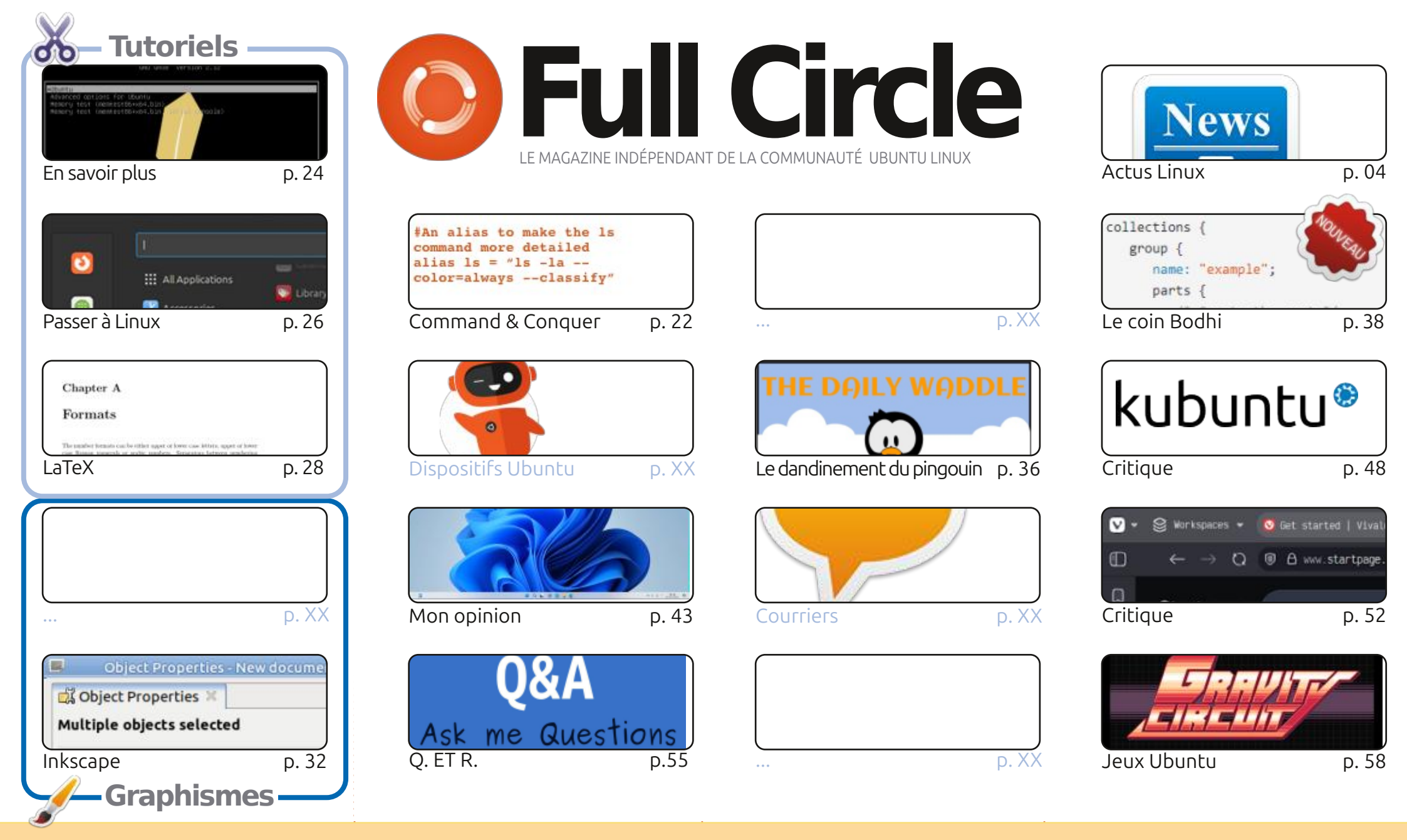

CC Some Rights Reserved

Les articles contenus dans ce magazine sont publiés sous la licence Creative Commons Attribution-Share Alike 3.0 Unported license. Cela signifie que vous pouvez adapter, copier, distribuer et transmettre les articles mais uniquement sous les conditions suivantes : vous devez citer le nom de l'auteur d'une certaine manière (au moins un nom, une adresse e-mail ou une URL) et le nom du magazine (« Full Circle Magazine ») ainsi que l'URL www.fullcirclemagazine.org (sans cau'ils approuvent votre utilisation de l'œuvre). Si vous modifier, transformer ou adapter cette création, vous devez distribuer la création qui en résulte sous la

pour autant suggérer qu'ils approuvent votre utilisation de l'œuvre). Si vous modifiez, transformez ou adaptez cette création, vous devez distribuer la création qui en résulte sous la même licence ou une similaire.

Full Circle Magazine est entièrement indépendant de Canonical, le sponsor des projets Ubuntu. Vous ne devez en aucun cas présumer que les avis et les opinions exprimés ici ont reçu l'approbation de Canonical.

# ÉDITORIAL

### BIENVENUE DANS CE NOUVEAU NUMÉRO DU FULL CIRCLE

N ous vous proposons à nouveau le programme habituel : LaTeX, En savoir plus, Passer à Linux, Inkscape, ou encore, Bodhi.

Ce mois-ci, nous testons Kubuntu 25.04 et le navigateur Vivaldi. Je dois avouer que j'étais fan de Vivaldi il y a un certain temps, mais j'ai atteint un âge où je ne me souviens plus pourquoi je l'ai abandonné. Je me souviens d'être passé au navigateur Brave, mais maintenant j'utilise Firefox, car il est installé par défaut (sur ma distribution) et m'évite d'installer de nouveaux logiciels. Je devrais peut-être revoir Vivaldi prochainement. Si je peux m'en souvenir...

Art pose une bonne question dans son article d'opinion : une distribution peut-elle aller trop loin en essayant de ressembler à un certain autre système d'exploitation ? Qu'en pensez-vous ? Est-ce de la flatterie ou de la tromperie ? Envoyez-moi un e-mail. Tenez-moi au courant.

N'oubliez pas : les actualités hebdomadaires du Full Circle sont disponibles sur Spotify et YouTube. Plus vous nous accordez de votes positifs et d'avis sur ces plateformes, plus nous gagnons en visibilité. De plus, nous disposons d'une table des matières qui répertorie tous les articles de chaque numéro du FCM. Un grand merci à Paul Romano qui la maintient : <u>https://goo.gl/tpOKqm</u>. Si vous cherchez de l'aide, des conseils ou simplement une petite discussion : n'oubliez pas que nous avons un groupe Telegram : <u>https://t.me/joinchat/24ec1oMFO1ZjZDc0</u>. J'espère vous y voir nombreux. Venez nous dire bonjour.

Bonne continuation ! Ronnie ronnie@fullcirclemagazine.org

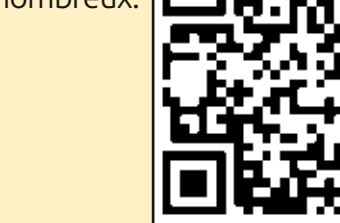

### MÉCÈNES FCM : https://www.patreon.com/fullcirclemagazine

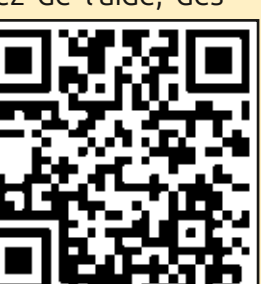

#### Ce magazine a été créé avec :

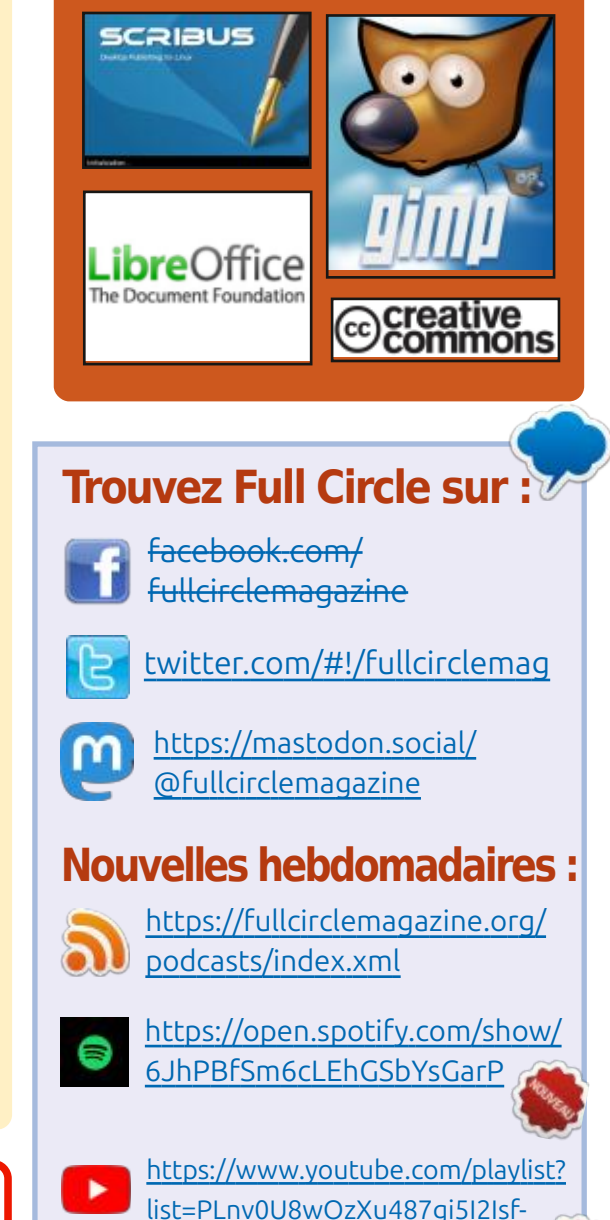

rQjEyKPAif

sommaire ^

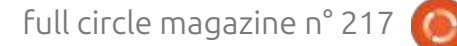

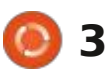

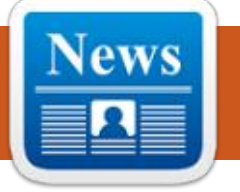

MISE À JOUR 1.6.4 DE **S**CRIBUS 21/04/2025

I ne nouvelle version du logiciel libre U de PAO, Scribus 1.6.4, est disponible. Ce paquet fournit des outils pour la mise en page professionnelle de documents imprimés, inclut des outils de génération de PDF et prend en charge les profils colorimétriques distincts, CMJN, tons directs et ICC. Le programme est développé avec la boîte à outils Qt et est sous licence GPLv2+. Des versions binaires prêtes à l'emploi sont disponibles pour Linux (AppImage), macOS et Windows.

La nouvelle version désactive l'encodage des polices personnalisées lors de leur insertion dans un PDF. De nouvelles fonctions Python ont été implé-

mentées pour les scripts afin de déterminer les tailles de page, les limites des éléments, les distances minimales et maximales entre les mots et le verrouillage des calgues. Les problèmes d'importation et d'exportation de PDF ont été résolus. Les problèmes de compilation liés à l'utilisation des nouvelles versions de la bibliothèque poppler ont également été corrigés.

ErikTheUnready

Parallèlement, la branche expérimentale de Scribus 1.7 est en cours de développement. Elle comprend le portage vers Qt 6, la prise en charge d'un thème sombre, la conversion des icônes au format SVG, l'ajout d'une nouvelle implémentation des barres d'outils ancrables et la refonte du panneau de sélection des couleurs.

https://www.scribus.net/scribus-1-6-4-released/

### **BASTILLE 0.14 EST DISPONIBLE** 21/04/2025

▶ astille 0.14.20250420 est dispo-D nible. Il s'agit d'un système permettant d'automatiser le déploiement et la gestion d'applications exécutées dans des conteneurs isolés par le mécanisme Jail de FreeBSD. Le code est écrit en shell, ne nécessite aucune dépendance externe et est distribué sous licence BSD.

Pour gérer les conteneurs, un utilitaire en ligne de commande appelé bastille est fourni. Il permet de créer et de mettre à jour des environnements Jail en fonction de la version FreeBSD sélectionnée, ainsi que d'effectuer des opérations courantes sur les conteneurs, telles que le démarrage/ l'arrêt, la compilation, le clonage, l'impor-

tation/exportation, la conversion, la modification des paramètres, la gestion de l'accès réseau et la définition de limites de consommation de ressources.

Vous pouvez déployer des environnements Linux (Ubuntu et Debian) dans un conteneur et les exécuter avec Linuxulator. Les fonctionnalités avancées incluent l'exécution simultanée de commandes courantes dans plusieurs conteneurs, les modèles imbriqués, les instantanés et les sauvegardes. La partition racine du conteneur est montée en lecture seule. L'environnement d'exécution des conteneurs peut être créé aussi bien sur des serveurs physiques ou des cartes Raspberry Pi, que dans les services nuagigues AWS EC2, Vultr et DigitalOcean.

Le référentiel propose environ 80 modèles permettant de lancer rapidement des conteneurs d'applications classiques, hébergeant des programmes pour serveurs (nainx, mysal, wordpress, asterisk, redis, postfix, elasticsearch, salt, etc.), développeurs (gitea, gitlab, jenkins, python, php, perl, ruby, rust, go, node.js, openjdk) et utilisateurs (firefox, chromium). La création de piles de conteneurs est prise en

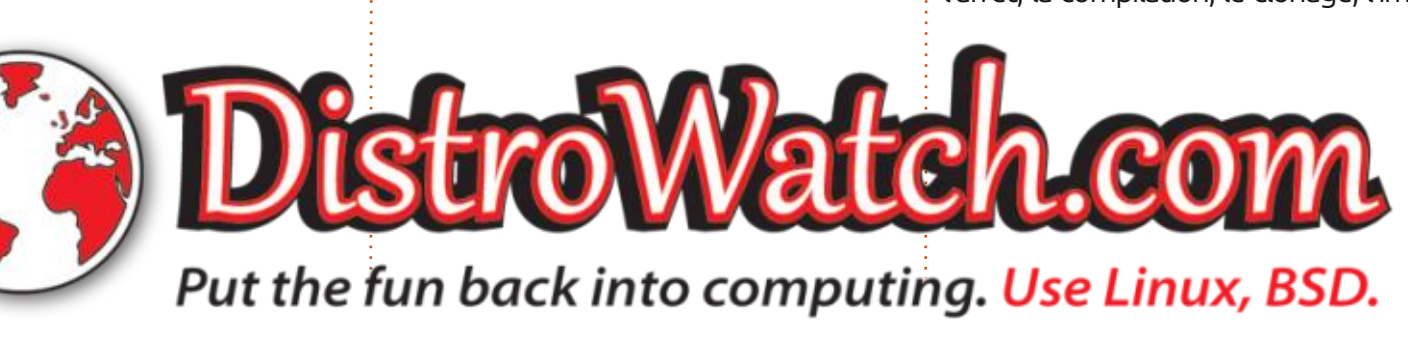

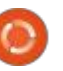

charge, ce qui permet d'utiliser un modèle dans un autre.

https://github.com/BastilleBSD/ bastille/releases/tag/ 0.14.20250420

### Mox Mail Server 0.0.15 EST DÉSORMAIS DISPONIBLE 21/04/2025

L e projet Mox 0.0.15 est disponible. Il développe une solution complète pour assurer le fonctionnement des serveurs de messagerie, incluant tous les composants nécessaires à l'envoi et à la réception de mails. Il propose ses propres implémentations de serveurs SMTP et IMAP4, un système de filtrage du contenu indésirable, ainsi que des interfaces Web pour l'administrateur et les utilisateurs. Le code du projet est écrit en Go et distribué sous licence du MIT.

L'objectif du projet est de créer une solution « tout-en-un » permettant de lancer facilement un serveur de messagerie opérationnel, sans configuration fastidieuse ni interface avec différents services et applications distincts. Il est admis qu'en raison des complexités liées au déploiement et à la maintenance des serveurs de messagerie, les

consommateurs privilégient les fournisseurs de messagerie centralisés, ce qui remet en cause l'idée même de la messagerie comme service décentralisé composé de nombreux serveurs de messagerie propriétaires.

Mox vous permet de configurer un serveur de messagerie sécurisé pour vos domaines en 10 minutes, prenant en charge une pile de protocoles moderne et ne nécessitant aucune installation de dépendances supplémentaires. La mise à jour du logiciel sur le serveur de messagerie se résume au téléchargement d'une nouvelle version de Mox et à son redémarrage. La réception et la mise à jour des certificats TLS sont automatiques. Une interface Web permet de configurer et d'effectuer des tâches de maintenance, et un fichier de configuration est fourni pour les configurations avancées.

Pour éliminer les problèmes de sécurité liés à la gestion de la mémoire de bas niveau, Mox utilise le langage Go. Des tests de compatibilité manuels et automatisés avec les serveurs et clients de messagerie les plus courants, des tests unitaires et « fuzz » (test aléatoire, hors limites), ainsi qu'une documentation complète du code sont utilisés pour maintenir la haute qualité du code source.

https://www.xmox.nl/

### **PUBLICATION DE CRUX 3.8** 22/04/2025

près deux ans et demi de déve-Aloppement, la distribution Linux légère et indépendante CRUX 3.8 est disponible. Développée depuis 2001 selon le concept KISS (Keep It Simple, Stupid), elle s'adresse aux utilisateurs expérimentés. L'objectif du projet est de créer une distribution simple et transparente, basée sur des scripts d'initialisation de type BSD, avec une structure simplifiée au maximum et contenant un nombre relativement limité de paquets binaires prêts à l'emploi. CRUX prend en charge un système de portages permettant l'installation et la mise à jour d'applications comme sous Gentoo. La taille de l'image ISO, préparée pour l'architecture x86-64, est de 1,7 Go.

Cette nouvelle version inclut des versions mises à jour des composants système, notamment le noyau Linux 6.12, glibc 2.40, gcc 14.2.0, binutils 2.43.1 et sysvinit 3.14. L'ensemble inclut les nouveaux paquets nvme-cli, rdfind, libbsd, libcap-ng et libxcrypt. L'environnement X-Server (xorg-server

21.1.16, Mesa 25.0) est toujours fourni par défaut, mais l'utilisation du protocole Wayland est désormais disponible en option. L'image ISO est compilée dans une représentation hybride compatible avec le démarrage à partir d'un DVD ou d'une clé USB. La prise en charge d'UEFI est assurée lors de l'installation.

https://lists.crux.nu/archives/list/ crux@lists.crux.nu/thread/ Y4YDTGZFVILVVYEOZMSXF4XDWQ HQTYJ6/

### **Sortie de Monado 25.0.0** 22/04/2025

L e projet Monado 25.0.0 est sorti. Il développe une implémentation ouverte de la norme OpenXR. Cette norme, élaborée par le consortium Khronos, définit une API universelle pour la création d'applications de réalité virtuelle et augmentée, ainsi qu'un ensemble de couches permettant d'interagir avec les équipements de réalité virtuelle. Monado fournit un environnement d'exécution entièrement conforme aux exigences OpenXR, permettant d'exploiter la réalité virtuelle et augmentée sur smartphones, tablettes, PC et tout autre appareil. Le code du

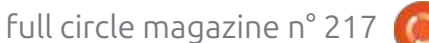

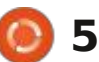

projet est écrit en C et distribué sous la licence libre Boost Software License 1.0, compatible avec la GPL.

https://gitlab.freedesktop.org/ monado/monado/-/releases/v25.0.0

### **OPENMANDRIVA LX 6.0** 23/04/2025

près un an et demi de dévelop-Apement, la distribution OpenMandriva Lx 6.0 est disponible. Le projet est développé par la communauté après que Mandriva SA a transféré la gestion du projet à l'association à but<sup>‡</sup> veur proxy multiprotocole nginx 1.28.0 non lucratif « OpenMandriva Associa- à été publiée. Elle intègre les modifition ».

ture x86 64 avec KDE (3,2 Go, version à la correction d'erreurs et de vulnéréduite à 2,4 Go pour les versions avec : rabilités graves. La branche principale : X11 et Wayland), GNOME (3,2 Go), Cosmic (3 Go), Xfce (2,5 Go) et LXQt: développement de nouvelles fonction-(2,3 Go), ainsi gu'une version pour ser-i nalités se poursuivra. Il est recommanveurs (1,6 Go) sont disponibles en dé aux utilisateurs ordinaires qui n'ont téléchargement. Des versions géné-; pas besoin d'assurer la compatibilité ; rales pour tous les systèmes x86 64 et avec des modules tiers d'utiliser la brandes versions optimisées pour les pro-<sup>1</sup> che principale, sur laquelle les versions cesseurs AMD Ryzen, ThreadRipper et: commerciales de Nginx Plus sont pu-EPYC sont disponibles. Pour les ser- bliées tous les trois mois. Le code veurs, une option pour les cartes mères: nginx est écrit en C et distribué sous basées sur l'architecture ARM64 est licence BSD. également disponible. Les utilisateurs

de la branche OpenMandriva ROME, constamment mise à jour et donnant la branche OpenMandriva Lx 6, ont déjà reçu toutes les mises à jour nécessaires.

https://www.openmandriva.org/

### SORTIE DE NGINX 1.28.0 23/04/2025

∧ près un an de développement, la Anouvelle branche stable du serveur HTTP hautes performances et sercations de la branche principale 1.27.x. À l'avenir, toutes les modifications de Des versions Live pour l'architec- la branche stable 1.28 seront associées nginx 1.29 sera bientôt créée, où le

Selon W3Techs, Nginx est utilisé par 33,8 % du million de sites les plus viaccès aux innovations développées pour : sités (en avril dernier, ce chiffre était : de 34,3 %, contre 34,5 % l'année précédente). La part d'Apache a diminué sur l'année, passant de 30,1 % à 26,3 %, et celle de Microsoft IIS de 5 % à 4 %. La part de Node.is a augmenté de 3,2 % à 4,4 %, et celle de LiteSpeed de 12,9 % à 14,6 %.

> https://mailman.nginx.org/ pipermail/nginx-announce/2025/ B4BO3E3RWAVPF3AKYIRX3WEA56 G5MZO3.html

### SORTIE DE OEMU 10.0.0 24/04/2025

e projet QEMU 10.0.0 est prêt. En Lant gu'émulateur, QEMU permet d'exécuter un programme compilé pour une plateforme matérielle sur un système doté d'une architecture totalement différente, par exemple une application ARM sur un PC compatible x86. En mode virtualisation, QEMU offre des performances d'exécution de code proches de celles du système matériel grâce à l'exécution directe des instructions sur le processeur et à l'utilisation de l'hyperviseur Xen, du module KVM sous Linux ou du module NVMM sous NetBSD.

Le projet a été initialement créé par Fabrice Bellard pour permettre l'exécution de binaires Linux x86 sur des architectures non-x86. Au fil des ans, la prise en charge complète de l'émulation a été ajoutée pour 14 architectures matérielles, avec plus de 400 périphériques émulés. Plus de 2 800 modifications, réalisées par 211 développeurs, ont été apportées lors de la préparation de la version 10.0.

https://lists.nongnu.org/archive/ html/gemu-devel/2025-04/ msg04027.html

### SORTIE DE MYLIBRARY 4.0 24/04/2025

a sortie de MyLibrary 4.0, catalo-L queur de bibliothèques personnelles, a été annoncée. Le code du programme est écrit en C++ et disponible sous licence GPLv3. L'interface utilisateur graphique utilise la bibliothèque GTK4. Le programme est compatible avec Linux et Windows. Pour les utilisateurs d'Arch Linux, un script de compilation de paquets prêt à l'emploi est disponible dans l'AUR. Pour les utilisateurs Windows, un installeur expérimental est disponible.

MyLibrary catalogue les fichiers de

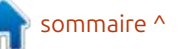

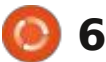

livres aux formats fb2, epub, pdf et divu, directement accessibles et regroupés dans des archives (zip, 7z, jar, cpio, iso, tar, tar.gz, tar.bz2, tar.xz, rar). Il crée sa propre base de données sans modifier les fichiers d'origine ni leur emplacement. L'intégrité de la collection et de ses modifications est surveillée par la création d'une base de données de hachage des fichiers et des archives.

Différentes opérations sont possibles avec la collection : mise à jour (l'ensemble de la collection est vérifié ) et les sommes de hachage des fichiers disponibles sont comparées), mise à jour rapide (sans recalcul des sommes de hachage), exportation et importation de la base de données de la collection, ajout et suppression de livres, ajout de dossiers contenant des livres, ajout d'archives contenant des livres, copie de livres de la collection vers un dossier arbitraire, déplacement de livres d'une collection à l'autre. La modification manuelle des enregistrements de livres dans la base de données est possible. Un mécanisme de signets a été créé pour un accès rapide aux livres. Vous pouvez créer des notes personnalisées pour les livres. Une interface pour créer et connecter des plugins est également disponible. Vous pouvez consulter la documentation des bibliothèques MLBookProc et MLPlug-

inIfc (incluses dans le projet), si elles ont été créées lors du processus de compilation.

https://github.com/ ProfessorNavigator/mylibrary/ releases/tag/v4.0

### **Résultats de l'élection** DU CHEF DU PROIET DEBIAN 25/04/2025

es résultats de l'élection annuelle 🗕 du chef du projet Debian ont été j annoncés. 387 développeurs ont participé au vote, soit 35,1 % de tous les C/C++ (ms-vscode.cpptools) pour bloparticipants éligibles (l'année dernière, le taux de participation était de 35,8 %, l'année précédente de 28 %, le maximum historique de 2000 était de 62.25 %. et le minimum de 27.56 % en 2016). Cette année, quatre candidats : à VS Code. Après la mise à jour vers la au poste de chef ont participé aux version 1.24.5, les utilisateurs des édiélections. Andreas Tille a remporté la victoire et a été réélu pour un second : sur VS Code, ne pouvaient plus utiliser mandat.

Andreas Tille est mainteneur de paquets Debian depuis 26 ans et est l'auteur du projet Debian Med, qui vise à optimiser la distribution pour les sciences médicales et biologiques. Outre le développement, Andreas encadre également les nouveaux arrivants sou-

haitant rejoindre l'équipe de développement. Andreas maintient 1 627 paauets et est le développeur le plus téléchargé du projet.

https://lists.debian.org/debiandevel-announce/2025/04/ msg00008.html

### MICROSOFT RENOUE AVEC **SES VIEILLES HABITUDES** 25/04/2025

▶ ▲ icrosoft a modifié les versions bi-**V** naires de l'extension Microsoft auer le fonctionnement des dérivés de l'éditeur de code Open Source VS Code (Visual Studio Code). Cette extension, propriétaire, permet d'ajouter la prise en charge des langages C/C++ teurs VS Codedium et Cursor, basés l'extension Microsoft.

L'initialisation de l'extension s'est terminée par une erreur indiguant que le paquet d'extension Microsoft C/C++ ne pouvait être utilisé que dans Microsoft Visual Studio, Visual Studio pour Mac, Visual Studio Code, Azure DevOps, Team Foundation Server et les pro-

duits et services Microsoft associés. Pour reprendre l'utilisation de projets C/C++, les utilisateurs sont obligés de revenir à une version antérieure et de désactiver l'installation automatique des extensions dans les paramètres.

Auparavant, Microsoft avait ajouté un contrat de licence en septembre 2020 interdisant l'utilisation de versions binaires de l'extension dans des produits tiers. Jusqu'à présent, cette exigence restait formelle et n'entraînait pas de blocage. De plus, les conditions d'utilisation de la boutique d'extensions VS Code interdisaient les connexions depuis des dérivés, mais les développeurs de l'extension Cursor ont utilisé un proxy pour contourner cette interdiction.

Une partie du code de l'extension Microsoft C/C++ reste sous licence du MIT, et les restrictions ne s'appliquent qu'aux assemblages binaires étendus distribués via l'App Store de Microsoft sous une licence propriétaire distincte. Seul le composant TypeScript est Open Source, tandis que le runtime, qui constitue la fonctionnalité principale, est propriétaire et fourni sous forme binaire.

Les développeurs du projet Cursor ont publié une mise à jour qui corrige temporairement le problème et ont

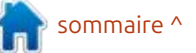

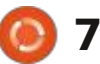

décidé d'abandonner à l'avenir l'utilisation des extensions propriétaires Remote Access, Pylance, C/C++ et C#. La prochaine version devrait inclure des extensions alternatives ouvertes développées par la communauté. Les développeurs du projet VS Codium prévoient une transition similaire vers des équivalents ouverts.

https://github.com/VSCodium/ vscodium/issues/2300

### **KDE** AMÉLIORE LA PRISE EN CHARGE DE WAYLAND ET MODIFIE L'INTERFACE **UTILISATEUR** 26/04/2025

ate Graham, développeur assurance qualité pour le projet KDE, a publié le dernier rapport de développement de KDE. Parmi les modifications apportées à la version KDE Plasma 6.4., on trouve une meilleure prise en charge de Wayland. Le gestionnaire de composites KWin utilise une version stable du protocole Wayland ext-data-control, nécessaire au fonctionnement du presse-papiers (auparavant, le protocole wlr-data-control-unstable-v1 était utilisé). Dans l'environnement Wayland, la possibilité d'utiliser

le positionnement relatif sur les ta- sortie du mode plein écran. Ce noublettes graphiques a été ajoutée : la veau comportement peut être désaccurseur graphique via le clavier a été dialogue des paramètres du panneau, adapté pour fonctionner avec Way- deux boutons distincts de l'en-tête land. Des étiquettes pour les pro- ont été convertis en menus, ce qui a grammes récemment installés ont résolu le problème d'allongement de également été ajoutées au menu de la boîte de dialogue sur les systèmes l'application Kickoff. Un avertissement : localisés dû à des mots trop longs. La s'affiche également lorsque vous es- page de gestion des utilisateurs affisavez d'accéder au microphone depuis : che désormais un avertissement lors silencieux dans les paramètres. KMe-<sup>1</sup> une session active. Si vous confirmez nuEdit permet désormais de configu- l'opération, les fichiers de cet utilisarer certaines applications pour qu'elles : teur ne seront pas supprimés. Un avers'exécutent toujours sur le GPU dédié. Eissement a été ajouté aux paramè-Une nouvelle section « Animation » a tres de la barre d'état système, été ajoutée au configurateur, vers la- i s'affichant lors de la désactivation du quelle les paramètres des effets ani- service de gestion du presse-papiers. més ont été déplacés. Les effets géné- : La conception des boîtes de dialogue raux non liés à la visualisation de la de configuration des widgets pour l'hortransition d'un état à un autre ont été : loge, le dictionnaire, le minuteur et conservés dans la section « Effets du : l'affichage d'un diaporama d'images sébureau ». La gestion des notifications plein écran a été modifiée. Au lieu « Épingler » dans la fenêtre du widget d'ignorer les notifications non critiques : « Horloge numérique » a également lors de l'utilisation de programmes en Été augmenté, entre autres. plein écran, le mode « Ne pas déranger » est désormais automatiquement activé. La différence réside dans l'affichage d'un avertissement concernant les notifications manguées après la

position du stylet est déterminée par j tivé dans les paramètres si nécessaire. rapport à la position précédente, et La barre d'état système affiche désornon par la position absolue sur la sur- i mais des informations sur le widget face de la tablette. Le contrôle du i météo non configuré. Dans la boîte de i une application si celui-ci est en mode : de la suppression d'un utilisateur avec lectionnées a été modernisée. L'espace à l'ouverture d'applications en mode entre les boutons « Configurer » et

> https://blogs.kde.org/2025/04/25/ this-week-in-plasma-multiple-majorwayland-and-ui-features/

#### MINC 26/04/2025

e projet MinC (MinC Is Not Cygwin - MinC n'est pas Cygwin) développe un noyau minimaliste (285 Ko) et une boîte à outils basés sur MinGW, permettant de reconstruire et d'exécuter les utilitaires OpenBSD standard sous Windows, de la même manière que le paquet Cygwin permet d'utiliser les utilitaires GNU sous Windows. Le code du projet est écrit en C et distribué sous licence BSD. Il prend en charge les versions de Windows de Windows XP à Windows 11.

Après l'installation de MinC, l'utilisateur dispose d'un environnement émulant OpenBSD sous Windows et offrant des performances proches de l'exécution native. Le travail est assuré par les bibliothèques libtrace et libposix qui traduisent les fonctions et les appels système nécessaires aux applications OpenBSD dans un format compatible avec Windows. Pour la création de programmes, les bibliothèques Open-BSD classiques libc, libdl, libsocket et libutil sont fournies.

https:// minc.commandlinerevolution.nl/ english/home.html

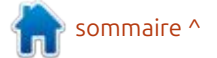

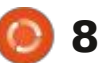

### SEPTIÈME VERSION ALPHA DE COSMIC

26/04/2025

System76, l'entreprise qui développe la distribution Linux Pop!\_OS, a publié la septième version alpha de l'environnement de bureau COSMIC, écrite en Rust. Des images ISO de la dernière version de COSMIC, construites sur les versions alpha de la future distribution Pop!\_OS 24.04 pour systèmes équipés de GPU NVIDIA (3,3 Go) et Intel/AMD (2,9 Go), sont disponibles pour les tests. Des paquets prêts à l'emploi pour d'autres systèmes d'exploitation sont également en cours de développement.

Outre le langage Rust, COSMIC propose également des fonctionnalités telles que le tuilage hybride de fenêtres et l'épinglage de fenêtres empilées (regroupement de fenêtres similaire aux onglets de navigateur), qui peuvent être activées avec des bureaux virtuels. Le projet développe également un serveur composite « cosmiccomp » basé sur Wayland. La première version stable de COSMIC était initialement prévue pour le premier trimestre 2025, sans nouvelle date précisée. Il est prévu que la prochaine version soit en version bêta.

https://blog.system76.com/post/ cosmic-alpha-7-never-been-beta

## **SORTIE D'OPENBSD 7.7** 28/04/2025

a sortie d'OpenBSD 7.7 a été annoncée. Le projet OpenBSD a été fondé par Theo de Raadt en 1995 suite à un conflit avec les développeurs de NetBSD, qui lui avait refusé l'accès au dépôt CVS de NetBSD. Par la suite, Theo de Raadt et un groupe de personnes partageant les mêmes idées ont créé un nouveau système d'exploitation ouvert basé sur l'arborescence des sources de NetBSD. Les principaux objectifs de développement étaient la portabilité (13 plateformes matérielles prises en charge), la standardisation, le bon fonctionnement, la sécurité proactive et l'intégration d'outils cryptographiques. L'image ISO d'installation complète du système de base OpenBSD 7.7 pèse 746 Mo.

Outre le système d'exploitation luimême, le projet OpenBSD est connu pour ses composants, largement répandus sur d'autres systèmes et reconnus comme des solutions parmi les plus sûres et les plus performantes. Parmi eux : LibreSSL (un dérivé d'OpenSSL), OpenSSH, le filtre de paquets PF, les démons de routage OpenBGPD et Open-OSPFD, le serveur NTP OpenNTPD, le serveur de messagerie OpenSMTPD, le multiplexeur de terminaux texte tmux, le démon identd avec l'implémentation du protocole IDENT, l'alternative BSDL au paquet GNU groff : mandoc, le protocole CARP (Common Address Redundancy Protocol) pour les systèmes tolérants aux pannes, un serveur http léger et l'utilitaire de synchronisation de fichiers OpenRSYNC.

https://www.mail-archive.com/ announce@openbsd.org/ msg00556.html

### **SORTIE DE QBITTORRENT 5.1** 28/04/2025

L e client torrent qBittorrent 5.1 est disponible. Développé à l'aide de la boîte à outils Qt, il constitue une alternative ouverte à µTorrent, avec une interface et des fonctionnalités similaires. Parmi les fonctionnalités de qBittorrent : un moteur de recherche intégré, la possibilité de s'abonner aux flux RSS, la prise en charge de nombreuses extensions BEP, le contrôle à distance via une interface Web, un mode de téléchargement séquentiel dans un ordre spécifié, des paramè-

tres avancés pour les torrents, les pairs et les trackers, un planificateur de bande passante et un filtre IP, une interface de création de torrents, ainsi que la prise en charge des protocoles UPnP et NAT-PMP. Le code du projet est écrit en C++ et distribué sous licence GPLv2+. Les versions sont générées pour Linux, Windows et macOS.

https://www.qbittorrent.org/

# **Sortie de 4MLinux 48.0** 29/04/2025

A MLinux 48.0 est désormais disponible. Il s'agit d'une distribution utilisateur minimaliste, indépendante d'autres projets, qui utilise un environnement graphique basé sur le gestionnaire de fenêtres JWM. 4MLinux peut être utilisé à la fois comme environnement Live pour la lecture de fichiers multimédia et la gestion de tâches utilisateur, et comme système de récupération et plateforme d'exécution de mini-serveurs. Une image Live (x86\_64, 1,6 Go) avec un environnement graphique et une version console simplifiée (x86\_64, 16,1 Mo) sont disponibles en téléchargement.

<u>https://4mlinux-</u> releases.blogspot.com/

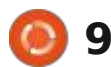

2025/04/4mlinux-480-stablereleased.html

### DELUGE 2.2 PUBLIÉ

29/04/2025

A près près de trois ans de développement, le client BitTorrent multiplateforme Deluge 2.2 est disponible. Développé en Python (avec le framework Twisted), il est basé sur LibTorrent et prend en charge plusieurs types d'interfaces utilisateur (GTK, interface Web, version console). Le code du projet est distribué sous licence GPL.

Deluge fonctionne en mode clientserveur : l'interpréteur de commandes utilisateur s'exécute comme un processus distinct, et toutes les opérations BitTorrent sont gérées par un démon distinct, qui peut être lancé sur un ordinateur distant. Parmi les fonctionnalités de l'application, on trouve : la prise en charge des protocoles DHT (tables de hachage distribuées), UPnP, NAT-PMP, PEX (échange de pairs), LSD (découverte de pairs locaux), la possibilité de chiffrer le protocole (chiffrement du protocole BitTorrent), la prise en charge d'un proxy, la compatibilité avec WebTorrent, la possibilité de limiter sélectivement la vitesse de certains torrents et un mode de téléchargement

#### séquentiel.

https://github.com/deluge-torrent/ deluge/releases/tag/deluge-2.2.0

### GENODE PROJECT A PUBLIÉ OS SCULPT 25.04 29/04/2025

e projet Sculpt 25.04 est sorti. Il développe un système d'exploitation basé sur les technologies Genode OS Framework, utilisable par les utilisateurs ordinaires pour leurs tâches quotidiennes. Le code source du projet est distribué sous licence AGPLv3. Une image système de 32 Mo est disponible en téléchargement, utilisable sur PC, smartphone PinePhone et ordinateur portable MNT Reform. Elle est compatible avec les processeurs et sous-systèmes graphiques Intel avec les extensions VT-d et VT-x activées, ainsi gu'avec les systèmes ARM avec les extensions VMM.

https://genode.org/news/sculpt-osrelease-25.04

### La version bêta d'openSUSE Leap 16 publiée

30/04/2025

es tests bêta de la distribution open-SUSE Leap 16 ont débuté. Elle repose sur les technologies de la prochaine branche majeure de la distribution commerciale SLES 16, qui migre vers la nouvelle plateforme SLFO (SUSE Linux Framework One), anciennement ALP (Adaptable Linux Platform). openSUSE Leap 16 conservera les fonctionnalités d'une distribution classique utilisant des paquets traditionnels. Pour ceux qui ont besoin d'un système mis à jour de manière atomique avec un remplissage de base en mode lecture seule, l'édition Micro d'openSUSE Leap est recommandée. Des builds pour les architectures x86 64, ARM64, s390x et PowerPC sont disponibles en test. La sortie est prévue pour octobre 2025.

https://news.opensuse.org/ 2025/04/30/leap-16-enters-beta/

### Sortie de DragonFly BSD 6.4.1 30/04/2025

eux ans et demi après la sortie de la version 6.4, le système d'exploitation DragonFly BSD 6.4.1 a été publié. Créé en 2003, il visait à développer une alternative à la branche FreeBSD 4.x. Parmi les fonctionnalités de DragonFly BSD, on peut citer le système de fichiers HAMMER, la prise en charge du chargement de noyaux système virtuels en tant que processus utilisateur, la mise en cache des données et des métadonnées FS sur des disgues SSD, les liens symboliques variants sensibles au contexte, la possibilité de geler les processus tout en sauvegardant leur état sur disque, et un noyau hybride utilisant des threads légers (LWKT).

La version 6.4.1 de DragonFly BSD est une version corrective qui ne corrige que quelques bogues accumulés. Par exemple, un problème dans le gestionnaire de paquets pkg a été corrigé : les fichiers de configuration dflatetest.conf étaient supprimés lors d'une mise à jour. Une fuite de mémoire dans le pilote IDE/NATA a été corrigée, ce qui provoquait une panique du noyau. Les problèmes de fonctionnement propres aux systèmes UEFI

ont été résolus. Le paquet ca root nss a été mis à jour, ce qui a résolu les problèmes de fonctionnement de pkg avec le dépôt Avalon via HTTPS.

https://www-opennetru.translate.goog/opennews/ art.shtml? num=58424& x tr sl=auto& x tr t l=en& x tr hl=en-US& x tr pto=wapp

### **NIVAL INTERACTIVE** A PUBLIÉ LE CODE SOURCE **DE BLITZKRIEG** 01/05/2025

ival a publié le code source de N Blitzkrieg, le jeu de stratégie militaire en temps réel de 2003. Ce code est écrit en C et C++ et est publié sous une licence autorisant son utilisation et sa modification à des fins non commerciales. Le dépôt inclut la version solo du jeu, ainsi que les données de jeu, les éditeurs de cartes et les outils de développement associés. Une version pour Windows est également prise en charge.

https://github.com/nival/Blitzkrieg

### **REDIS REVIENT À LA** LICENCE OPEN SOURCE 02/05/2025

🗖 edis Ltd a annoncé une modifica-**K** tion de la politique de licence du projet. À compter de la sortie de Redis 8.0, le code du projet est disponible sous la licence libre AGPLv3. Cette transition vers une licence ouverte a été rendue possible par le retour au sein de l'entreprise de Salvatore Sanfilippo, créateur du SGBD Redis. Après avoir quitté Redis Ltd, Salvatore a développé un ensemble d'extensions vectorielles (Vector Sets) qu'il souhaitait voir contribuer à Redis, mais il souhaitait que son code soit fourni sous une licence ouverte. Salvador a réussi à convaincre ses collègues de l'intérêt de restaurer le caractère ouvert du projet et d'améliorer les interactions avec la communauté.

Rowan Trollope, directeur de Redis Ltd, a déclaré que le passage aux licences propriétaires l'année dernière avait atteint son objectif : AWS et Google ont forgé le code, l'ont co-dé- : maintenir les branches LTS par le proveloppé et ont partagé leurs travaux : jet KDE, cette tâche sera déléguée aux antérieurs. Cependant, le changement : de licence a fragilisé les relations avec la communauté, et l'entreprise s'efforce désormais de remédier à cette situation en proposant à nouveau du code

sous licence libre.

En parallèle de l'annonce du changement de licence, Redis 8.0 a été publié. Cependant, malgré l'annonce de la disponibilité de la version, le dépôt ne contient actuellement qu'une version candidate, et le lien de téléchargement de Redis 8.0 sur le site Web du projet mène à une page présentant une description générale du processus d'installation. De plus, les notes de version ne mentionnent pour l'instant que la version 8.0-RC1.

https://redis.io/blog/agplv3/

### **KDE** CESSE DE CRÉER **DES VERSIONS LTS** 02/05/2025

ors d'une réunion des développeurs du projet KDE à Graz (Autriche), il a été décidé de mettre fin au programme de support à long terme des versions (LTS) de l'environnement de bureau KDE Plasma. Au lieu de développeurs de distributions. Ceuxci, s'ils souhaitent fournir du code obsolète, devront suivre de manière indépendante les corrections de bogues dans les paquets contenant d'ancien-

nes versions de KDE Plasma. Dans sa forme actuelle, le support à long terme de KDE ne couvre pas l'intégralité du produit : la branche LTS est disponible uniquement pour le bureau, mais n'est pas créée pour les frameworks et les applications. Ainsi, la principale tâche de maintenance du support à long terme de KDE, en tant que produit composé de nombreux composants, dont la plupart ne bénéficient pas du statut LTS, était déjà assurée par les distributions.

De leur côté, au lieu de créer des branches LTS distinctes, les développeurs de KDE allongeront légèrement le cycle de maintenance des versions régulières et publieront une version corrective supplémentaire pour chaque branche significative (il y aura six mises à jour intermédiaires au lieu de cing). La guestion de l'allongement du cycle de développement est en cours de discussion : au lieu de trois, il est proposé de publier deux versions majeures par an avec une période de maintenance plus longue, ce qui permettra à chaque version de KDE Plasma d'être considérée comme une mini-LTS. La transition vers un cycle de développement plus long a été reportée jusqu'à la résolution de tous les problèmes liés à Wayland, mais les développeurs prévoient de revenir sur cette question dans quatre mois lors de la

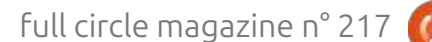

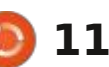

conférence Akademy.

https://pointieststick.com/ 2025/05/01/notes-from-the-grazplasma-sprint/

#### **INTEL OUVRE IAPROF** 02/05/2025

🗖 rendan Gregg, l'un des dévelop-D peurs du système de débogage dynamique DTrace, travaillant désormais chez Intel et développant des outils d'analyse des performances basés sur eBPF dans le noyau Linux, a annoncé la publication du code source ouvert de la boîte à outils iaprof (AI Flame Graphs). Cette boîte à outils est concue pour analyser les informations relatives aux performances des GPU Intel et leur visualisation. Le code est écrit en C et est ouvert sous licence Apache 2.0.

Les plateformes matérielles prises en charge incluent les cartes graphiques Intel Arc basées sur la microarchitecture Battlemage (série B), les GPU pour centres de données de la série Max et diverses cartes graphiques Intel Xe2, dont celles basées sur l'iGPU Lunar Lake. Le système nécessite un noyau Linux avec des pilotes à jour pour le GPU Intel (Intel Battlemage

nécessite le noyau 6.15 et le pilote Xe, du vote n'a pas encore été fixée). Entandis qu'Intel Max nécessite le noyau viron un millier de développeurs impli-5.15 et le pilote i915). Le novau Linux : qués dans la maintenance des paquets : doit être compilé avec les interfaces et le support de l'infrastructure Debian EU Stall et EU Debug spécifiques aux <sup>1</sup> ont le droit de voter. pilotes Intel.

délais d'exécution des unités, l'état du processeur et les informations sur les cœurs du GPU. Ces informations permettent de relier les indicateurs de performances du GPU au code exécuté sur le processeur.

https://www.brendangregg.com/ blog/2025-05-01/doom-gpu-flamegraphs.html

LE PROJET DEBIAN LANCE **UN VOTE PUBLIC SUR LES CRITÈRES D'OUVERTURE** DES MODÈLES D'IA 03/05/2025

e projet Debian a annoncé un vote par résolution générale (GR) auprès des développeurs afin d'approuver les critères d'acceptation des modèles d'apprentissage automatique dans le dépôt principal du projet. La phase de discussion a été lancée, puis la collecte des votes débutera (la date de début

Les modèles d'IA distribués sous Les profils collectés reflètent les ilicences ouvertes, mais sans fournir le matériel source ni les outils nécessaires à leur apprentissage, sont proposés pour être reconnus comme incompatibles avec les critères Debian définissant le logiciel libre (DFSG, Debian Free Software Guideline). Si la proposition est approuvée, ces modèles ne pourront pas être inclus dans le dépôt principal du projet (« main »). La possibilité de fournir de tels modèles à des dépôts « non libres » n'est pas prise en compte lors du vote lancé.

> https://lists.debian.org/debiandevel-announce/2025/05/ msg00000.html

LES DÉVELOPPEURS DU NOYAU LINUX ENVISAGENT **DE SUPPRIMER LE SUPPORT DE L'1486** 03/05/2025

ngo Molnar, responsable de l'architecture x86, du mécanisme de verrouil-

lage et du planificateur de tâches du noyau Linux, a mis en discussion un ensemble de correctifs supprimant la prise en charge des processeurs 486 (M486, M486SX, AMD ELAN) et de la première série de processeurs 586. Le noyau propose de ne conserver que la prise en charge des processeurs x86 prenant en charge l'instruction CX8 (CMPXCHG8B) et le registre TSC (Time Stamp Counter), présents sur les processeurs Pentium.

Il est à noter que pour prendre en charge le processeur 486, le noyau doit contenir du code émulant les opérations CX8 (comparaison et échange de 8 octets) et TSC (compteur de cycles CPU utilisé dans le planificateur de tâches). Ce code complexifie le noyau, complique la maintenance et devient parfois source de problèmes, dont l'analyse prend du temps aux développeurs. La fin du support du 486 permettra de supprimer 14 104 lignes de code du novau, ce qui simplifiera considérablement certaines fonctions du noyau en supprimant les couches émulant CX8 et TSC, et permettra de se débarrasser de la bibliothèque mathemu qui émule le FPU.

Les systèmes 486 encore utilisés utilisent peu les novaux Linux actuels. Les variantes de processeurs 486 spécialisées pour systèmes embarqués,

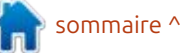

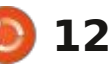

comme Intel Quark, prennent en charge CX8 et TSC et ne sont pas concernées par ce changement. Les anciens processeurs 486 d'origine sont généralement encore utilisés avec les distributions héritées qui intègrent d'anciennes versions du noyau Linux. Les distributions Linux modernes ont depuis longtemps cessé de prendre en charge les systèmes x86 32-bit ou ont opté pour l'option de compilation X86\_PAE, qui nécessite la prise en charge de CX8.

https://lore.kernel.org/lkml/ 20250425084216.3913608-1mingo@kernel.org/

### BLEACHBIT 5.0.0 EST DISPONIBLE 05/05/2025

B leachBit 5.0.0, qui libère de l'espace disque en supprimant les fichiers inutiles, est disponible. Le programme propose une liste de composants recommandés pour la suppression, permettant d'exclure certains éléments. Le programme prend en charge les interfaces console et graphique et fonctionne sous Linux et Windows. Le code est écrit en Python avec PyGTK et est distribué sous licence GPLv3. Des paquets prêts à l'emploi sont compilés pour les distributions Linux les

#### arge plus courantes.

BleachBit permet de nettoyer les caches, les journaux et les fichiers temporaires de diverses applications, de supprimer les paramètres régionaux inutilisés et les fichiers contenant les paquets rpm et deb laissés après l'installation, et d'optimiser les bases de données internes des navigateurs, des clients de messagerie et des gestionnaires de paquets. Le programme prend également en charge le mode « destructeur », qui permet d'écraser des fichiers individuels ou la totalité de l'espace disgue disponible afin d'empêcher la récupération des fichiers supprimés par les applications.

La nouvelle version permet de sélectionner la langue de l'interface dans les paramètres. Le fonctionnement sur les systèmes multi-utilisateurs et sous Linux a été amélioré. Le nettoyage de Librewolf, Microsoft Edge et Geary, ainsi que la suppression des fichiers Bash temporaires, ont été implémentés. Le nettoyage des journaux après rotation et des fichiers « .desktop » endommagés a également été amélioré. Des paquets prêts à l'emploi sont disponibles pour Fedora 41/42, Cent-OS 9 et Ubuntu 24.10/25.04.

https://www.bleachbit.org/news/ bleachbit-500

### Nouvelles versions DE s6-RC 05/05/2025

Le gestionnaire de services s6-rc 0.5.6.0 est disponible. Il est conçu pour gérer le lancement des scripts et services d'initialisation. Le système prend en charge les scripts d'initialisation compatibles avec sysv-init et peut importer les informations de dépendances depuis sysv-rc ou OpenRC. Le code est écrit en C et distribué sous licence ISC.

Le gestionnaire de services s6-rc inclut un ensemble d'utilitaires permettant de démarrer et d'arrêter les processus de longue durée (démons) ou les scripts d'initialisation immédiatement terminés. En fonctionnement, le lancement parallèle des services non intersectés est assuré et une séquence d'exécution répétée des scripts est garantie pour les différents lancements. Tous les changements d'état sont traités en tenant compte des dépendances. Par exemple, au lancement d'un service, les dépendances nécessaires à son fonctionnement sont automatiquement lancées, et à l'arrêt, les services dépendants sont également arrêtés.

Contrairement à d'autres gestion-

la construction proactive (hors ligne) d'un graphe de dépendances pour un ensemble de services existant, ce qui permet d'effectuer séparément des analyses de dépendances gourmandes en ressources, plutôt que lors du chargement ou des changements d'état. De plus, le système n'est pas monolithique et est divisé en une série de modules distincts et remplaçables, chacun d'eux, conformément à la philosophie Unix, résolvant une tâche spécifique. Le projet s6-rc adhère à la philosophie du minimalisme et consomme un minimum de ressources.

Au lieu des niveaux d'exécution, s6-rc propose le concept de bundles, qui permet de regrouper les services selon des fonctionnalités et des tâches arbitraires. Pour améliorer l'efficacité, une base de données de dépendances compilée est utilisée, créée par l'utilitaire s6-rc-compile à partir du contenu des répertoires contenant les fichiers de démarrage/arrêt des services. Les utilitaires s6-rc-db et s6-rc-update permettent d'analyser et de manipuler cette base de données.

<u>https://skarnet.org/lists/skaware/</u> 2164.html

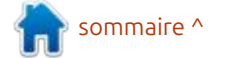

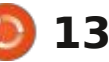

### OPEN WEBUI PASSE À UNE LICENCE RESTRICTIVE 06/05/2025

e projet Open WebUI, qui développe une plateforme permettant de déployer de grands modèles de langage sur son propre matériel et d'interagir avec eux via une interface Web, est passé à une licence restrictive interdisant tout changement de nom. Initialement fourni sous licence: BSD-3, le projet a été soumis à des modifications restrictives à partir de la version 0.6.6. De plus, le projet a instauré la signature obligatoire d'un accord de transfert de droits de propriété pour les membres de la communauté souhaitant transférer leurs modifications.

Lors de l'installation ou de la distribution de copies d'Open WebUI, l'utilisateur est désormais tenu de conserver la marque, le nom et le logo d'origine. Les seules exceptions concernent les développeurs ayant soumis des modifications avant le changement de licence, les détenteurs de licences commerciales et les installations comptant moins de 50 utilisateurs par mois. Ces conditions ne répondent pas aux critères d'une licence OSI ouverte ; le projet peut donc désormais être considéré comme propriétaire, malgré la

mention « Open » dans son nom. Le code publié avant la version 0.6.6 reste sous licence BSD. nant en charge les modèles, types et gestionnaires standard. Contrairement au format de fichier d'interface uti-

https://github.com/open-webui/ open-webui/commit/ f0447b24ab5c8e3de7d84221823f9 48ec5c2b013

### LE SDK GNOME PREND EN CHARGE LE LANGAGE D'INTERFACE BLUEPRINT 06/05/2025

L e SDK GNOME inclut un compilateur appelé blueprint-compiler, qui vous permet d'utiliser le balisage Blueprint pour définir l'interface de votre application. La prise en charge de Blueprint dans le SDK GNOME vous permettra d'utiliser ce langage de description d'interface dans les applications GNOME sans installer manuellement de dépendances supplémentaires. Blueprint est actuellement inclus dans les versions nocturnes du SDK GNOME et sera inclus dans les versions à partir de la version d'automne, GNOME 49.

Blueprint simplifie la création d'interfaces grâce à la bibliothèque GTK4 et se distingue par l'utilisation d'une syntaxe déclarative simple qui reproduit le modèle des widgets GTK, pre-

nant en charge les modèles, types et gestionnaires standard. Contrairement au format de fichier d'interface utilisateur GTK, Blueprint n'utilise pas de balisage XML, perçu comme surchargé et peu pratique pour l'édition manuelle.

Grâce à sa syntaxe lisible, le format Blueprint vous permet de vous passer d'éditeurs d'interface visuelle spécialisés. Parallèlement, Blueprint ne nécessite aucune modification de GTK et se présente comme un module complémentaire qui compile le balisage au format XML standard pour GtkBuilder. Les fonctionnalités de Blueprint sont parfaitement cohérentes avec celles de GtkBuilder, seule la méthode de présentation des informations diffère. Le code de la boîte à outils est écrit en Python et distribué sous licence LGPLv3.

https://thisweek-gnomeorg.translate.goog/posts/2025/05/ twig-198/?

<u>x\_tr\_sl=auto&\_x\_tr\_tl=en&\_x\_tr\_hl</u> =en-US&\_x\_tr\_pto=wapp#blueprint

14

### PUBLICATION DES BUILDS OFFICIELS DE FEDORA, ALMALINUX ET ARCH LINUX POUR WSL 07/05/2025

Microsoft a annoncé la création de builds officiels avec Fedora Linux pour le sous-système WSL (soussystème Windows pour Linux). Fin avril, des builds similaires ont commencé à être publiés pour Arch Linux et Alma-Linux. Pour Arch Linux, ces builds sont prévus avec une mise à jour mensuelle, et pour les autres versions, avec la sortie de nouvelles versions.

Les builds de Fedora, AlmaLinux et Arch Linux sont inclus dans la liste des distributions Linux distribuées via le dépôt WSL et proposés pour une installation rapide dans WSL. Parmi les autres distributions de WSL, on trouve Debian GNU/Linux, Ubuntu, openSUSE Leap, openSUSE Tumbleweed, SUSE Linux Enterprise, Kali Linux et Oracle Linux. Pour installer les builds, exécutez simplement la commande « wsl --install distribution » sous Windows, par exemple « wsl --install Fedora-Linux-42 », « wsl --install archlinux » ou « wsl --install AlmaLinux-9 ».

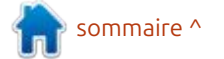

https://devblogs.microsoft.com/ commandline/fedora-linux-is-nowan-official-wsl-distro/

### **UBUNTU 25.10 ET SUDO** 07/05/2025

anonical prévoit d'utiliser l'équi-– valent Rust de sudo par défaut dans la version d'automne d'Ubuntu 25.10. En mars, une décision similaire a été prise de remplacer GNU Coreutils par uutils. Des initiatives visant à remplacer zlib et ntpd par zlib-rs et ntpd-rs sont à l'étude, ainsi que l'utilisation de Seguoia à la place de GnuPG dans le gestionnaire de paquets APT.

sudo-rs est conçu pour être aussi compatible que possible avec les utilitaires classiques sudo et su, permettant ainsi son utilisation transparente comme remplacement de sudo dans la plupart des scénarios d'utilisation. Pour les utilisateurs qui ne souhaitent pas passer à uutils et sudo-rs, Ubuntu 25.10 offrira la possibilité de revenir aux utilitaires système classiques coreutils et sudo.

Le remplacement des composants système s'inscrit dans une initiative visant à améliorer la qualité de l'environnement système en fournissant

des programmes initialement développés avec un souci de sécurité, de fiabilité et d'exactitude. L'utilisation d'utilitaires écrits en Rust réduira les risques liés à la mémoire, comme l'accès à une zone mémoire après sa libération et le dépassement des limites du tampon. Si l'expérience est concluante, les utilitaires Rust seront utilisés par défaut dans la branche Ubuntu 26.04 LTS.

https://trifectatech.org/blog/ memory-safe-sudo-to-become-thedefault-in-ubuntu/

### SORTIE DE PUZZLE 2502 08/05/2025

vironnement de bureau LWDE (Lightweight Wayland Desktop Environment) préconfiguré et prêt à l'emploi, basé sur le serveur composite Labwc. La distribution est basée sur Arch Linux et utilise son propre dépôt. Ce projet : berry Pi 4+) et dzn (implémentation peut être utile aux passionnés souhaitant créer leur propre environnement pour passer de LXDE à des environnements utilisant Wayland. Une version pour l'architecture x86 64 (511 Mo) est disponible en téléchargement.

https://wiki.puppyrus.org/users os/ puzzle

### SORTIE DE MESA 25.1 08/05/2025

près trois mois de développement, A Mesa 25.1.0, l'implémentation libre des API OpenGL et Vulkan, a été présentée. La première version 25.1.0 de la branche Mesa 25.1 est expérimentale ; après la stabilisation finale du code, la version stable 25.1.1 sera publiée.

Mesa 25.1 ajoute la prise en charge de l'API graphique Vulkan 1.4 dans les pilotes ANV pour les GPU Intel, RADV pour les GPU AMD, NVK pour les GPU a distribution légère Puzzle 2502 NVIDIA, Asahi pour les GPU Apple, est disponible. Elle propose un en- Turnip pour les GPU Qualcomm, le **3.2.1** rastériseur logiciel Lavapipe (lvp) et en mode émulateur (vn). Le pilote PanVK pour GPU ARM Mali prend en charge Vulkan 1.2, tandis que les pilotes v3dv (GPU Broadcom VideoCore pour Raspde Vulkan sur Direct3D 12) prennent en charge Vulkan 1.0.

> Mesa offre également une prise en charge complète d'OpenGL 4.6 pour les GPU iris (GPU Intel Gen 8+), radeonsi (AMD), Crocus (anciens GPU

Intel Gen4 à Gen7), zink, llvmpipe, virgl (GPU virtuel virgil3D pour QEMU/KVM), freedreno (Qualcomm Adreno), d3d12 (couche OpenGL sur DirectX 12) et asahi (GPU AGX utilisé dans les puces M1 et M2 d'Apple). La prise en charge d'OpenGL 4.5 est disponible pour les GPU AMD (r600) et NVIDIA (nvc0). OpenGL 3.3 est pris en charge par les pilotes Softpipe (rastériseur logiciel) et NV50 (NVIDIA NV50). OpenGL 3.1 est pris en charge par les pilotes Panfrost (GPU ARM Mali) et V3D (GPU Broadcom VideoCore).

https://lists.freedesktop.org/ archives/mesa-announce/2025-May/000802.html

### SORTIE DE CLONEZILLA LIVE 09/05/2025

a distribution Linux Clonezilla Live 3.2.1 est disponible. Concue pour le clonage rapide de disgues, elle ne copie que les blocs utilisés. Ses fonctions sont similaires à celles du produit propriétaire Norton Ghost. L'image ISO de la distribution est de 484 Mo (amd64).

Cette distribution est basée sur Debian GNU/Linux et utilise le code de

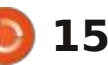

ge, ntfsclone, partclone et udpcast. environnement est conçu pour fonc- sée sur le noyau Linux 6.1 et Debian 11. Elle permet de démarrer à partir d'un Etionner avec la version 3.2.2 du com-CD/DVD, d'une clé USB ou via le pilateur FreePascal. Des paquets d'ins- https://www.raspberrypi.com/ réseau (PXE). Les systèmes d'exploi- : tallation prêts à l'emploi pour Lazarus tation LVM2 et FS (ext2, ext3, ext4, reiserfs, reiser4, xfs, jfs, btrfs, f2fs, Windows. nilfs2, FAT12, FAT16, FAT32, NTFS, HFS+, UFS, minix, VMFS3 et VMFS5 (VM-Ware ESX)) sont pris en charge. Un mode de clonage de masse sur le ré-: seau, incluant la transmission du trafic en mode multidiffusion, permet le clonage simultané du disque source vers un grand nombre de machines clientes. Vous pouvez cloner d'un disque vers un autre, ainsi que créer des copies de sauvegarde en enregistrant l'image disque dans un fichier. Le clonage est possible à l'échelle de disques entiers ou de partitions individuelles.

https://sourceforge.net/p/ clonezilla/news/2025/05/-stableclonezilla-live-321-28-released/

### SORTIE DE LAZARUS 4.0 09/05/2025

près un an et demi de dévelop-Apement, la version 4.0 de l'environnement de développement intégré Lazarus est disponible. Basé sur le compilateur FreePascal, il effectue des

projets tels que DRBL, Partition Ima- tâches similaires à celles de Delphi. Cet cienne version de Raspberry Pi OS, basont disponibles pour Linux, macOS et

### https://

forum.lazarus.freepascal.org/ index.php/topic,71050.0.html

### **NOUVELLE VERSION DE RASPBERRY PI OS** 09/05/2025

es développeurs du projet Raspberry Pi ont présenté une nouvelle version de la distribution Raspberry Pi OS (Raspbian) (06/05/2025), basée sur Debian 12 et le noyau Linux 6.12. Environ 35 000 paguets sont disponibles dans le dépôt. L'environnement de bureau repose sur le serveur composite labwc, qui utilise la bibliothèque wlroots du projet Sway. Trois versions sont disponibles au téléchargement : une version réduite (494 Mo) pour les systèmes serveur, avec un bureau de base (1,1 Go), et une version complète avec un ensemble d'applications supplémentaires (2,7 Go), disponible pour les architectures 32 et 64 bits. De plus, une mise à jour a été créée pour l'an-

news/a-new-raspberry-pi-os-release

**KDE** RETRAVAILLE LES **DIALOGUES DE CRÉATION DE FICHIERS ET CORRIGE** LES PLANTAGES DE KWIN 10/05/2025

Nate Graham, développeur assu-**N** rance qualité pour le projet KDE, a publié le dernier rapport de développement de KDE. Le développement de la branche KDE Plasma 6.4, dont la sortie était prévue le 17 juin, a été suspendu, limitant ainsi l'acceptation des modifications visant à implémenter de nouvelles fonctionnalités. La liste est disponible au lien suivant :

https://blogs.kde.org/2025/05/10/ this-week-in-plasma-inhibit-sleepwhile-transferring-files/

### **NOMINATION DU NOUVEAU DIRECTEUR DE LA** FONDATION GNOME 10/05/2025

a Fondation GNOME, l'organisation L qui supervise le développement de l'environnement de bureau GNOME, a annoncé la nomination d'un nouveau DG. Ce dernier est responsable de la gouvernance et du développement de la Fondation GNOME en tant qu'organisation, ainsi que des interactions avec le Conseil d'administration, le Conseil consultatif et les membres de l'organisation. Steven Deobald, utilisateur de GNOME depuis 2002 et expérimenté en développement commercial, en organisation de développement collaboratif et en gestion de projets Open Source tels que XTDB et Endatabas, a été confirmé au poste de DG. En tant que DG, Steven a pour objectif d'accroître la transparence, d'améliorer la collaboration entre les participants aux projets et d'assurer la pérennité financière de l'organisation.

La décision d'inclure le lecteur vidéo Showtime dans la version GNOME 49 a également été annoncée. Ce lecteur sera commercialisé sous le nom de GNOME Video Player et sera utilisé par défaut à la place du lecteur vidéo Totem (GNOME Videos). Le

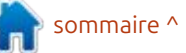

programme présente une interface minimaliste, affichée par-dessus le contenu et masquée pendant la visualisation. Il prend en charge les commandes standard, le mode plein écran, la modification de la vitesse de lecture, l'affichage des sous-titres et la création de captures d'écran.

https://foundation.gnome.org/ 2025/05/09/gnome-foundationwelcomes-steven-deobald-asexecutive-director/

### **OPENSEARCH 3.0 EST DISPONIBLE MAINTENANT** 11/05/2025

'OpenSearch Software Foundation. organisation à but non lucratif contrôlée par la Linux Foundation, a publié le projet OpenSearch 3.0, qui développe un dérivé de la plateforme de recherche, d'analyse et de stockage de données Elasticsearch et de l'interface Web Kibana. Des entreprises telles gu'Amazon, SAP, Uber, Aryn, Atlassian, Canonical, DigitalOcean et NetAp participent au développement de ce dérivé. Le code est distribué sous licence Apache 2.0.

OpenSearch inclut le moteur de stockage et de recherche OpenSearch, Dashboards, ainsi gu'un ensemble de spécifiées dans ce texte. Des fonc-: est distribué sous licence GPLv3. Des modules complémentaires pour l'ap- tions natives et prêtes à l'emploi peuprentissage automatique, la prise en vent être appelées depuis les macros, charge de SQL, la génération de notifications, le diagnostic des perfor- j effectuer des opérations arithmétiques, mances des clusters, le chiffrement du manipuler des chaînes de caractères trafic, le contrôle d'accès basé sur les rôles (RBAC), l'authentification via Active Directory, Kerberos, SAML et Open-ID, la mise en œuvre de l'authentification unique (SSO) et la journalisation détaillée pour l'audit.

https://opensearch.org/blog/ opensearch-3-0-améliore-lesperformances-des-bases-dedonnées-vectorielles/

### **VERSION 1.4.20 DU PROCESSEUR DE MACROS GNU M4** 11/05/2025

uatre ans après la dernière mise à 🖌 jour, le processeur de macros GNU M4 1.4.20 est sorti. Il sert d'encapsuleur pour la configuration de sendmail et la génération de scripts de configuration dans la boîte à outils Autoconf. M4 permet de générer dynamiquement du texte à partir de modèles. de transmettre le texte d'entrée

par exemple pour inclure des fichiers, et exécuter des commandes système.

https://lists.gnu.org/archive/html/ m4-announce/2025-05/ msq00000.html

### SORTIE DE SHOTCUT 25.05 12/05/2025

a version 25.05 de l'éditeur vidéo Shotcut, développé par l'auteur du E projet MLT et utilisant ce framework pour le montage vidéo, est disponible. La prise en charge des formats vidéo et audio est assurée par FFmpeg. Vous pouvez utiliser des plugins avec des effets vidéo et audio compatibles avec Frei0r et LADSPA. Shotcut permet notamment le montage multipiste avec composition vidéo à partir de fraqments de différents formats sources. taire. sans importation ni recodage préalables. Des outils intégrés permettent de créer des captures d'écran, de traiter les images d'une webcam et de

l'interface Web et l'environnement de à son propre serveur et de substituer recevoir des flux vidéo. Le code est visualisation de données OpenSearch le résultat de l'exécution des macros écrit en C++ avec le framework Ot et versions prêtes à l'emploi sont disponibles pour Linux (AppImage, flatpak et Snap), macOS et Windows. De nombreuses corrections, améliorations et nouvelles fonctionnalités sont disponibles à l'adresse ci-dessous.

> https://shotcut.org/blog/newrelease-250511/

### LE PROJET PLANKA PASSE À UNE LICENCE NON LIBRE 12/05/2025

🗖 lanka, un service de tableau Kan-**F** ban auto-hébergé pour le travail en équipe et le suivi des tâches, est passé à une licence propriétaire. Initialement sous la licence Expat/MIT, le projet est passé à la licence AGPLv3 en 2023 et utilise désormais la licence propriétaire Fair Use, basée sur la licence Sustainable Use. Ce changement de licence a été effectué dans la deuxième version candidate de Planka 2.0 ; la branche 2.0 sera donc proprié-

L'auteur du proiet envisageait de passer à une licence fermée. Les développeurs assurent que « pour la majo-

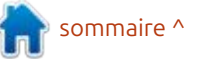

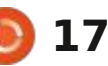

rité des utilisateurs de la version communautaire du produit, rien ne changera », gardant le silence sur le fait que : la nouvelle licence n'a pas été approuvée par l'organisation OSI et la Fondation FOSS, car elle ne correspond pas à la définition de l'Open Source et aux critères du Logiciel Libre.

La licence Fair Use autorise l'utilisation et la modification du code source uniquement à des fins personnelles, de formation ou pour soutenir les processus internes de l'entreprise. L'utilisation du code source pour créer des produits payants ou exécuter des services proposés à des tiers (par exemple, fournir à d'autres entités juridiques l'accès à une instance déployée de Planka) est interdite sans l'achat d'une licence commerciale distincte.

Parallèlement, depuis plus de deux ans (depuis le passage du projet Planka à la licence AGLPv3), le dérivé 4ga-Boards est activement développé, utilisant toujours la licence Expat/MIT. Ce dérivé implémente plusieurs nouvelles fonctionnalités absentes de Planka, notamment : des options de personnalisation d'interface étendues (réduction des colonnes, affichage sous forme de liste) ; des outils d'intégration avec des services externes (notamment des méthodes d'autorisation et de synchronisation) ; une barre latérale pour la

navigation entre les projets et les tableaux; et des modèles de tableaux.

https://github.com/plankanban/ planka/releases/tag/v2.0.0-rc.2

### **ORACLE PUBLIE LA NOUVELLE ÉDITION GRATUITE** DE SOLARIS 11.4 CBE 14/05/2025

racle a publié Solaris 11.4.81 CBE (Common Build Environment). une variante du système d'exploitation Solaris 11.4 destinée aux développeurs Open Source et à l'usage personnel. CBE simplifie l'accès aux versions actuelles des programmes et aux mises à jour pour ceux qui souhaitent utiliser Solaris gratuitement. Il s'agit de la deuxième version de la série CBE : la première a été publiée en 2022. Contrairement aux versions principales de Solaris 11.4, dont la licence permet une utilisation gratuite pour les tests, le développement et les projets personnels, l'édition CBE se distingue par un modèle de publication continue des nouvelles versions et est proche de l'édition SRU (Support Repository Update) de Solaris 11.4.

Cette version inclut les nouvelles versions des programmes, des fonction-

nalités étendues et les corrections de Handheld pour les appareils portables, bugs disponibles au moment de la pu- ainsi que des versions séparées des blication. Une image ISO distincte a: guatre premières images avec des été préparée pour téléchargement, et pilotes NVIDIA propriétaires. il est possible de passer à CBE après l'installation des versions standard d'Oracle Solaris 11.4. Pour passer à CBE, connectez-vous simplement au dépôt pkg.oracle.com/solaris/release dans le gestionnaire de paguets IPS et exécutez la commande « pkg update ». Le code des composants Solaris ouverts est disponible sur leur dépôt GitHub, et les paquets individuels peuvent être téléchargés depuis pkg.oracle.com.

https://blogs.oracle.com/solaris/ post/announcing-a-new-oraclesolaris-environment-for-developers

### SORTIE DE NOBARA 42 14/05/2025

obara 42 est disponible. Basé sur **I N** Fedora Linux 42, il inclut des correctifs supplémentaires pour résoudre les problèmes de lancement de jeux, de streaming et de création de contenu. Neuf images d'installation sont disponibles en téléchargement : l'image officielle avec un KDE stylisé, d'autres avec des environnements GNOME et KDE purs, Steam-HTPC pour le Steam Deck basé sur KDE et Steam-

Le projet vise à fournir un environnement utilisateur prêt à l'emploi, ne nécessitant aucune étape supplémentaire de post-installation et répondant aux principaux problèmes rencontrés par les utilisateurs de Fedora. La distribution est fournie avec des composants propriétaires couramment utilisés sur les postes de travail, tels que des codecs et des pilotes multimédias, ainsi que des paquets absents du dépôt Fedora standard, comme OBS Studio, Steam, Lutris et des dépendances Wine supplémentaires.

Parmi les correctifs étendus proposés par la distribution, on trouve l'aiout de correctifs au novau Linux pour réduire la latence dans les jeux (Zenify), la résolution de problèmes avec OpenRGB, l'utilisation du pilote amdgpu avec les anciens GPU, la prise en charge de la console Steam Deck et des appareils Microsoft Surface, l'amélioration de la compatibilité avec les ordinateurs portables ASUS, la suppression de l'incompatibilité Simple-DRM avec les pilotes NVIDIA, la prise en charge des ordinateurs portables Lenovo Legion, l'activation d'ashmem et de binder pour Waydroid et la cor-

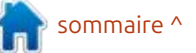

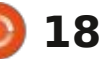

rection des problèmes liés à l'utilisation de Wayland avec le pilote Nouveau.

Les dernières versions de Mesa et Wine, compilées à partir des dépôts principaux du projet, sont incluses. SELinux a été remplacé par AppArmor. Des correctifs ont été ajoutés à Glibc, Flatpak, SDL2, Mutter et xwayland. Le paquet Blender prend désormais en charge FFmpeg et la bibliothèque de lancer de rayons HIP. Des dépendances supplémentaires ont été installées pour Davinci Resolve. Une large sélection de correctifs pour OBS Studio est incluse, notamment des correctifs pour résoudre les problèmes de capture d'écran dans les jeux utilisant OpenGL et Vulkan, ainsi que des correctifs pour l'encodage matériel H.264 et H.265/HEVC sur les systèmes AMD, NVIDIA et Intel. Le dépôt RPMFusion est activé par défaut.

https://nobaraproject.org/ 2025/05/13/may-132025/

Le projet Tor a introduit Oniux 15/05/2025

Les développeurs du projet Tor ont introduit l'utilitaire Oniux, conçu pour forcer le trafic des applications individuelles à travers le réseau Tor. Son objectif est similaire à celui de torsocks, disponible précédemment, et diffère par l'utilisation des espaces de noms réseau fournis par le noyau Linux pour l'isolation, au lieu de remplacer les fonctions de la bibliothèque standard via le mécanisme LD\_PRELOAD. Le code de l'utilitaire est écrit en Rust et distribué sous licences Apache 2.0 et MIT.

Oniux permet de créer un conteneur isolé pour n'importe quelle application. Le trafic qui en découle est redirigé de force via le réseau Tor uniquement. Pour envoyer le trafic, un tunnel est créé à l'intérieur du conteneur, basé sur onionmasq, qui ressemble à une interface réseau virtuelle (TUN). L'accès aux interfaces réseau disponibles dans l'environnement principal est bloqué au niveau de l'isolation de la pile réseau, dans un espace de noms distinct.

Comparé à torsocks, le nouvel utilitaire ne se limite pas au remplacement de fonctions de bibliothèque et bloque les fuites de canaux potentielles (par exemple, la redirection via torsocks peut être contournée en accédant directement aux appels système du noyau). Le programme protège également contre les fuites causées par des erreurs de configuration d'un proxy SOCKS qui achemine le trafic vers le réseau Tor. Le prix d'une isolation plus stricte est la perte de compatibilité mul-

tiplateforme : Oniux ne peut fonctionner que sous Linux.

L'utilitaire Oniux est autonome et ne nécessite pas de processus Tor distinct en arrière-plan pour s'exécuter. L'interaction avec le réseau Tor dans Oniux repose sur une bibliothèque développée par le projet Arti, tandis que torsocks est basé sur CTor et utilise un proxy SOCKS. L'utilitaire Oniux peut être utile pour exécuter des applications et des services critiques pour la confidentialité.

Son utilisation se résume à l'ajout d'un appel à l'utilitaire « oniux » avant le lancement du programme souhaité. Par exemple, pour envoyer une requête via curl sur Tor, vous pouvez exécuter la commande « oniux curl URL » et envoyer les requêtes via Tor au sein d'une session avec un interpréteur de commandes : « oniux bash ». L'isolation des applications graphiques est également prise en charge.

https://blog.torproject.org/ introducing-oniux-tor-isolationusing-linux-namespaces/

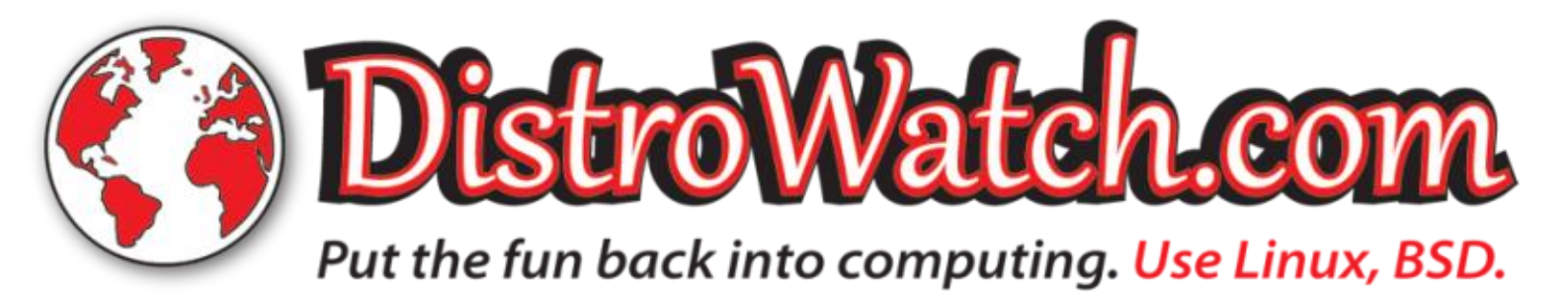

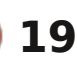

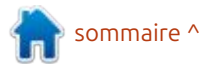

### SORTIE DE WHONIX 17.3 15/05/2025

honix 17.3 est disponible. Il vise à garantir l'anonymat, la sécurité et la protection des données privées. La distribution est basée sur Debian GNU/Linux et utilise Tor pour garantir l'anonymat. Les développements du projet sont distribués sous licence GPLv3. Des images de machines virtuelles au format OVA pour VirtualBox (2,3 Go avec Xfce et 1,5 Go avec la console uniquement) sont disponibles au téléchargement.

Une particularité de Whonix réside dans sa division en deux composants distincts : Whonix-Gateway, qui implémente une passerelle réseau pour les communications anonymes, et Whonix-Workstation, qui offre un bureau. Ces composants sont des environnements système distincts, fournis dans une seule image de démarrage et exécutés sur des machines virtuelles distinctes. L'accès au réseau depuis l'environnement Whonix-Workstation s'effectue uniquement via Whonix-Gateway, qui isole l'environnement de travail de toute interaction directe avec le monde extérieur et autorise l'utilisation d'adresses réseau fictives. Cette approche permet de protéger l'utilisateur contre la fuite d'adresse IP réelle en cas de

tème.

Whonix-Workstation est fourni par défaut avec l'environnement de bureau Xfce. Le paquet inclut des programmes tels que VLC, le navigateur Tor, Thunderbird+TorBirdy, Pidgin, etc. Le paquet Whonix-Gateway inclut un ensemble d'applications serveur, notamment Apache httpd, ngnix et des serveurs IRC, qui peuvent être utilisés pour des services Tor cachés. Vous pouvez transférer des tunnels via Tor pour Freenet, i2p, JonDonym, SSH et VPN. S'il le souhaite, l'utilisateur peut utiliser uniguement Whonix-Gateway et connecter ses systèmes habituels via celui-ci, y compris Windows, ce qui permet un accès anonyme aux postes de travail déià utilisés.

https://forums.whonix.org/t/ whonix-17-3-9-9-point-release/ 21589

### SORTIE DE GRML 2025.05 16/05/2025

a distribution Grml 2025.05 Live est disponible. Elle propose une sélection de programmes pour l'admi-

piratage d'un navigateur Web ou d'ex- nistration système, tels que la récupéploitation d'une vulnérabilité donnant ration de données après une panne à un attaquant un accès root au sys- : ou l'analyse d'incidents. Basée sur De- : tant la profondeur de couleur maxifêté ses vingt ans l'année dernière. L'environnement graphique utilise le gestionnaire de fenêtres Fluxbox. L'interpréteur de commandes Zsh est proposé par défaut. La taille de l'image ISO complète est de 960 Mo, la taille minimale étant de 536 Mo.

> https://blog.grml.org/archives/423-Grml-new-stable-release-2025.05available.html

### **ACTUALITÉS KDE** 17/05/2025

ate Graham, développeur assuran-IN ce qualité pour le projet KDE, a publié un nouveau rapport de développement de KDE. Il a également été annoncé que la branche KDE Plasma 6.4 est entrée en phase de test bêta et que le code source a été gelé, ne permettant plus aucune modification fonctionnelle (uniquement les correctifs). La sortie de KDE Plasma 6.4 est prévue pour le 17 juin. Le gestionnaire composite KWin permet désormais d'activer la plage dynamique étendue de luminosité pour les écrans non compatibles avec HDR. Sur ces écrans, HDR

est simulé en modifiant la luminosité du rétroéclairage. Un paramètre limibian GNU/Linux, cette distribution a male a également été ajouté et un widget pour l'étalonnage de HDR a été implémenté. Les applications utilisant XWayland peuvent désormais contrôler le clavier et le pointeur de la souris sans demander de confirmation. Cette fonctionnalité est désactivée par défaut, car elle réduit le niveau de sécurité du système. Le mode aperçu de l'application Moniteur système a été repensé, avec un indicateur de charge du GPU et des graphiques d'espace libre pour chaque disque. Des titres textuels pour les périphériques d'entrée et de sortie audio ont été ajoutés au widget de contrôle du volume. Un indicateur de progression (spinner) a été ajouté au widget du panier.

> https://blogs.kde.org/2025/05/17/ this-week-in-plasma-hdr-calibrationwizard/

### SORTIE DE DEBIAN 12.11 17/05/2025

a onzième mise à jour corrective de la distribution Debian 12 a été générée. Elle inclut des mises à jour de paquets et des correctifs pour l'instal-

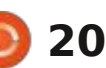

leur. Cette version inclut 81 mises à jour corrigeant des problèmes de stabilité et 45 mises à jour corrigeant des : vulnérabilités.

Cette version inclut la mise à jour vers les dernières versions stables des paquets dpdk. nvidia-graphics-drivers. nvidia-settings, openssl, postgresql-15 et wireless-regdb. Les paquets pidginskype (Skype n'est plus disponible) et viagee (connexion à Gmail impossible) ont été supprimés.

Des versions d'installation de Debian 12.11 sont préparées pour le téléchargement et l'installation « à partir de zéro ». Les systèmes précédemment installés et maintenus dans leur état actuel recoivent les mises à jour de Debian 12.11 via le système d'installation standard. Les correctifs de sécurité inclus dans les nouvelles versions de Debian sont disponibles pour les utilisateurs au fur et à mesure de la publication des mises à jour via le service security.debian.org.

Parallèlement, la première version candidate de l'installeur de la prochaine version majeure de Debian 13, « Trixie », a été compilée. La sortie de Debian 13 est prévue pour l'été 2025. 257 erreurs critiques bloquent actuellement cette version (à titre de comparaison, à un stade de développe-

258 erreurs critiques et Debian 11 185).

https://www.debian.org/News/ 2025/20250517

### SORTIE DE **GNU TALER 1.0** 18/05/2025

e projet GNU a publié le système L de paiement électronique gratuit GNU Taler 1.0. L'attribution du numéro de version 1.0 est liée à la préparation de la plateforme pour la mise en œuvre de services de paiement opérationnels et à la stabilisation des interfaces logicielles, dont la rétrocompatibilité sera assurée ultérieurement. Les points de vente utilisant le service de paiement basé sur GNU Taler peuvent désormais être légalement établis en Suisse et utilisés par les personnes physiques et morales pour effectuer des transactions en francs suisses.

Il est précisé que l'utilisation de GNU Taler pour la vente de marchandises en Suisse est désormais légale et que les actifs des utilisateurs sont protégés contre les risques potentiels (les avoirs déposés par les clients ne sont pas soumis à la garantie des dé-

ment similaire, Debian 12 présentait pôts, mais sont conservés sur un compte bancaire séparé). Le système venant d'être lancé et aucun magasin n'ac-: ceptant les paiements via GNU Taler, le service est actuellement en version bêta publique. Les développeurs de GNU Taler encouragent les commercants suisses à commencer le déploiement. L'organisation Taler Operations AG a été créée pour soutenir et maintenir le système de paiement.

> Le code GNU Taler est écrit en Python et distribué sous les licences AG-PLv3 et LGPLv3. Il comprend les composants de base permettant de travailler avec une banque, un point d'échange, une plateforme de trading, un portefeuille et un auditeur. Le système permet d'identifier les vendeurs pour les déclarations fiscales, tout en garantissant l'anonymat des acheteurs. Le développement est financé par des subventions de la Commission européenne et du Secrétariat d'État suisse à la formation, à la recherche et à l'innovation (SEFRI).

https://www.taler.net/en/news/ 2025-01.html

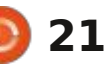

# **COMMAND & CONQUER**

Écrit par Erik

ans le dernier numéro, nous avons passer à autre chose ce mois-ci, mais je me suis rendu compte que j'avais ou-<sup>1</sup> mandes des fichiers de configuration blié quelques points. Le premier est de lors de la première session créée et savoir comment remplacer le terrible : continue de traiter le reste du fichier : CTRL+b par CTRL+a ou CTRL+l, selon le côté du clavier que vous préférez. Cela ne désactivera pas CTRL+b, mais ajoutera le raccourci clavier de votre choix. Vous pouvez également le désactiver avec unbind.

Ouvrez un terminal et saisissez :

#### nano .tmux.conf

Nous allons définir une option avec set-option, la rendre globale avec -g et lui indiquer que nous voulons que notre préfixe soit CTRL+a, comme screen. Nous allons ensuite dissocier le préfixe de la touche CTRL+b.

Une fois terminé, écrivez et guittez abordé tmux après screen. J'allais : ou quittez et enregistrez. Tmux affi- : naux plus anciens, tmux prend en : che les messages d'erreur des comde configuration.

> Démarrez maintenant tmux et testez les nouveaux paramètres.

Cela m'amène à : CTRL+b et : -C'est l'autre endroit où vous pouvez : fermer. Ouvrez à nouveau tmux. Vous taper des commandes qui ne sont va- i remarguerez que la barre d'informalables que pour la session en cours, contrairement à notre fichier de configuration.

Pour le faire rapidement, ouvrez un terminal avec tmux et ouvrez la ligne de commande tmux. Saisissez :

set-option -q status-style

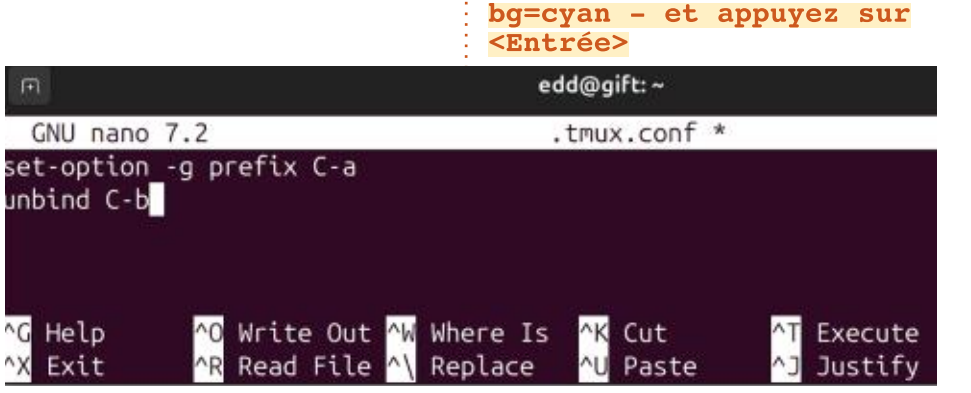

(Pour prendre en charge les termicharge le noir et blanc et six couleurs par défaut, mais vous pouvez le forcer à utiliser 256 couleurs avec set -q default-terminal "screen-256color".)

La barre d'informations en bas devrait passer du vert au cyan. Appuyez maintenant sur CTRL+b et & - Si vous aviez plusieurs volets, fermez-les également. tmux devrait maintenant se tions est à nouveau verte. Si vous copiez cette commande dans le fichier tmux.conf, la modification devient permanente. Cette commande est directement issue de la page de manuel. Consultez la section « COMMAND PAR-SING AND EXECUTION » (Analyse et exécution des commandes) et essayez d'ajouter cette deuxième option à votre fichier de configuration. Comme je l'ai dit dans le dernier numéro, j'apprécie beaucoup que les raccourcis clavier proposent des substitutions de commandes. Appuvez sur : CTRL+b et : -, puis tapez neww (nouvelle fenêtre) et appuyez sur <Entrée>.

Je ne sais pas pour vous, mais ce

fonctionnement avec une commande à la fois ne me convient pas. Répétons donc l'exercice et saisissons plutôt :

#### neww;splitw

sur la ligne de commande. N'insérez pas d'espaces comme indiqué dans la page de manuel, sinon la commande échouera.

Ces commandes offrent également des options. Par exemple, vous pouvez ouvrir une fenêtre dans un dossier que vous souhaitez utiliser. Ouvrez la ligne de commande tmux et saisissez :

#### neww -c /etc

À ce stade, tmux commence à prendre son indépendance et, en tant que débutant, vous risquez de vous perdre dans les détails ; nous allons donc rester à la surface.

Nous avons également tilix comme alternative, mais contrairement à tmux. sa page de manuel est vide (nous y reviendrons dans un autre article).

**Remarque :** La commande tilix -g ne fonctionne pas dans une session Wayland.

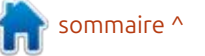

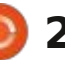

### **C&C**

J'utilise Byobu comme wrapper pour screen et tmux. Vous pouvez spécifier ce que vous souhaitez utiliser au démarrage de byobu en saisissant byobu-screen ou byobu-tmux, ou simplement byobu si vous avez créé un fichier de configuration. Je trouve cela beaucoup plus simple lorsque je dois effectuer des tâches à distance nécessitant screen et des tâches locales pour lesquelles j'utilise tmux.

La puissance de byobu réside dans ses fichiers de configuration. Vous les trouverez sous : /home/<nom d'utilisateur>/.config/byobu

Là, vous pouvez modifier le comportement et l'apparence de tmux ou de screen. Oui, c'est vrai, nous pouvons exécuter nos sessions !

**Conseil :** n'exécutez pas byobu en tant qu'utilisateur root (n'utilisez pas sudo byobu), car cela transférerait la propriété de vos fichiers de configuration à l'utilisateur root. Il existe une façon de la faire, mais prenez ça pour une règle générale.

Ouvrez un terminal et saisissez byobu (la valeur par défaut est byobutmux). Si byobu n'est pas installé, saisissez : sudo apt install byobu

Vous saurez que byobu est en cours

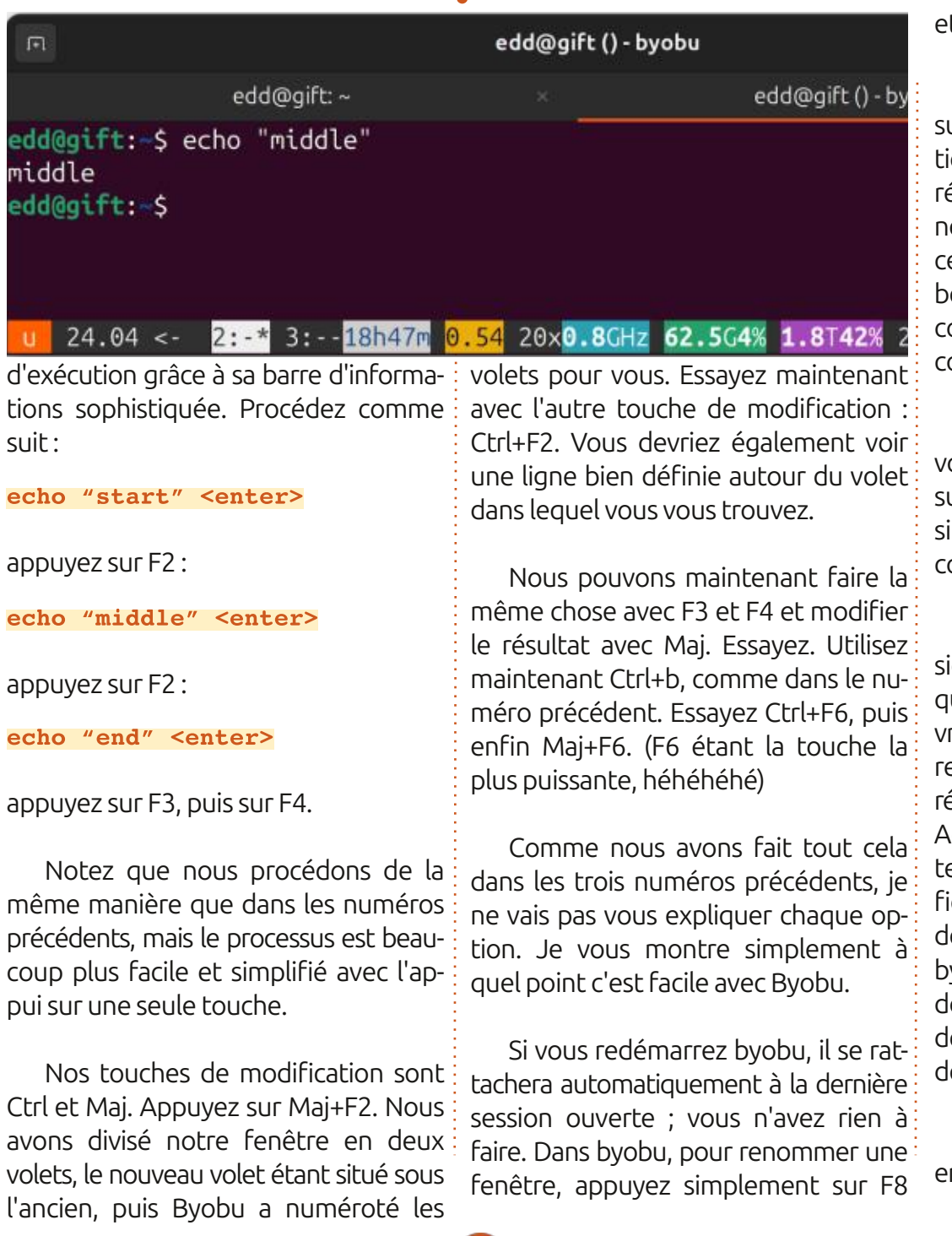

#### et commencez à saisir du texte.

Il existe de nombreuses ressources sur Internet concernant la configuration et la personnalisation ; je ne les répéterai donc pas ici. (Je laisse généralement les valeurs par défaut, car cela me convient, mais si vous y passez beaucoup de temps, vous pourriez commencer à modifier les fichiers de configuration.)

Ceci m'amène à un autre conseil : si vous faites une erreur ou que le résultat n'est pas satisfaisant, supprimez simplement le fichier de configuration correspondant.

Faisons-le rapidement. Appuyez plusieurs fois sur Ctrl+Maj+F5 jusqu'à ce que la barre d'informations soit vraiment inesthétique. Vous remarquerez que la fermeture d'une session ne réinitialise pas les couleurs disgracieuses. Accédez à : /home/<nom d'utilisateur>/.config/byobu et supprimez le fichier « color.tmux ». Lorsque vous démarrerez une nouvelle instance de byobu, ce fichier sera à nouveau créé, donc pas d'inquiétude. Et voilà, vous devriez être revenu aux valeurs par défaut. :)

Comme d'habitude, signalez toute erreur à : <u>misc@fullcirclemagazine.org</u>

full circle magazine n° 217

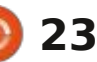

# En savoir plus - P. 4

🕻 points en raison de mon chômage : je lisais un article sur l'UEFI/EFI et le et de mes nombreux entretiens, permettez-moi de récapituler rapidement.

Écrit par Erik

TUTORIEL

Dans le premier article de cette série, nous avons abordé la guestion de l'obtention d'informations supplémentaires sur votre système, ou sur un système auquel vous vous êtes peutêtre connecté. Il est parfois nécessaire de savoir. Nous avons examiné toutes les commandes ls disponibles dans Ubuntu. Dans l'article suivant, nous avons abordé la journalisation de base et la lecture des utilisateurs et des groupes. Nous sommes ensuite passés au stockage, mais nous nous sommes un peu perdus dans les détails en connectant un autre disque à une machine virtuelle, afin de pouvoir aller plus loin. Dans le troisième article, nous avons abordé le fonctionnement des périphériques de type bloc, la préparation d'un disque via la ligne de commande et la façon dont Linux utilise les UUID pour identifier les disques.

Maintenant que nous abordons le sujet des disques, voyons comment un système démarre, et peut-être même s'arrête. Cela n'a rien à voir avec le

omme nous avons omis quelques i livre horrible cité précédemment, mais processus de démarrage, écrit par un gars qui a créé un dérivé de rEFIt pour gérer plusieurs systèmes d'exploitation sur un seul disque (multi-boot).

> Si vous êtes un ancien. comme moi. vous savez peut-être qu'il existait au-

trefois un autre chargeur de démarrage, nommé LiLo, et que GRUB n'était pas le seul sur le marché (il y avait aussi Syslinux, mais il est obsolète). Il était très simple et ne nécessitait aucune configuration. GNU GRUB est le "GRand Unified Bootloader" (grand chargeur de démarrage unifié), affectueusement appelé simplement GRUB.

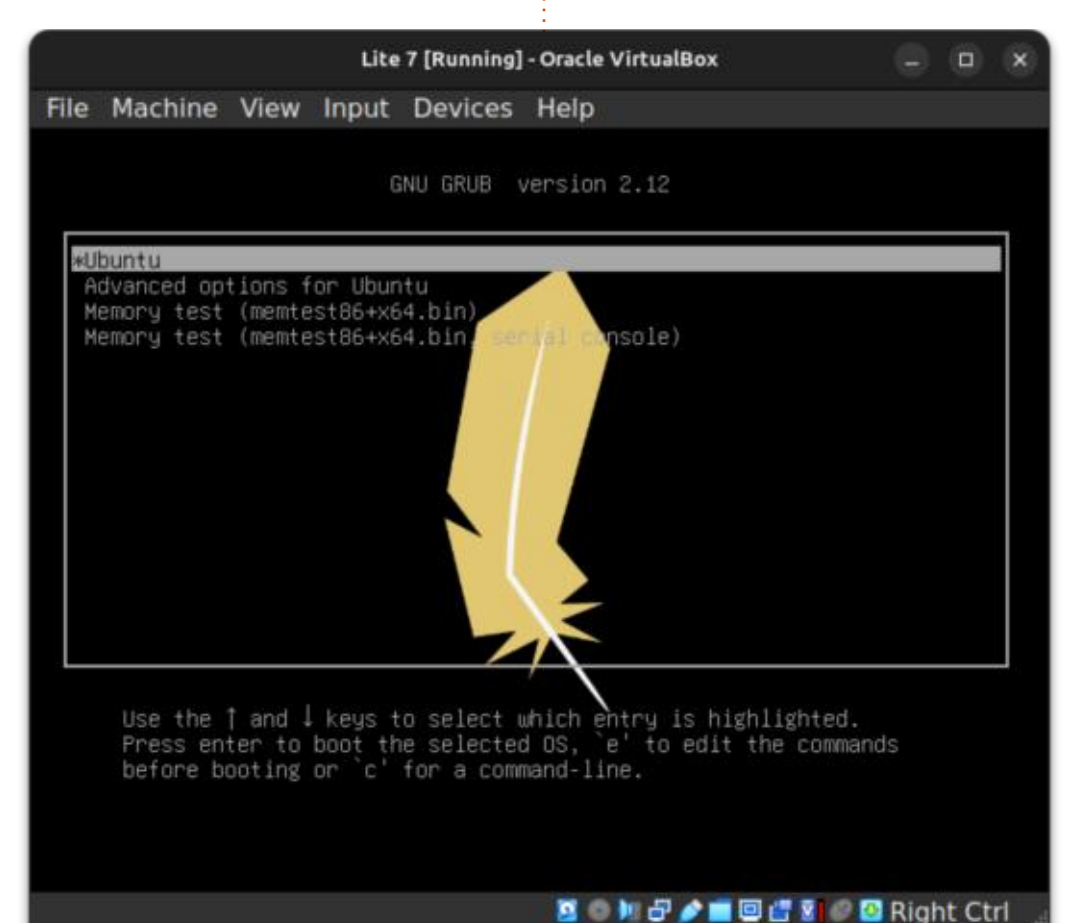

Au démarrage d'Ubuntu, GRUB est le premier programme exécuté. Il charge le noyau, puis le noyau charge le reste du système d'exploitation, dont le shell, l'environnement de bureau et d'autres fonctionnalités. GRUB est également un gestionnaire de démarrage. Le chargeur de démarrage est la partie de GRUB qui charge le noyau en mémoire. Le « sélecteur de démarrage » de GRUB est le menu qui vous permet de sélectionner les différents noyaux du système d'exploitation à charger. GRUB est également très configurable et offre de nombreuses options. Prenons l'exemple d'un sélecteur de démarrage sur l'une de mes machines virtuelles (image ci-contre).

Avez-vous déjà rencontré un écran comme celui-ci? Ils ne se ressemblent. pas tous et la première interaction de la plupart des débutants avec cet écran survient en cas de problème. Je précise qu'ils ne se ressemblent pas tous, car le vôtre peut afficher une liste des noyaux précédents à partir desquels démarrer, contrairement au mien.

Si vous utilisez un double démarrage avec Windows, vous le verrez peut-être aussi ici. Il suffit générale-

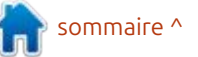

### 24

### **TUTORIEL - EN SAVOIR PLUS**

lez et d'appuyer sur Entrée, d'où son suivre la procédure indiquée au bas de tre sera différent. C'est pourquoi lement désactiver l'option « quiet » (sigénéralement le cas lorsque les choses je pourrais ajouter un autre disque, qui de démarrage. Cela ne fonctionne que ne jamais interagir avec l'ordinateur.

Voici le résultat en mode édition: (image ci-contre). Les modifications apportées en appuyant sur « e » sont bles de vos disgues et Linux démartemporaires et ne s'appliquent qu'au prochain démarrage (lorsque vous appuyez sur F10 ou saisissez « boot »).

Décomposons-le, ouf, ouf, oh, pas comme ça. Bon, la première ligne, « setparams », indique l'entrée de la liste sur laquelle nous travaillons ; la plupart du temps, il y en aura plusieurs. Le suspect habituel et une option de récupération.

Si l'on regarde le bloc suivant, jusgu'à l'instruction if, c'est généralement là que se trouvent tous les modules et variables. L'instruction if avec feature platform search hint = xy permet à votre système de déterminer où démarrer. C'est là qu'entrent en jeu les UUID dont nous avons parlé. Vous pouvez voir qu'il indique « search » et c'est exactement ce qu'il fait, avec des pa-

démarrage échouerait. C'est précisé- avec les SSD, ils s'affichent rapidement la raison pour laquelle le démar- : ment et il est inutile de regarder, car : rage de Linux ne repose pas sur « sda1 ». ¿ ca défile trop vite. Vous pourriez donc intervertir les cârerait guand même.

ment de sélectionner ce que vous vou- ramètres comme « --no-floppy » pour monter. En général, « ro » signifie lec- raires. Vous pouvez également utiliser

disque RAM initial, chargé en mémoire pour démarrer vos démons. Si vous Si vous faites défiler l'écran vers le apportez des modifications, appuyez bas, après l'UUID, vous verrez quel sur Ctrl+c pour annuler et démarrer noyau est en cours de chargement, où i normalement, ou sur Ctrl+x pour dése trouve la racine et comment la marrer avec les modifications tempo-

GNU GRUB version 2.06 setparams 'Ubuntu' recordfail load\_video gfxmode \$linux\_gfx\_mode insmod gzio if [ x\$grub\_platform = xxen ]; then insmod xzio; insmod lzopio; insmod part\_gpt insmod ext2 set root='hd0.gpt2' if [ x\$feature\_platform\_search\_hint = xy ]; then search --no-floppy --fs-uuid --set=root --hint-bios=hd0,gpt2 hint-efi=hd0,gpt2 --hint-baremetal=ahci0,gpt2 58de2990-0080-4957-b428-33ff761c49d2

Minimum Emacs-like screen editing is supported. TAB lists completions. Press Ctrl-x or F10 to boot, Ctrl-c or F2 for a command-line or ESC to discard edits and return to the GRUB

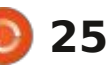

ignorer la recherche de lecteurs de ture seule, et vous ne devriez pas la console GRUB en appuyant simplenom d'écran de sélection de démar-: disguettes. On voit l'UUID de mon lec-: modifier ce paramètre, sauf si vous: ment sur « c ». Il s'agit d'un shell, mais rage. Si vous le souhaitez, vous pouvez teur, commençant par 58de..., le vô- récupérez votre disque. J'aime généra- ce n'est pas du bash, mais plutôt un shell GRUB. Lorsque vous tapez « help », ma capture d'écran et appuyer sur Linux est si « intelligent » par rapport à lencieux) sur mes machines lentes, car vous verrez des commandes qui ne « e » pour modifier les entrées. C'est Windows. Voyez-vous, avec Windows, je peux alors voir défiler les messages sont pas disponibles dans bash, et même les commandes que vous contournent mal, sinon vous risquez de deviendrait alors le disque « C », et le sur les vieux disques tournants, car naissez ne fonctionneront pas comme prévu. Je vous encourage à entrer dans le shell GRUB et à utiliser la commande « ls ». Si vous n'avez iamais utilisé ce shell, je vous suggère d'exé-L'« initrd » que vous voyez est le cuter la commande help suivie de la commande listée pour voir son effet. Si vous utilisez des volumes logiques, soyez attentif, et prenez peut-être même une photo avec votre téléphone, avant toute tentative. Si vous créez votre propre novau, c'est ici que vous démarrerez.

> Comme toujours, envoyez un mail à misc@fullcirclemagazine.org s'il y a des erreurs.

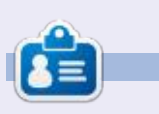

Erik travaille dans l'informatique depuis plus de 30 ans. Il a vu la technologie aller et venir. De la réparation de disgues durs de la taille d'une machine à laver avec multimètres et oscilloscopes, en passant par la pose de câbles, jusqu'au dimensionnement de tours 3G, il l'a fait.

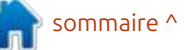

# Passer à Linux - P. 5

Mint sur le disque dur de notre ordinateur et démarré notre nouveau système d'exploitation, contrairement à ce à quoi nous sommes habitués sous de lancer des applications peuvent fa-Windows, nous avons trouvé le bureau Linux très austère. Cela s'explique notamment par le fond d'écran noir plutôt sobre utilisé par défaut. L'absence d'icônes pour les applications installées sur le bureau est également un problème. Cependant, ces deux problèmes sont faciles à corriger grâce aux nombreuses possibilités de configuration de Linux.

TUTORIEL

par Alan German

Pour donner un aspect totalement différent au bureau, ouvrez le menu des paramètres et sélectionnez « Fonds d'écran » (Démarrer > Préférences > Fonds d'écran). Les images de l'onglet Linux Mint sont pour la plupart plutôt sobres, noires ou vertes, avec des motifs géométrigues. Cependant, l'onglet Wilma propose plusieurs images colorées (image en bas au centre). Sélectionnez l'une d'entre elles, comme « Body of Water » de Meiying Ng, et le bureau se remplit immédiatement d'une image bleue et aérienne de montagnes et d'eau. Notez également que l'onglet « Images » vous permet de

orsque nous avons installé Linux télécharger vos propres images pour les utiliser comme fond d'écran.

> De même, des icônes permettant cilement être ajoutées au bureau et au tableau de bord (l'équivalent de la barre des tâches Windows). Par exemple, j'utilise fréquemment LibreOffice Writer et Calc. Plutôt que de les appeler depuis le menu Linux, je crée des icônes sur le bureau pour ces deux programmes. Pour ce faire, je lance le menu principal et sélectionne la catégorie « Bureautique » qui affiche la

liste des applications bureautiques installées. Un clic droit sur LibreOffice Writer affiche un menu contextuel (fiqure 2). Celui-ci propose deux options particulièrement utiles : Ajouter au bureau et Ajouter au panneau.

Comme leur nom l'indique, ces options placent l'icône d'un programme soit sur le bureau, soit sur le panneau. Le choix de l'option est laissé à l'utilisateur. Personnellement, je place les icônes sur le panneau pour les applications que j'utilise très fréquemment, comme mon navigateur Web et mon

> ×

client de messagerie. En revanche, les icônes des programmes moins utilisés, comme Writer et Calc, sont placées sur le bureau. La seule vraie différence est qu'une icône sur le panneau lance le programme associé d'un simple clic

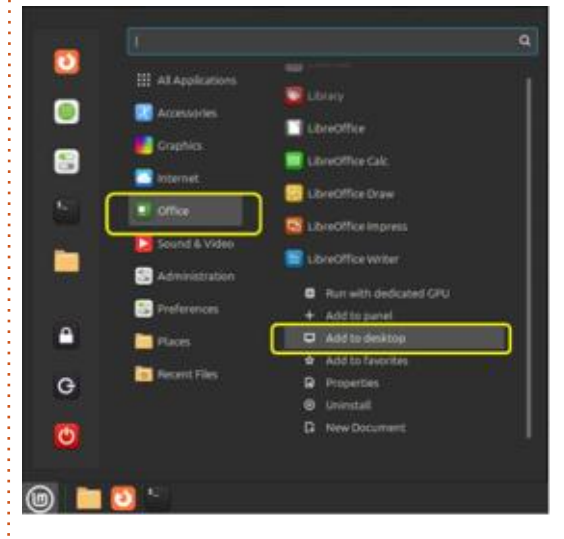

de souris tandis qu'une icône sur le bureau nécessite un double clic.

Par défaut, les icônes sont placées dans une colonne verticale sur le côté gauche de l'écran. En effet, la disposition du bureau est initialement configurée pour une disposition automatique et les icônes sont placées sur une grille prédéfinie. Pour désactiver cette fonctionnalité et placer les icônes individuellement à l'emplacement sou-

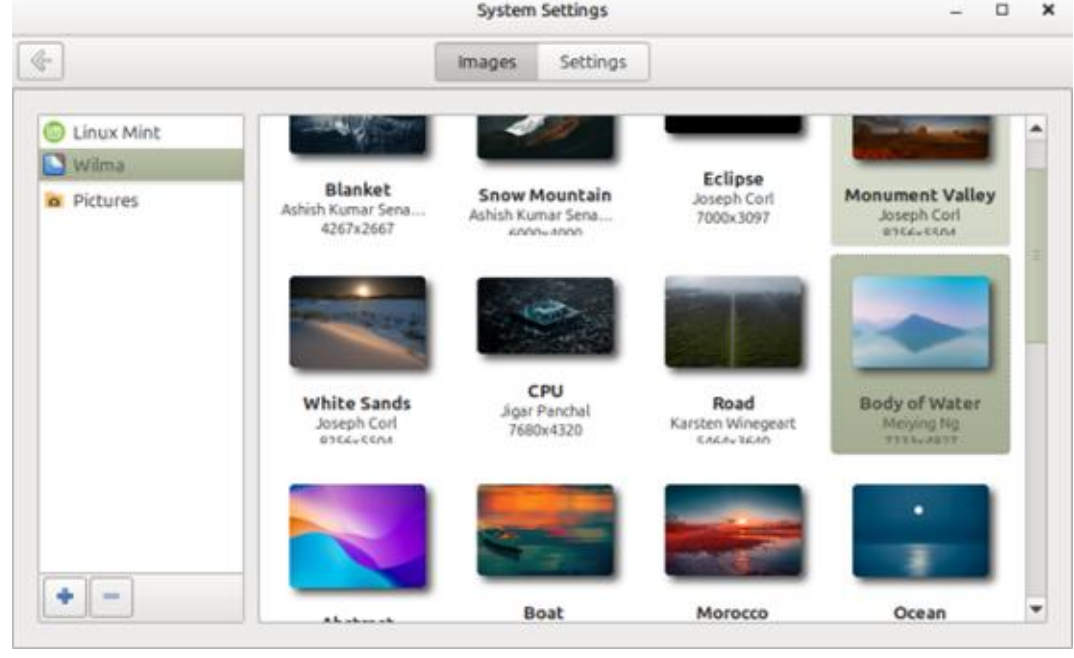

26

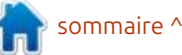

### TUTORIEL - PASSER À LINUX

haité, faites un clic droit sur le bureau, sélectionnez « Personnaliser » et désactivez l'option « Ajustement automatique ». Les icônes du bureau peuvent désormais être glissées et déposées à l'emplacement souhaité sur l'écran, permettant ainsi de regrouper des applications similaires (voir image).

Un autre paramètre utile du bureau est accessible en lançant le menu : principal, en accédant à Préférences > : Bureau > Icônes du bureau et en activant les paramètres « Poste de travail », « Dossier personnel » et « Corbeille ». Contrairement à Windows, Linux n'utilise pas de lettres de lecteur pour les disques et les partitions de disque ; ces éléments possèdent des étiquettes (par exemple, « DataDisk ») et des points de montage (par exemple, « /media/DataDisk »). Les disques et partitions sont en réalité des dossiers au sein du système de fichiers Linux. L'icône Poste de travail permet d'accéder, via le gestionnaire de fichiers, à l'ensemble du système de fichiers si nécessaire. De même, l'activation de l'icône Dossier personnel affiche le dossier personnel de l'utilisateur actuel, où se trouvent des sousdossiers tels que Documents, Images et Téléchargements. Comme des fichiers spécifiques peuvent souvent être enregistrés par défaut dans l'un de ces dossiers, l'icône Dossier personnel per-

met d'accéder facilement à leur con- sonnalisé pour adopter une interface tenu.

supprimés sous Linux ne sont généralement pas instantanément supprimés du système de fichiers, mais déplacés vers la Corbeille. Les fichiers supprimés de ce dossier peuvent être facilement récupérés si nécessaire. La Corbeille est accessible via le gestionnaire de fichiers et peut, par exemple, être vidée pour libérer de l'espace disque. Cependant, il est bien plus pratique d'avoir ce dossier facilement accessible en sélectionnant l'icône Corbeille à l'écran.

Grâce aux méthodes décrites cidessus, le bureau Linux peut être per-

full circle magazine n° 217

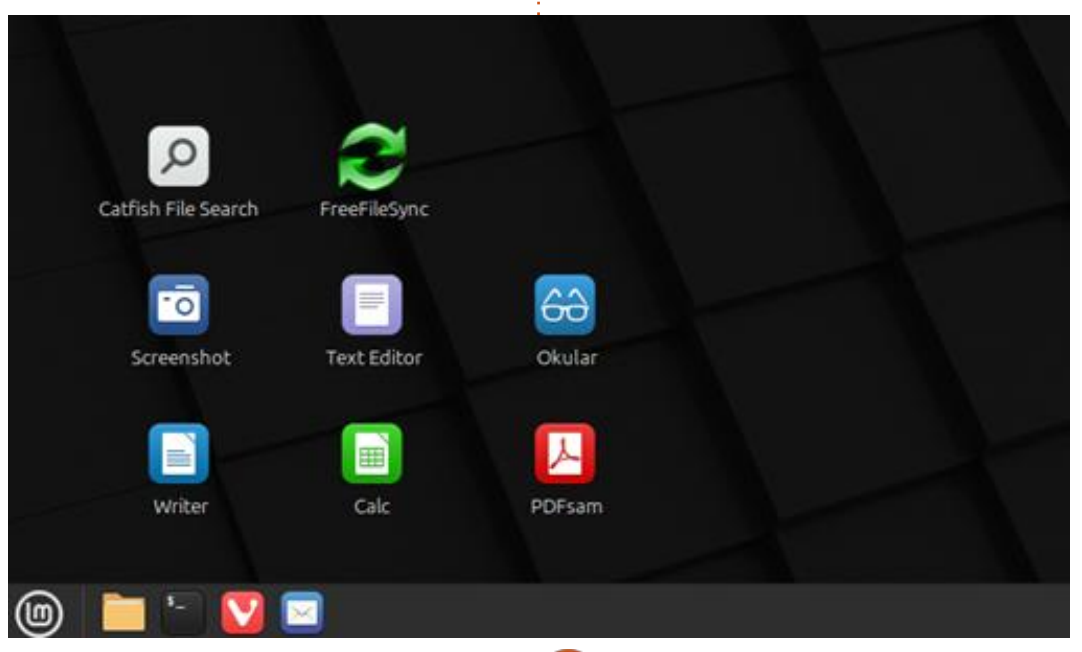

27

très similaire à celle de Windows. Pour une expérience Linux encore plus pro-Comme sous Windows, les fichiers che de celle de Windows, et notamment pour ceux d'entre nous qui sont habitués à Microsoft Office, notre prochaine incursion dans la personnalisation de notre nouveau système d'exploitation consistera à découvrir comment installer des programmes Windows pour qu'ils fonctionnent sous Linux.

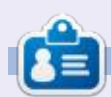

Alan est un passionné d'informatique basé dans le Grand Nord Blanc où il est un membre actif de l'Ottawa PC Users' Group (https://opcug.ca) et tient le blog LinuxNorth à l'adresse : https://linuxnorth.wordpress.com.

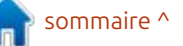

# LaTeX - H Topics

Bienvenue dans cette nouvelle série corps du texte. Cependant, la modi-d'explorations des paquets TeX/ fication de la police n'affecte pas les LaTeX disponibles sur CTAN.ORG. La <sup>!</sup> relations de taille entre les différents section H comprend huit sujets : deux iniveaux de texte d'un document LaTeX. sont consacrés aux langues, le hongrois et l'hébreu. Les autres sont les titres, les sciences humaines et l'hypertexte, et trois concernent la césure.

TUTORIEL

par Robert Boardman

Normalement, les titres sont prédéfinis par la classe de document utilisée. Souvent, le formatage par défaut est acceptable pour l'auteur ou l'éditeur. Comme pour les classes de document LaTeX. les principaux traitements de texte proposent des styles de titres prédéfinis (et d'autres styles) à utiliser dans les documents. D'après mon expérience, la plupart des utilisateurs n'utilisent pas de styles. Ils formatent chaque partie du texte au fur et à mesure de sa saisie. Cela entraîne des incohérences dans les documents. ainsi que des documents mal concus. TeX/LaTeX évite ces incohérences grâce : à des niveaux de titres prédéfinis. Grâce à ces niveaux, le document sera cohérent et sa conception sera relativement soignée. Il est évident que changer la famille de polices utilisée dans un document modifiera l'apparence de tous les titres, ainsi que du

J'ai testé de nombreux paquets de titres disponibles sur CTAN. Les paquets suivants ont bien fonctionné dans mon installation TexLive 2024 et semblent agréables à utiliser.

Le paquet quotchap (code illustré à droite) redéfinit les commandes chapter et chapter\* pour créer des titres de chapitre originaux (voir image). Il permet également d'ajouter des citations au début de chaque chapitre si nécessaire. La documentation est assez courte. seulement six pages, dont la majeure partie décrit le codage du paguet. Un exemple d'implémentation au niveau utilisateur est facile à suivre. Un exemple de document de guatre pages est également disponible sur ctan.org. La dernière mise à jour de ce paquet date de 2020 (illustré à droite).

Le paquet fncychap propose huit styles de titres de chapitre intégrés (et nommés). Une seule commande dans le préambule suffit pour utiliser l'un de ces huit styles. Comme il s'agit de

```
\usepackage{quotchap}
\usepackage{lipsum}
\title{Use of Chapter Quotes package}
\begin{document}
\maketitle
This is an article about sea animals. The first section is
about octopuses / octopi
\begin{savequote}[45mm]
     C is for cookie, that's good enough for me.
          \qauthor{Cookie Monster}
\end{savequote}
\chapter{The Beginning}
\lim_{\to \infty} 1-2
\begin{savequote}[60mm]
      The Year 313 was a horrible year
      \operatorname{qauthor}\{\operatorname{anon}\}
\end{savequote}
\chapter*{Horrible!}
\chapter*{The Middle}
```

C is for conkie, that's good enough for me. Cookie Monster

## The Beginning

sommaire ^

Lorem ipsum dolor sit amet, consectetuer adipiscing elit. Ut purus elit, vestibulum ut. placerat ac. adipiscing vitae. felis. Curabitur dictum gravida mauris. Nam arcu libero, nonummy eget, consectetuer id, vulputate a, magna. Donec vehicula augue eu neque. Pellentesque habitant morbi tristique senectus et netus et malesuada lames ac turpis egestas. Mauris ut leo. Cras viverra metus rhoncus sem. Nulla et lectus vestibulum urna fringilla ultri-

### **TUTORIEL - LATEX**

titres de chapitre, la classe de document book doit être utilisée. Les autres classes de document n'en ont pas. L'utilisation de la classe de document book entraîne automatiquement une impression recto verso et chaque chapitre commence sur une page de droite. La documentation de onze pages inclut des exemples de sept styles intégrés. Vous trouverez également des instructions pour modifier la macro si vous le souhaitez (illustré à droite).

mérotation des sections, sous-sections, etc., utilisez le paquet secnum. Sa documentation, longue de dix pages, propose des exemples d'utilisation. Rédigée à l'aide du paquet, elle permet de clarifier certaines instructions.

Les formats de nombres peuvent être des lettres majuscules ou minuscules, des chiffres romains majuscules ou minuscules ou des chiffres arabes. Des séparateurs entre les niveaux de numérotation peuvent être utilisés. Presque tous les caractères du clavier: peuvent être utilisés pour la numérotation, à l'exception des codes de numérotation (A, a, I, i, 1), des accolades, du dièse et de l'espace. Si la virgule est utilisée dans la commande setsecnum, la numérotation de cette section ne sera pas affichée avec les sections subordonnées. Vous trouverez des exem-

ples de ces deux options dans les images de cet article.

Deux autres options sont disponibles. La profondeur de la table des matières est contrôlée par tocdep = un entier compris entre 1 et 5. L'indicateur de rupture par défaut est la virqule, comme décrit dans le paragraphe précédent. Cependant, il peut être remplacé par n'importe quelle touche autre que celles listées dans le paragraphe précédent. La documentation Si vous souhaitez contrôler la nu-i se concentre principalement sur les commandes de la macro. Ceci est utile si vous souhaitez modifier le paquet. (Voir l'image la plus à droite.)

Sans virgule :

#### \usepackage{secnum} \setsecnum{A.1.i} %Pas de virgule \begin{document} \chapter{Formats}

Les formats numériques peuvent être des lettres majuscules ou minuscules, des chiffres romains majuscules ou minuscules ou des chiffres arabes. Des séparateurs entre les niveaux de numérotation peuvent être utilisés. Presque tous les caractères du clavier sont autorisés, à l'exception des codes de numérotation (A, a, I, i, 1), des accolades, du dièse et de l'espace.

\section{Comma}

\usepackage[Sonny]{fncychap} \usepackage{lipsum} \title{Use of the fncychap package} \begin{document} \maketitle This sample uses the fncychap package. This is an article about sea animals. The first section is about octopuses / octopi \chapter{The Beginning}  $\lim_{\to} 1-2$ \chapter\*{Horrible!} \chapter\*{The Middle}

CHAPTER 1

The Beginning

Lorem ipsum dolor ait amet, consectetuer adipiscing elit. Ut purus elit, vestibulum ut. placerat ac, adipiscing vitae, felis. Curabitur dictum gravidamauris. Nam areu libero, nomanny eget, consectetuer id, vulputate a, magna. Donec vehicula augue eu neque. Pellentesque habitant morbi tristique senectus et netus et malesuada fames ac turpis egestas. Mauris ut leo. Cras viverna metus rhoucus sem. Nulla et lectus vestibulum urna fringilla ultrices. Phasellus eu tellus sit amet tortor gravida placerat. Integer sapien est, iaculis in, pretium quis, viverra ac, nunc. Praesent eget sem vel les ultrices bibendum. Aenean faucilous. Morbi dolor nulla, malesuada eu, pulvinar at, mollis ac, nulla. Carabitur auctor semper nulla. Donec varius orci east risus. Duis nibh mi, conque eu, accuman eleifend, sagittis quis, diam. Duis eget orci sit amet orci dignissim rutrum.

Nam dui ligula, fringilla a, enismod sodales, sollicitudin vel, wisi. Morbiauctor lorem non justo. Nam lacus libero, pretium at, lobortis vitar, ultricies et, tellus. Donec aliquet, tortor sed accumsan bibendum, erat ligula aliquet magna, vitae ornare odio metus a mi. Morbi ac orci et nisl hendrerit mollis. Suspendisse ut massa. Cras nec ante. Pellentesque a nulla. Cum socia natoque penstibus et magnis dis parturient montes, nascetur ridiculus mus-Aliquam tincidunt urna. Nulla ullamcorper vestilendum turpis. Pellentesque correspondent functions researcher

La virgule est utilisée dans la commande setsecnum ; le numéro de cette section ne sera pas affiché avec les sections subordonnées.

#### \section{Options}

#### Chapter A

#### Formats

The number formats can be either upper or lower case letters, upper or lower case Roman numerals or arabic numbers. Separators between numbering levels can be used. Almost any keyboard character except the codings for the numbering (A. a. I. i. 1) and except curly braces and the number sign (pound sign) and except the space

#### A.1 Comma

The comma is used in the setsection command the number of that section will not be displayed with the subordinate sections.

#### A.2 Options

There are two other options available. The depth of the Table of Contents is controlled using toodep - some integer from 1 to 5. The default "breaking" indicator is the comma as described in the previous paragraph. However it can be changed to any key other than the ones listed in the previous paragraph.

#### A.2.i Bulk

The balk of the documentation focuses on the commands in the macro. This is useful if you wish to modify the package

Deux autres options sont disponibles. La profondeur de la table des matières est contrôlée par tocdep = un entier compris entre 1 et 5. L'indicateur de rupture par défaut est la virgule, comme décrit dans le paragraphe précédent. Cependant, il peut

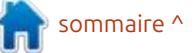

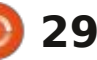

### **TUTORIEL - LATEX**

| With the comma                                                                                                    | Without the comma separator:                                                                  |  |  |
|----------------------------------------------------------------------------------------------------|-----------------------------------------------------------------------------------------------|--|--|
| <pre>\usepackage{secnum}<br/>\setsecnum{A.,1.i} %With comma separator - A is repeated<br/>in titles to various sections.<br/>\begin{document}</pre>                                                                                                    | <pre>\usepackage{secnum}<br/>\setsecnum{A.1.i} %No comma separator<br/>\begin{document}</pre> |  |  |
| <ul> <li>être remplacé par n'importe quelle tou-<br/>che autre que celles listées dans le<br/>paragraphe précédent.</li> <li>\subsection{Bulk}</li> <li>La majeure partie de la documen-<br/>tation se concentre sur les comman-<br/>des de la macro. Ceci est utile si vous<br/>souhaitez modifier le paquet.</li> <li>Le mois prochain, je ferai une pau-<br/>se dans l'examen des paquets au CTAN.</li> </ul> |                                                                                               |  |  |

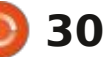

# KILOBYTE MAGAZINE

Kilobyte Magazine est un fanzine pour les passionnés de 8-bit. Il traite des consoles, des ordinateurs, des portables et plus encore, ainsi que les nouveaux jeux pour les vieux systèmes. Si vous avez grandi avec Commodore, Atari, Sinclair ou Amstrad, ce magazine vous est destiné.

https://retro.wtf/kilobytemagazine/

### TUTORIEL Ecrit par Mark Crutch

# **Inkscape - Partie 157**

n élément ayant connu une modification significative dans Inkscape 1.4, c'est la boîte de dialogue Propriétés de l'objet. Dans les versions précédentes, cette partie de l'interface était rarement consultée, principalement par les développeurs Web souhaitant contrôler les identifiants d'objets spécifigues ou ajouter de l'interactivité avec des extraits de code JavaScript agissant lors du chargement du fichier SVG dans un navigateur Web (voir le FCM n° 142 pour quelques exemples simples).

Comparez-la avec d'autres logiciels de conception, où la boîte de dialogue équivalente est souvent laissée ouverte en permanence, fournissant des détails et des outils spécifiques à chaque objet, qui varient en fonction de la sélection. Inkscape proposait une fonctionnalité similaire dans les versions précédentes – la boîte de dialogue Attributs d'objet – mais elle était si bien dissimulée dans l'interface utilisateur que la plupart des utilisateurs ignoraient probablement son existence. Pour ceux qui utilisent encore la version 1.3, j'ai détaillé cette boîte de dialogue dans FCM n° 143. Cependant, pour les utili- jet reprend la plupart des éléments de sateurs de la version 1.4, la boîte de dialogue Attributs d'objet a disparu,

avant été fusionnée avec la boîte de dialogue Propriétés d'objet, plus facile à trouver.

Commençons par examiner les boîtes de dialogue Attributs d'objet et Propriétés d'objet de la version 1.3.x, lorsqu'un rectangle est sélectionné.

| Rec<br>Dim | tangle<br>iensions |    |     | Filt   | Stroke: Unset |
|------------|--------------------|----|-----|--------|---------------|
| w:         | 39.157             | -+ | H;  | 25.338 | -+ %          |
| Con        | ner radius         |    |     |        |               |
| Rxc        | 0.000              | -+ | Ry: | 12.669 | -+            |

| 14.               | Object Prope | rbes New documer | 61  | 8  |
|-------------------|--------------|------------------|-----|----|
| 🖞 Object Proper   | ties 🗵       |                  |     |    |
| ID:               | rect3        |                  |     |    |
| Label:            | #rect3       |                  |     |    |
| Title:            |              |                  |     |    |
| Highlight Colour: |              |                  |     |    |
| DPI SVG:          | 102          |                  |     | -+ |
| Image Rendering   |              |                  |     | •  |
| Description       |              |                  |     |    |
|                   |              |                  |     |    |
|                   |              |                  |     | _  |
| 🗆 Hide            |              | 🗆 Lock           |     |    |
| Preserve Rati     | 0            |                  | Set |    |
| Interactivity     |              |                  |     |    |

La boîte de dialogue Attributs d'obl'interface utilisateur présents dans la barre de contrôle d'outils lorsque l'ou-

til Rectangle est actif. Elle ne dispose pas de sélecteur d'unités, ce qui peut : paraître étrange compte tenu de la j présence des champs Dimensions ; en mandes DPI SVG, Rendu et Rapport de revanche, elle dispose d'un petit bouton de raccourci permettant d'arrondir les dimensions à l'entier le plus proche, une fonctionnalité absente de la barre de contrôle d'outils. De même. bien qu'elle dispose également d'un : bouton pour rendre les angles nets, tout comme la barre d'outils, elle dispose d'un bouton supplémentaire permettant d'appliquer rapidement l'effet : ficile de les déverrouiller ou de les affide contour des angles, un ajout appréciable à la barre de contrôle d'outils. Enfin, les valeurs de remplissage et de Calques et objets ; cet avertissement contour actuellement appliquées sont : n'est donc plus d'actualité. indiquées par de petits échantillons en haut à droite de la boîte de dialogue. Malheureusement, ces valeurs ne sont : trouve une section « Interactivité » exdonnées qu'à titre indicatif et ne permettent pas d'ouvrir un éditeur, ni la boîte de dialogue Remplissage et contour, lorsqu'on clique dessus.

En passant à l'ancienne boîte de dialogue Propriétés d'objet, on retrouve le trio déroutant des champs ID, Étiquette et Titre. Un sélecteur de couleur permet de modifier la couleur de surbrillance de l'objet. Il est utilisé pour

l'icône symbolique de la boîte de dialogue Calques et objets, et il est rarement utile de le modifier. Les comforme sont disponibles pour tous les types d'objets, mais n'ont d'effet que sur les images bitmap. Les autres champs sont assez explicites et permettent de verrouiller ou de masquer un obiet. ou de lui attribuer une description. Il fut un temps où je déconseillais de verrouiller et de masquer des objets avec cette boîte de dialogue, car il était difcher. Mais cette opération est désormais simple avec la boîte de dialogue

En bas de la boîte de dialoque se tensible. Vous y trouverez des champs permettant d'ajouter du JavaScript à des objets individuels de votre dessin. Si vous savez comment faire, cela peut

| <ul> <li>Interactivity</li> </ul> |  |
|-----------------------------------|--|
| onclick:                          |  |
| onmouseover:                      |  |
| onmouseout:                       |  |
| onmousedown:                      |  |
| onmouseup:                        |  |
| onmousemove:                      |  |
| onfocusin                         |  |
| onfocusout:                       |  |
| onload:                           |  |

sommaire '

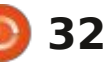

### **TUTORIEL - INKSCAPE**

ter une petite quantité d'interactivité tes de dialogue précédentes avaient à une image SVG lorsqu'elle est char- ¿ été fusionnées, ce n'était pas une blagée dans un navigateur Web. Cepen-<sup>1</sup> gue. De toute évidence, l'ancienne boîte dant, une certaine expérience en développement Web est nécessaire pour en tirer un résultat vraiment utile.

Examinons maintenant la nouvelle boîte de dialoque « Propriétés de l'objet » améliorée de la version 1.4. Pour y accéder, il suffit de la sélectionner dans le menu contextuel de n'importe quel neures. L'ID, l'Étiquette, le Titre et les objet de votre fichier, ou de sélectionner un objet et d'utiliser l'entrée de menu « Objet > Propriétés de l'objet... ».

| 5                       | - Eddjimi | Parupert es- | New doru | mient 1 |             | 19   |
|-------------------------|-----------|--------------|----------|---------|-------------|------|
| 🙀 Object Proper         | ties ×    |              |          |         |             |      |
| Rectangle<br>Dimensions |           |              |          | FR:     | Stroke: Uns | et 👘 |
| Wt 58.861               |           | -+ H         | 43.088   |         | -+          | \$   |
| Corner radius           |           |              |          |         |             |      |
| Rx: 0.000               |           | -+ Ry:       | 0.000    |         | -+          |      |
| ٦ ¤                     |           |              |          |         |             |      |
| • Properties            | Photosta  |              |          |         |             |      |
| ID:                     | rect1     |              |          |         |             |      |
| Labet                   | #rect1    |              |          |         |             |      |
| Title:                  |           |              |          |         |             |      |
| Highlight Colour:       | 1         |              |          |         |             |      |
| Description             | -         |              |          |         |             |      |
|                         |           |              |          |         |             |      |
| 🗆 Hide                  |           | Ţ            | Lock     |         |             |      |
|                         |           | 1            |          | Set     |             |      |
| • Interactivity         |           |              |          |         |             |      |
| OnClick:                |           |              |          |         |             |      |
| OnMouseOver:            |           |              |          |         |             |      |
|                         |           |              |          |         |             |      |

Eh bien... lorsque les notes de

être un moyen rapide et facile d'ajou- version indiguaient que les deux boîde dialogue « Attributs d'objet » a été quasiment copiée-collée en haut de la boîte de dialogue « Propriétés d'objet », sans modification significative.

> Remarquez le mot « significative » dans cette phrase. Des modifications ont été apportées, mais elles sont miautres champs principaux de la boîte de dialogue Propriétés de l'objet ont été regroupés dans une section « Propriétés », réductible. C'est une bonne initiative, car la plupart des utilisateurs n'ont pas vraiment besoin de ces contrôles et peuvent laisser cette section réduite la plupart du temps.

> Bien que la section Interactivité ait toujours été réductible, il est intéressant de constater que les anciens champs d'une seule ligne ont été remplacés par des zones de texte multilignes, bien plus propices à l'écriture de code. Leur taille est encore loin d'être parfaite, avec un peu moins de 5 lignes de texte, ce qui n'est pas énorme en termes de code. Elles défilent si vous saisissez plus de lignes, mais ne peuvent pas être redimensionnées. Il aurait été bien plus pratique de pouvoir ouvrir une fenêtre ou

| image         |             |                    | 75×4065 px<br>ked |                   |             |    |
|---------------|-------------|--------------------|-------------------|-------------------|-------------|----|
| URL:          | tie<br>file | nage1<br>///home/x | av/Desktop        | /Greys_teaser.png | N           |    |
|               |             | mbed               |                   |                   | G-Save copy | ]  |
| Aspect ratio: | 01          | Preserve @         | Stretch in        | nage              |             |    |
| Rendering:    | Aut         | omatic             |                   |                   |             | •  |
| ▼ Propertie   | 5           |                    |                   |                   |             |    |
| ID:           |             | image1             |                   |                   |             |    |
| Label:        |             | #image1            |                   |                   |             |    |
| Title:        |             |                    |                   |                   |             |    |
| Highlight Col | our         | 11                 |                   |                   |             |    |
| DPI SVG:      |             | 96.00              |                   |                   |             | -+ |
| Description   |             |                    |                   |                   |             |    |
| Hide          |             |                    |                   | Lock              |             |    |
|               |             |                    |                   | 0.000-0           | Set         | -  |
| Interactivity | ity         |                    |                   |                   | 244         |    |

une boîte de dialogue d'édition de texte plus grande depuis chacun de ces champs, mais cela constitue tout de même une amélioration par rapport aux versions précédentes.

Vous avez peut-être remarqué l'absence des commandes DPI SVG, Rendu et Rapport de forme. Comme indiqué précédemment, elles n'ont de réelle utilité que pour les images bitmap ; elles n'apparaissent donc désormais que si une image bitmap est sélectionnée.

Le champ DPI SVG se trouve dans la section Propriétés, mais les deux autres commandes se trouvent dans la zone supérieure, le Rapport de forme

passant d'une case à cocher discrète à une paire de boutons radio plus explicites.

Comme je l'ai décrit dans le FCM n° 143, chaque type d'objet possède son propre ensemble de commandes. Une fois la boîte de dialogue ouverte, vous pouvez sélectionner différents éléments de votre image pour accéder aux commandes correspondantes sans avoir à changer d'outil. Vous bénéficiez également de petits bonus qui n'apparaissent que dans cette boîte de dialogue. Je n'ai généralement pas de boîtes de dialogue ancrées sur le côté de mon écran, préférant utiliser des fenêtres que j'ouvre et ferme selon mes besoins. Mais l'utilité de ce

| Multiple objects                  | selected |    |
|-----------------------------------|----------|----|
| <ul> <li>Properties</li> </ul>    |          | j  |
| ID:                               |          |    |
| Label:                            |          |    |
| Title:                            |          | 1  |
| Highlight Colour:                 | 50550500 | I. |
| Description:                      |          |    |
|                                   |          |    |
| Hide                              | E] Lock  |    |
|                                   | Set      |    |
| <ul> <li>Interactivity</li> </ul> |          | ī. |

sommaire ^

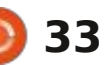

### TUTORIEL - INKSCAPE

sur-ensemble de deux anciennes boîtes si vous changez d'outil et utilisez les différentes fenêtres d'affichage d'un de dialogue me permet de l'intégrer commandes équivalentes dans la barre de manière permanente sur le côté de E de contrôle des outils. ma fenêtre.

des commandes spécifiques selon le joue un rôle important lors de la créatype d'objet sélectionné, vous vous tion d'hyperliens dans un document demandez peut-être ce qui se passe si Inkscape. Inkscape peut transformer vous sélectionnez plusieurs types d'ob-in importe quel objet en hyperlien. Ainjets simultanément. Malheureusement, il n'existe aucune logique astucieuse gateur Web et cliquer dessus rediripermettant d'afficher uniquement les gera vers l'URL spécifiée lors de sa commandes applicables à tous les objets ; vous obtenez simplement une version verrouillée de la boîte de dialoque.

Je suppose que ce comportement est compréhensible – et certainement plus facile à coder –, mais il aurait été bien plus pratique de pouvoir sélectionner plusieurs éléments et modifier leur couleur de surbrillance simultanément, de les verrouiller ou de les masquer.

Malheureusement, cette même boîte de dialogue verrouillée s'affiche lorsque vous sélectionnez plusieurs objets, même s'ils sont du même type. Là encore, cette limitation est frustrante : elle vous empêche d'effectuer la même modification sur plusieurs éléments simultanément, même si cette fonctionnalité est activement prise en charge

Bien que cela ne soit pas immédia-Si cette boîte de dialogue affiche : tement évident, cette boîte de dialogue si, charger votre image dans un navi- Etrès simple : faites un clic droit sur configuration. Avec suffisamment de connaissances, vous pourrez utiliser cette fonctionnalité pour naviguer entre

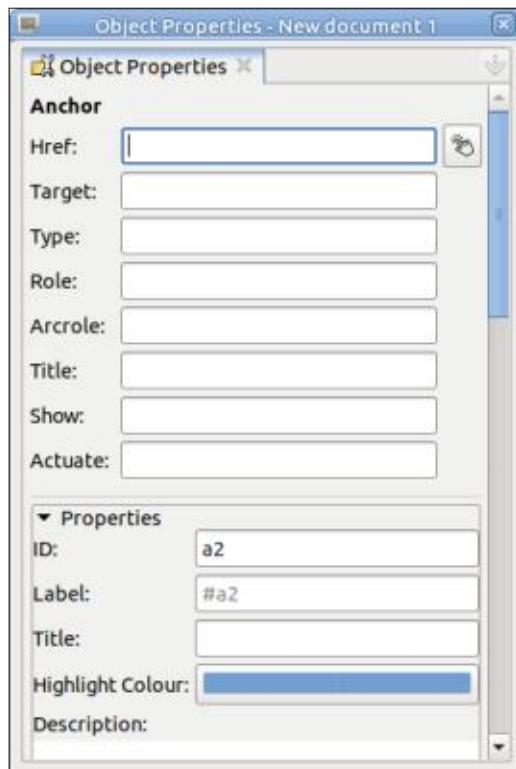

full circle magazine n° 217

même document, mais elle sera plus vers un site externe. Par exemple, vous pouvez inclure une adresse Web ou un logo de réseau social dans votre création, qui redirigera vers le site correspondant en cliquant dessus.

l'objet de votre choix pour ouvrir le menu contextuel, puis sélectionnez l'option « Créer un lien ». La boîte de dialogue Propriétés de l'objet affichera les propriétés de l'objet « Ancre » ou s'ouvrira dans cette vue si elle était fermée. Vous pouvez y saisir les différents attributs de votre lien, mais ne vous laissez pas décourager par les huit champs disponibles. En réalité, il d'obtenir un résultat peu utile. vous suffit de renseigner le champ Href (avec l'URL vers laquelle vous souhaitez créer un lien), même si je recommande généralement d'ajouter une description lisible dans le champ Titre pour des raisons d'accessibilité. Les autres champs sont pour la plupart des vestiges archaïques des débuts de SVG. Je les ai déjà décrits en détail dans le FCM n° 156, si cela vous intéresse.

Si vous souhaitez créer un lien vers un autre objet de votre document actuel, cliquez sur le bouton à côté du champ Href, puis sur l'objet cible pour

🔘 34

que son identifiant soit automatiquement collé. À vrai dire, ce n'est pas couramment utilisée pour créer un lien : aussi utile qu'il y paraît : créer un lien de cette manière ne fait que faire défiler la page pour afficher l'objet cible dans la fenêtre de votre navigateur. Il ne l'ajuste pas à la taille de la fenêtre et ne masque aucune autre partie du dessin. Il est donc difficile de L'ajout de cette fonctionnalité est : l'utiliser pour afficher un seul objet (ou groupe d'objets) à la fois. Bien que l'interface utilisateur d'Inkscape ne vous empêche pas de créer un lien vers un objet d'une autre page, les documents Inkscape multipages ne fonctionnent pas vraiment dans un navigateur Web; ils n'affichent que la première page, donc cliquer sur le lien n'a pas vraiment d'utilité. Ces problèmes réduisent le bouton à un simple moyen pratique

> Revenons au reste de la boîte de dialogue Propriétés de l'objet. À ce stade, tout semble normal : vous avez créé votre lien, renseigné les champs Href et Titre, et enregistré votre fichier. Vous continuez à travailler sur votre document sans vous soucier du reste... jusqu'à ce que vous souhaitiez modifier les propriétés de votre objet. Vous le sélectionnez comme d'habitude, en espérant que la boîte de dialogue s'affiche avec les contrôles spécifiques à une ellipse ou une étoile, pour finalement vous retrouver face

### **TUTORIEL - INKSCAPE**

aux champs Ancre.

En réalité, lorsque vous créez un lien, l'objet sélectionné est enveloppé dans un élément d'ancrage SVG ( $\langle a \rangle$ ); en le décompressant du  $\langle a \rangle$ , vous vous pouvez voir cette structure dans l'éditeur XML. Lorsque vous pensez : textuel. Faites un clic droit sur l'objet sélectionner votre élément, vous cli-<sup>1</sup> (ce qui revient en fait à cliquer sur le quez en réalité sur ce nœud <a> ; la lien) et vous constaterez que l'entrée boîte de dialogue affiche donc à nouveau les paramètres d'ancrage.

Vous pouvez toujours accéder aux contrôles spécifiques à l'objet en traitant l'élément d'ancrage <a> comme s'il s'agissait d'un groupe. Vous pouvez ment parce gu'elle facilite l'accès aux double-cliquer sur votre objet pour fonctionnalités de l'ancienne boîte de accéder au groupe qui constitue en i dialogue Attributs de l'objet. Néanmoins, réalité une ancre, puis cliquer à nou-j combiner ces deux boîtes de dialogue veau dessus pour le sélectionner et en une seule est très judicieux, et le accéder à ses propriétés. Certes, c'est résultat final est nettement meilleur un peu complexe et, oui, il serait plus que la somme de ses parties. Si seulepratique qu'Inkscape vous évite cette ; ment les développeurs pouvaient faire complexité en regroupant tous les en sorte que ces échantillons agissent contrôles d'ancrage dans une section : lorsqu'on clique dessus... réductible tout en affichant les contrôles pertinents pour l'objet interne, mais nous, utilisateurs, devons composer avec les outils proposés par les développeurs.

Une fois votre objet modifié, vous pouvez guitter le <a> comme vous le feriez normalement pour un groupe. Il existe plusieurs façons de procéder, mais j'ai tendance à sélectionner un

autre objet ou à double-cliquer sur l'arrière-plan, loin des autres objets.

Si vous souhaitez supprimer un lien, pouvez le faire depuis le menu conprécédente pour créer un lien a été remplacée par « Retirer le lien ».

À mon avis, la nouvelle boîte de dialogue Propriétés de l'objet est bien plus utile que l'ancienne, principale-

Mark utilise Inkscape pour créer des bandes dessinées pour le web (www.peppertop.com/) ainsi que pour l'impression. Vous pouvez le suivre sur Twitter pour plus de BD et de contenu Inkscape : @PeppertopComics

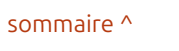

# The Daily Waddle

Je ne trouve rien sur la diarrhée héréditaire dans les sites médicaux du Web, mais je jure que c'est dans mon pantalon !

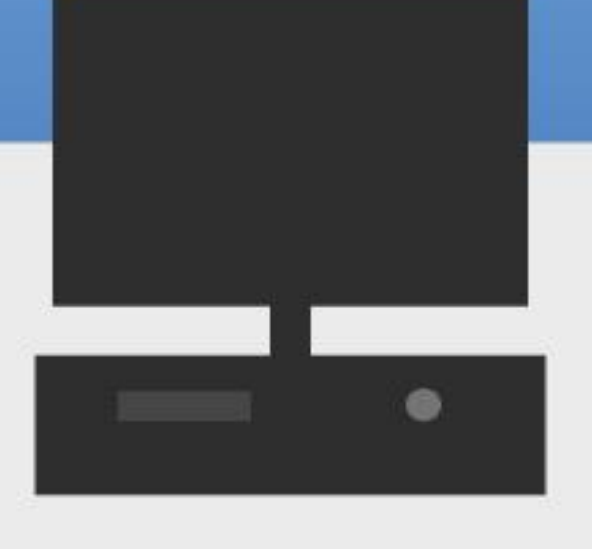

🕥 shells.com

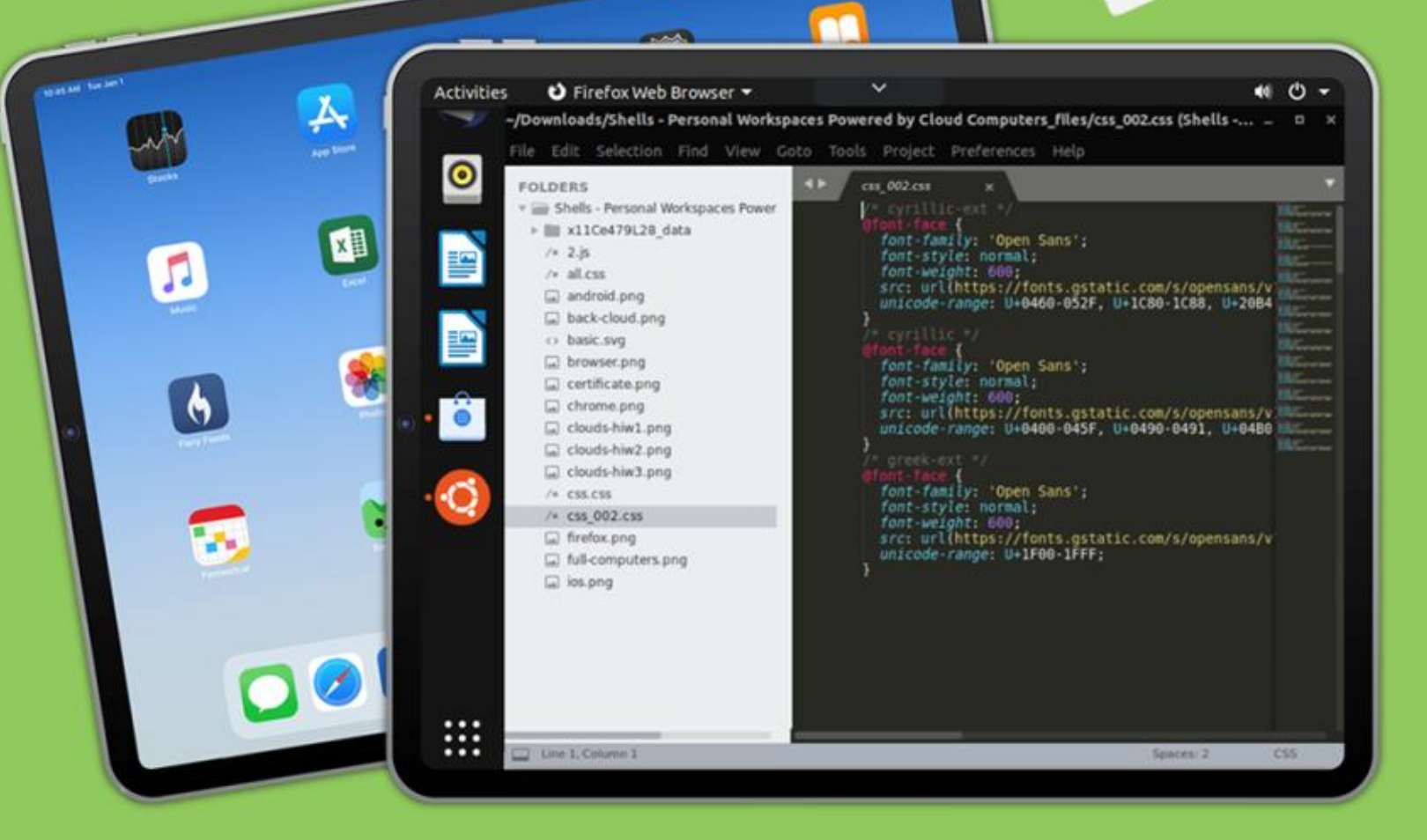

# Linux sur votre iPad

Pour seulement 4,95 \$, vous disposez en quelques minutes de votre ordinateur Linux personnel dans le nuage sur n'importe quel dispositif

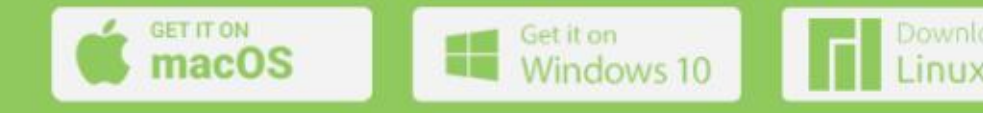

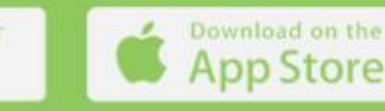

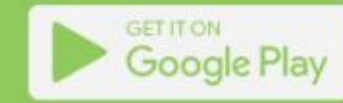

# LE COIN BODH

Le Coin Bodhi de ce mois-ci est écrit par **Stefan** (alias @the\_waiter).

Je vais vous présenter ma méthode de création de thèmes pour Moksha Desktop.

#### Premiers points importants :

• Les thèmes Moksha ou E sont basés EDC : sur la couche edje, intégrée à l'outil de widgets EFL.

• Créer un thème de toutes pièces est quasiment impossible ! La structure du thème est prédéfinie et strictement liée au code de Moksha ou des modules !

• Le thème Moksha ne couvre que les widgets Moksha !

• Le thème Edje n'a rien à voir avec GTK ni avec d'autres thèmes. Par conséquent, des applications comme Thunar ne peuvent pas être thématisées avec le thème Moksha. Thunar est une application GTK, elle nécessite donc le thème GTK.

### Commençons

Le script est enregistré au format edc. Un fichier EDC (Edje data collection) est un fichier texte contenant le

code décrivant la position, la taille et d'autres paramètres des éléments graphiques qui composent l'aspect visuel de votre application. Outre les éléments graphiques, il peut également gérer les sons. EDC est un langage de description où les objets d'une interface sont décrits par une description textuelle. Structure de base du fichier

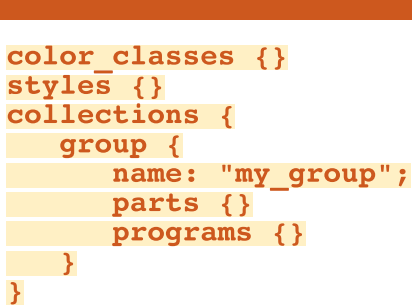

Bon, assez de théorie. Passons maintenant à mon workflow. La meilleure pratique pour modifier les thèmes est

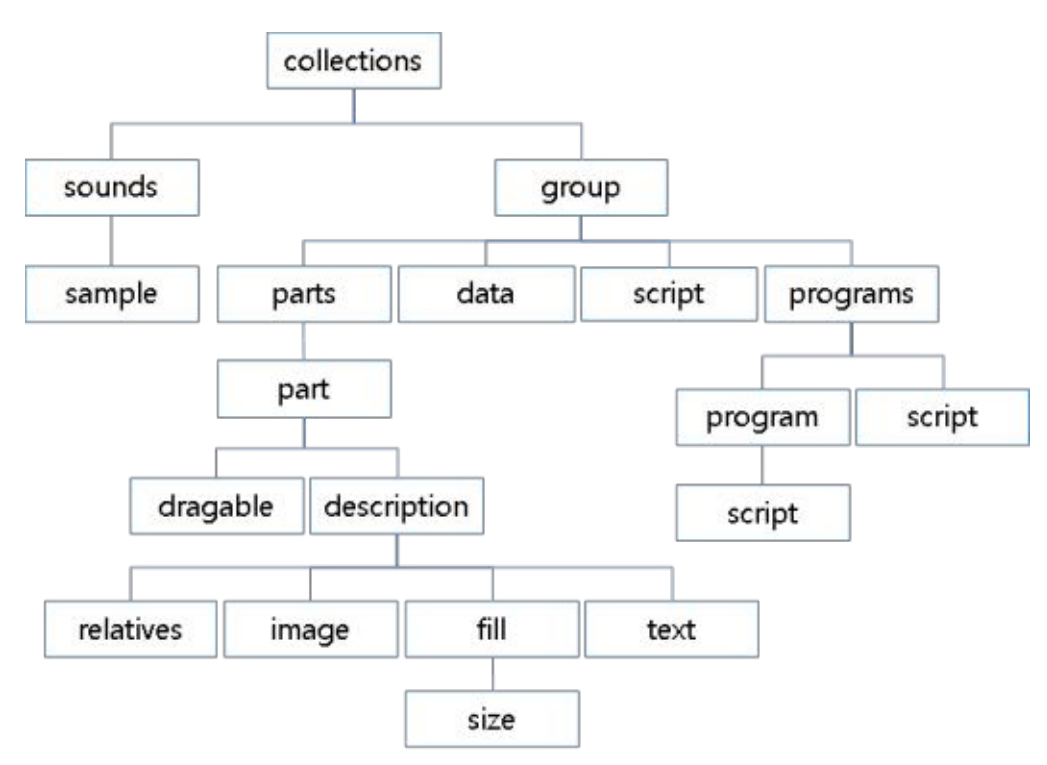

# Thématique

de choisir celui qui vous plaît et que vous souhaitez modifier. Le thème est compilé au format edj et vous devez le décompiler :

#### edje\_decc theme\_name.edj

Cette commande décompile l'intégralité du thème et crée un dossier contenant les fichiers edc, les images png ou jpg et les fichiers audio. Si aucun avertissement ni erreur ne s'affiche, essayez de recompiler le thème de cette manière :

Utilisez le bash ./build.sh avec des commandes de compilation prédéfinies (exemple pour le thème Zentithal) :

```
edje_cc $@ -id . -fd .
default-dm.edc -o ../
MokshaZenithal.edj
```

Cette commande compile le thème à partir du fichier default-dm.edc, qui contient la liste des autres fichiers edc référencés.

Si la compilation réussit, vous devrez modifier la partie souhaitée. Par exemple, nous pouvons commencer par l'arrière-plan du thème. Recherchez le fichier background.edc où l'image d'ar-

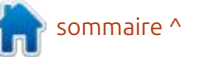

### **LE COIN BODHI**

```
collections {
   group {
      name: "example";
      parts {
         /* Create the part */
         part {
            name: "rectangle";
            /* Set the type to RECT (rectangle) */
            type: RECT;
            /* Default state (blue color) */
            description {
               state: "default" 0.0;
               align: 0.0 0.0;
               /* Blue color */
               color: 0 0 255 255;
            /* Second state (red color) */
            description {
               state: "red" 0.0;
               align: 0.0 0.0;
               /* Red color */
               color: 255 0 0 255;
      programs {
         /* Create a program */
         program {
            name: "change color";
            /* Program is triggered on a mouse click */
            signal: "mouse, clicked, *";
            source: "*";
            /* Set the red state of the "rectangle" part */
            action: STATE SET "red" 0.0;
            target: "rectangle";
```

rière-plan doit être incluse. Sinon, exécutez grep dans le groupe « e/desktop/background ». Une fois le fichier approprié trouvé, vérifiez le nom de l'image utilisée comme fond d'écran. tion à la création de thèmes Moksha. Dans le cas du thème Zenithal, il s'agit Pour plus d'informations, consultez la de « e wallpaper.png ». Utilisez une référence EDC. autre image de fond d'écran que vous aimez et enregistrez-la sous le nom e wallpaper.png. C'est tout. Compilez le thème et copiez le fichier edj dans le dossier .e/e/themes. Vérifiez le résultat.

Si vous devez modifier les décorateurs de fenêtres (bordures), recherchez le fichier border.edc ou le groupe e/widgets/border/default/border dans les fichiers edc. Modifiez la partie supérieure, la partie inférieure, les contrôles, etc., puis recompilez le thème. Cette méthode s'applique à tous les widgets que vous souhaitez modifier. Bien sûr, il existe de nombreuses autres informations sur les parties GROUP, PARTS et PROGRAM. Par exemple, un bloc de partie est composé de nombreux autres composants tels que RECT, IMAGE, CLIP, TEXTBLOCK, TEXT, avec leurs paramètres : visibilité, ajustement relatif, décalage, couleur, limites min/ max, alignement, etc. Plus d'informations ici :

https://docs.tizen.org/application/ native/guides/ui/efl/learn-edc-intro/ https://docs.tizen.org/application/ native/guides/ui/efl/learn-edc-part/

Ceci n'était qu'une brève introduc-

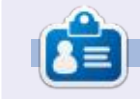

Moss utilise Linux depuis 2002, et est coanimateur de mintCast depuis octobre 2018, de Distrohoppers Digest de 2019 à 2024, et animateur de Full Circle Weekly News depuis avril 2021. Il est à la retraite mais travaille comme enseignant suppléant, et vit dans l'est du Tennessee.

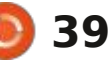

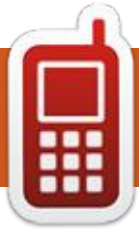

# DISPOSITIFS UBPORTS Écrit par l'équipe UBports

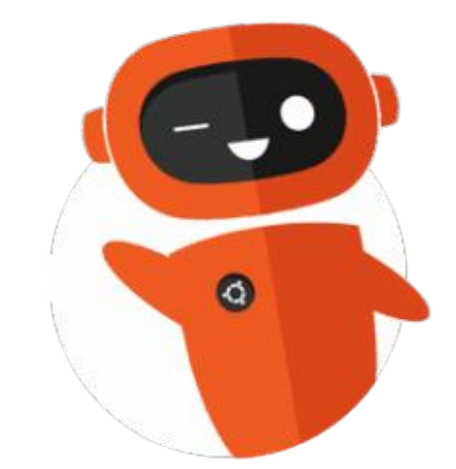

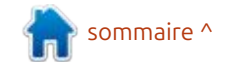

# The Daily Waddle

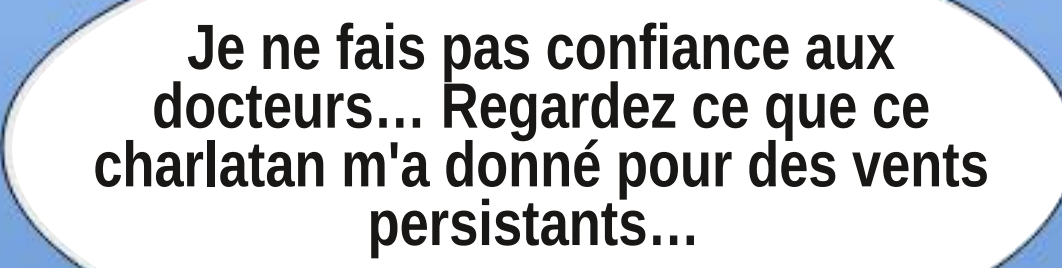

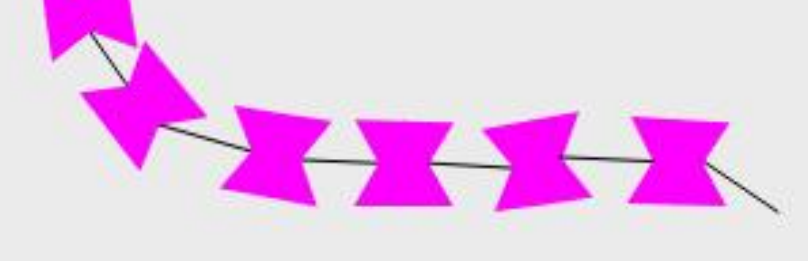

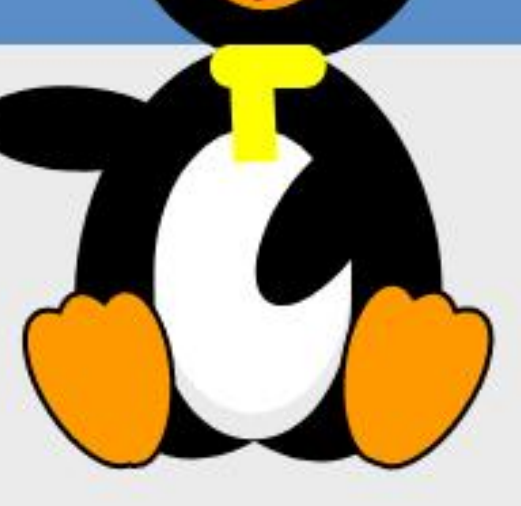

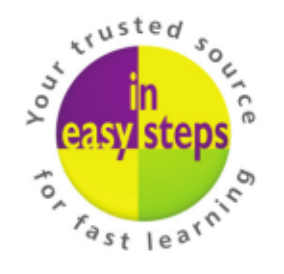

Clear and concise guides to help you learn with minimal time and effort!

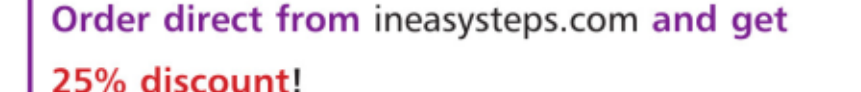

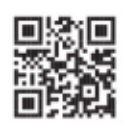

Enter **FC25** in the Coupon Code box at the checkout.

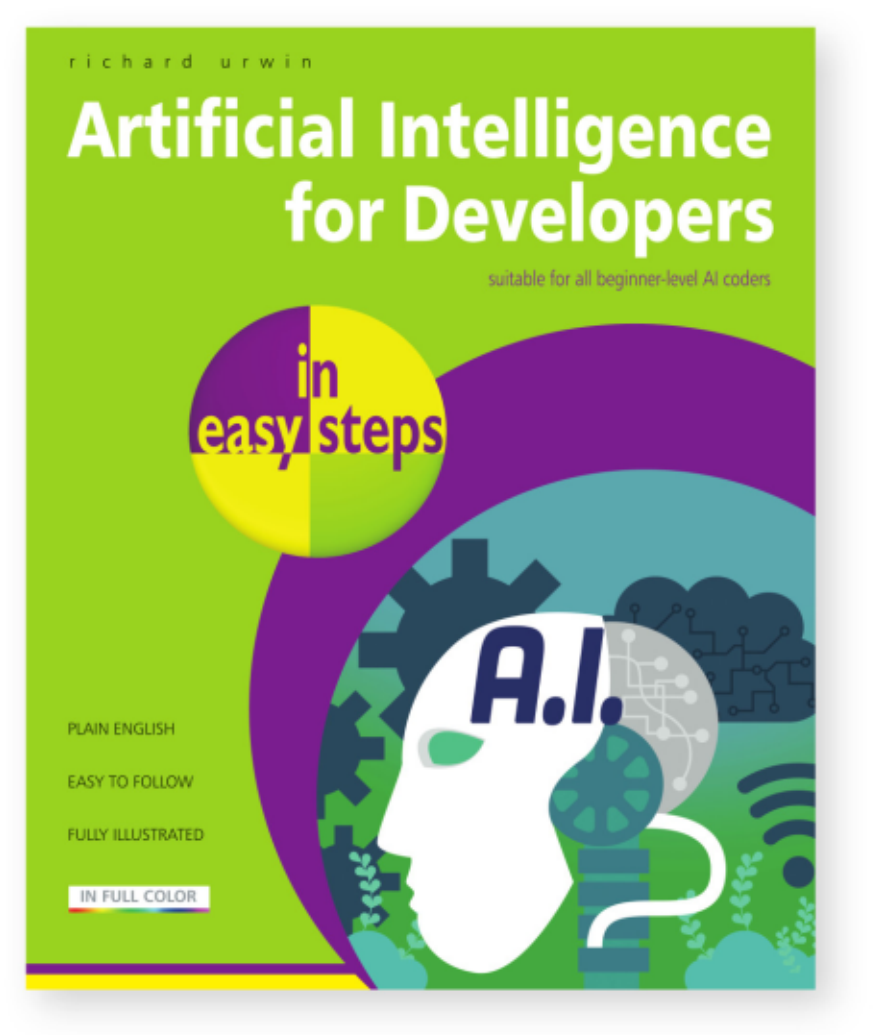

Artificial Intelligence for Developers in easy steps is your fasttrack guide to mastering AI and enhancing your coding skills. Whether you're an aspiring developer or a student familiar with Python, this practical guide empowers you to build intelligent AI solutions quickly and easily. Inside, you'll learn:

- The fundamentals of AI and how it works.
- How to create a chatbot and build expert systems.
- The secrets of AI techniques, including flatworld, fuzzy logic, and subsumption architecture.
- Cutting-edge topics like genetic algorithms, neural networks, and generative AI.

Perfect for developers who want to stay ahead in the rapidlyevolving AI landscape, this guide equips you with the tools to update your skillset and stay competitive in today's tech-driven world.

**£12.99 / \$18.99** paperback (ebook version also available) ISBN: 9781787910119 / 192 pages / By: Richard Urwin

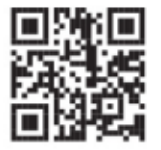

NEW Take a look at in easy steps courses

# MON OPINION

# **Quand l'imitation va trop loin**

que je connais aimeraient abandonner ce système d'exploitation pour un système plus simple de la gamme connaît. Il admet que le système d'ex-Ubuntu, mais la plupart craignent de perdre l'apparence et les fonctionnalités de Windows.

Zorin et Pop! OS proposent tous deux des designs de bureau qui ressemblent, soi-disant, à Windows : pourtant, il est évident qu'ils sont tous deux basés sur Linux, même si Zorin va plus loin en incluant un bouton de menu dans le coin gauche (en bas) qui émule l'ancien design pré-Windows 11 (merci à Microsoft, et non à moi, de l'avoir abandonné).

Mais, de temps en temps, quelque chose attire mon attention, et pas forcément pour les bonnes raisons.

C'est là gu'arrive Wubuntu 11, un tellectuelle.

e nombreux utilisateurs Windows : système d'exploitation basé sur Linux qui ne cache rien : il copie le design de Windows et se fiche de savoir qui le ploitation sous-jacent est Kubuntu, mais c'est à peu près tout (vous pouvez revérifier, mais je ne me souviens pas avoir vu Canonical être crédité non plus).

> Et comment ai-je trouvé ce système d'exploitation miracle ? En faisant des recherches sur le système d'exploitation officiel Linspire, je suis tombé sur Wubuntu. Il est important de noter gu'ils n'ont aucun lien.

> Développé par CyberTech (alias Cyber Port Technology) au Brésil, Wubuntu repousse les limites du vieil adage « L'imitation est la plus sincère des flat*teries* » en s'appuyant sur le concept d'usage équitable de la propriété in-

peut ressembler à Windows autant qu'il : mêmes coordonnées. le souhaite, mais les développeurs ne peuvent pas utiliser le code sous-jasous licence.

De plus, l'usage loyal ne couvre généralement pas, d'après ce que je sais, moi qui ne suis pas juriste, l'utilisation de logos protégés par les droits d'auteur. Copiez le design général de Windows, mais ne touchez pas à ces précieux logos !

Distrowatch ne propose aucune liste pour Wubuntu ni pour Windowsfx, mais ce dernier remonte à Linuxfx 11 (https://linuxfx.org), qui indique être le domaine de « Rafael Rachid et Linuxfx Software ».

Hmm, vous voulez parier que Cyber-Tech et Linuxfx Software ne sont pas

Et quel est ce concept ? Wubuntu : liés ? Vous perdriez. Les deux ont les

Pourquoi ce changement de nom cent qui fait de Windows un produit : douteux ? Il semble qu'après la sortie initiale de Linuxfx, on ait découvert que la sécurité était, si l'on peut dire, défaillante. Les informations utilisateur ont été divulguées à presque tous ceux qui avaient accès à la base de données CvberTech. (Consultez https://en.wikipedia.org/wiki/Wubuntu ou https://kernal.eu/posts/linuxfx/ pour plus d'informations sur ce scandale.)

> Il semble que cela se soit produit vers 2017, date à laquelle Wubuntu 11 a été publié. À cette époque, le site Web est devenu http://wubuntu.org, mais le site Linuxfx est toujours opérationnel et propose toujours des téléchargements.

Ne vous inquiétez pas de savoir le-

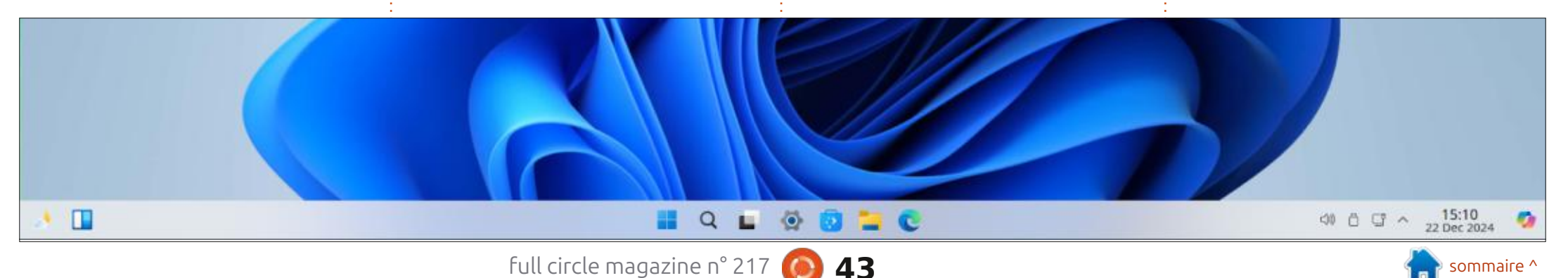

### **MON OPINION**

quel télécharger, ils sont identiques.

Cependant, des différences existent, Android ». peut-être pas physiquement, mais autrement. Visitez le site Web de Linuxfx et vous trouverez guelgues références: bien comprendre. Vous donnez vos à Microsoft, principalement concernant OneDrive et Copilot, mais pas grandchose d'autre. Ces deux applications peuvent facilement être ajoutées à n'importe quelle version de Linux, ce qui n'a rien d'extraordinaire.

À l'inverse, visitez le site de Wubuntu et vous serez accueilli par le titre principal proclamant fièrement : «Windows Theme Over Ubuntu» (Thème Windows sur Ubuntu) (techniquement, il s'agit de Kubuntu). Il est même indiqué que Wubuntu peut exécuter des programmes windows.exe (seulement si Wine est d'accord, et nous savons tous que c'est douteux).

Vous verrez également des mentions de « Windows Linux avec Co-Pilot 24.04 » et de « Windows Ubun-: tu », ainsi que de « PowerTools » (une imitation de MS PowerToys) et, ma préférée, de Winux.

Et qu'en est-il de l'application PowerTools ? Pour 35 \$, vous pouvez ajuster encore plus les paramètres d'apparence de Windows, et bénéficier d'une « prise en charge améliorée des

applications .exe et .msi » ainsi que de la prise en charge du « sous-système

Attendez une minute, laissez-moi de PowerTools et d'une possible fuite de vos informations?

Ouelle affaire ! La fuite a-t-elle été colmatée ? Qui sait, le jury n'a pas encore tranché. Soyez vigilants, mes amis ! Cherchez l'expression « caveat emptor » !

full circle magazine n° 217

N'ayant pas peur des défis, j'ai téléchargé la version gratuite des deux lation de PowerTools à 35 \$.

Mais maman n'a pas fait de bêtises. informations de paiement en échange J'ai simplement essayé la version Live et j'ai renoncé à l'installer. J'accorde trop d'importance à mes informations ture d'écran (ci-dessous) de Windows pour les laisser fuiter.

> À noter : si tout le reste est répertorié comme « fair use », PowerTools

sa proximité avec PowerToys de Microsoft ; cependant, je trouve étrange (4,6 Go), mais j'ai renoncé à l'instal-; que la version Windows soit gratuite mais pas celle de Wubuntu (après tout, Windows est payant, mais pas PowerTovs).

> J'ai donc décidé de faire une cap-11 pour que vous puissiez le comparer à Wubuntu.

C'est ressemblant, non ? Un petit est propriétaire. Je n'ai aucune idée de problème : c'est Wubuntu que vous

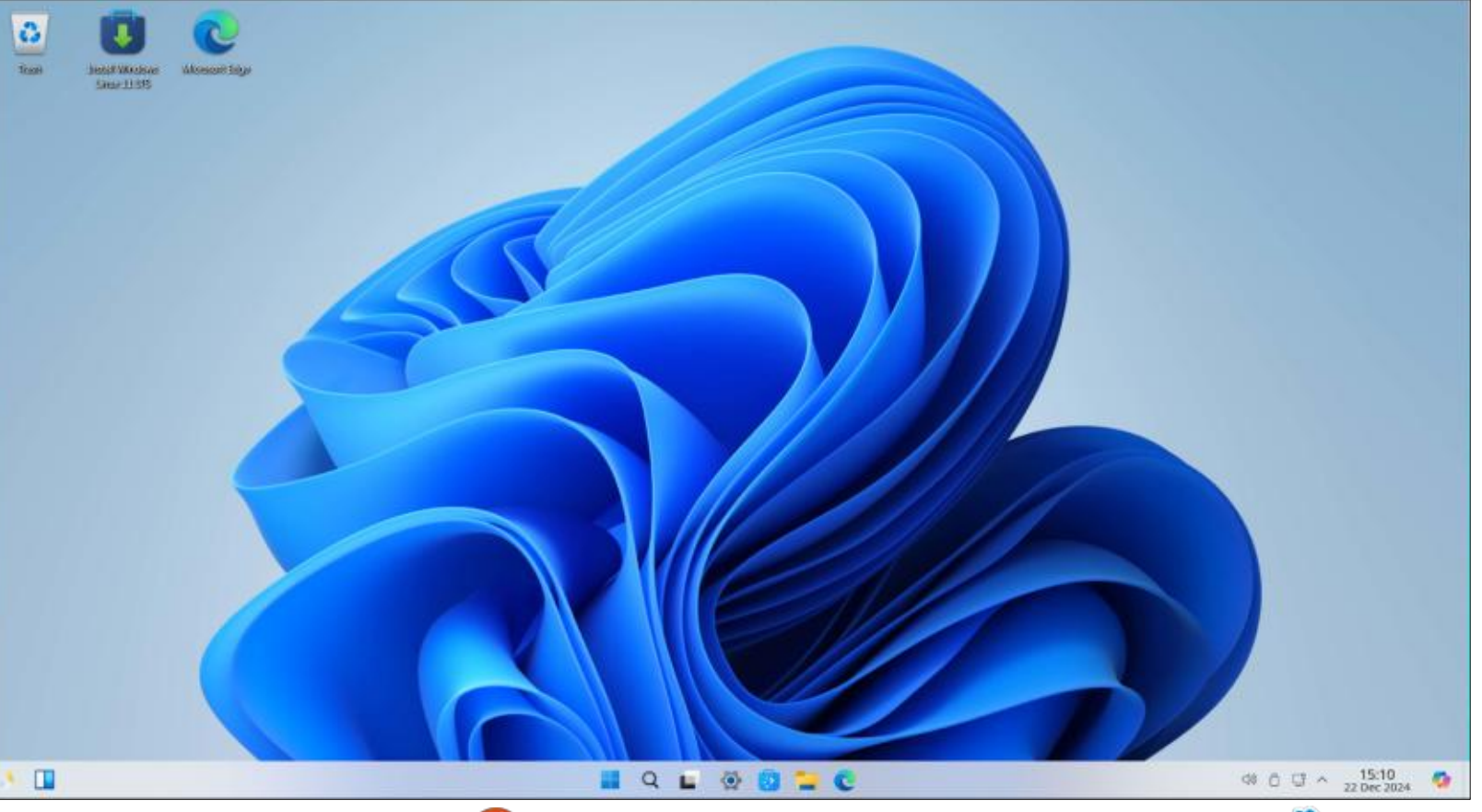

44

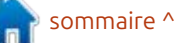

### MON OPINION

regardez, pas Windows 11.

fx 11. Il n'y a pas la moindre différence entre les deux, du moins sur le bureau.

Et voilà le hic. Lorsque vous démarrez Wubuntu 11 ou LinuxFX 11. quelle est la première chose que vous voyez ? Le logo Microsoft en forme de carré bleu. Il n'y a pas de mention Microsoft, ni Wubuntu ni LinuxFX, ni rien. C'est juste le logo Microsoft en forme de carré, accompagné d'une mention dans le coin indiguant « Windows Linux avec Copilot » et du logo Copilot.

l'ai consulté le site Web de Microsoft et j'ai trouvé : « Microsoft autorise les tiers à utiliser ses logos de marque déposée uniquement sous la licence officielle. »

Hmm, après avoir vérifié le site Web de Wubuntu, je ne vois rien concernant une margue déposée ou une licence officielle. Ai-je raté quelque chose?

Mais l'idolâtrie de Windows ne s'arrête pas là.

Cliquez sur Winver (oui, WINdows VERsion) et vous verrez ceci (image à droite).

Si ma mémoire est bonne, n'est-ce sont conçus à l'aide d'outils Open Source pas le drapeau Microsoft utilisé pour Oh, et au fait, c'est aussi Linux-: Windows XP ? Si vous envisagez de : on appelait cela « CYA » (renseignez-: ajouter un (c'est aussi possible sous relooker Windows (peut-être que « transplanter » serait un meilleur terme), autant aller jusqu'au bout.

> J'aime bien le commentaire : « Le système d'exploitation et son interface

MESA: error: ZINK: failed to choose pdev glx: failed to create drisw screen Et:::ztt33EEEL @Ee., tt:::tt333EE7 ;EEEEEEttttt33# Et:::zt333EEQ. \$EEEEEttttt33QL :tt333EEF @EEEEEEttttt33F "##4EEV :EEEEEEttttt33@. @EEEEEEtttz33QF :t::::::tt33.:Z3z.. ...g. :::zt33F AEEEtttt::::ztF ::::t33V ;EEEttttt::::t3 ::::zt33L @EEEtttt::::z3F "\*4E3) ;EEEtttt:::::tZ :EEEEtttt::::z7 "VEzit:::z>\*

MESA: error: ZINK: failed to choose pdev glx: failed to create drisw screen

full circle magazine n° 217

disponibles sur Internet... » Autrefois, vous si nécessaire).

Cependant, comme le disaient les publicités : «... attendez, il y a plus !»

Tout comme Windows 11, Wubun-

#### kübantu@kubuntu

45

OS: Windows Linux 11.24.04.2 x86 64 Host: KVM/QEMU (Standard PC (Q35 + ICH9, 2009) pc-q35-6.2) Kernel: 6.8.0-48-generic Uptime: 2 mins Packages: 2681 (dpkg) Shell: bash 5.2.21 Resolution: 1024x768 DE: Plasma 5.27.11 WM: KWin Theme: [Plasma], Breeze [GTK2/3] Icons: [Plasma], Eleven [GTK2/3] Terminal: gbr3 CPU: Intel i5-8250U (2) @ 1.799GHz GPU: 00:01.0 Red Hat, Inc. Virtio 1.0 GPU Memory: 1684MiB / 3916MiB

Winux Version

Windows Linux

Windows Linux (Windows Theme Over Linux) 11.24.04.2 (1005-FINAL) - PowerTools Version: 1.1 All rights reserved to Cyber Port Technology. Copyright (C) 2024

Operating System and its interface are developed using open-source tools available on the internet. PowerToys and its tools are developed by Cyber Port Technology and are not open source. You can learn more by accessing our portal: https://www.windowslinux.org/

This product is licensed for: kubuntu

tu et Linuxfx n'ont pas de bouton de menu officiel, mais vous pouvez en Windows, mais cela peut coûter quelques euros). Devinez quoi ? C'est encore le design Foursquare de Microsoft.

Cliquons sur le menu pour voir ce

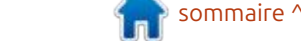

| MON C                                                                                                    | <b>PINION</b>                                                                                                    |                                                                                                    | •                                                                                                    |                                                                                                    |  |
|----------------------------------------------------------------------------------------------------|----------------------------------------------------------------------------------------------------|----------------------------------------------------------------------------------------------------|----------------------------------------------------------------------------------------------------|----------------------------------------------------------------------------------------------------|--|
| qu'il contier<br>J'aurais<br>complète d<br>en ligne ba<br>parler du pa<br>vous voudr<br>basés sur N<br>les versions<br>Heureus | nt.<br>dû m'en douter : une suite<br>l'applications bureautiques<br>asées sur Microsoft, sans<br>ack ONLYOFFICE, au cas où<br>iez créer des documents<br>Microsoft sans payer pour<br>en ligne de Microsoft.<br>sement, rien de tout cela                                                                                                    | n'est sujet à caution, car les entrées<br>Microsoft ne sont que des liens vers<br>des ressources en ligne facilement ac-<br>cessibles.<br>Étonnamment, les développeurs de<br>Wubuntu ont choisi de ne pas dupli-<br>quer les icônes de Microsoft Office.<br>Tant pis !<br>Pas de LibreOffice ici, mes amis (qui,                                                                                                    | soit dit en passant, peut créer des do-<br>cuments, des présentations et des<br>feuilles de calcul au format MS - quel-<br>que chose qu'ils ont ignoré ou oublié).<br>Et qu'en est-il des applications inter-<br>net comme les navigateurs et la mes-<br>sagerie ?<br>Chrome et Thunderbird sont dispo-<br>nibles sur l'App Store, mais Outlook | (en ligne) et le navigateur MS Edg<br>(que toute version de Linux peut in<br>taller) sont proposés par défaut dar<br>le menu. Ce n'est pas nouveau, tout<br>monde peut le faire sur presque tou<br>tes les versions de Linux.<br>Toutes les applications ne sont pa<br>des imitations, cependant. L'App Stou<br>est standard pour Kubuntu/Ubunt<br>et si vous cliquez sur le menu de                                                                                                    |  |
|                                                                                                    | Traisin       Enstall Windows       Mill         Linux 33 515       Linux 33 515       Mill         Recent Applications       Recent Files       Development         Development       Games       Graphics         Internet       Microsoft Online Apps       Multimedia         Office       Settings       System         Utilities       Help       Power / Session         Q: Search       Q: Search       Settings | Microsoft Calendar - Online Microsoft Calendar - Online Microsoft Excel - Online Microsoft DueDrive - Online Microsoft OneNote - Online Microsoft Outlook - Online Microsoft Outlook - Online Microsoft PowerPoint - Online Microsoft PowerPoint - Online Microsoft Word - Online Microsoft Word - Online |                                                                                                    | <ul> <li>Widgets du bureau, vous trouverez les offres KDE habituelles.</li> <li>Pour être honnête, ces systèmes d'exploitation fonctionnent correctement pour ce qu'ils sont : Kubuntu avec une coque enrobée de chocolat. Rien de spécial, tout comme Kubuntu. Si vous êtes un adepte des distributions comme moi, vous vous lasserez en une heure et serez prêt à passer à autre chose.</li> <li>Voulez-vous essayer l'un ou l'autre comme système d'exploitation quotidien ? Vous hésitez encore ? Faites-vous plaisir, revenez au début de cet article et relisez-le.</li> </ul> |  |
|                                                                                                    | 1                                                                                                    | I Q 🖬 🐼 📴 🖬 C                                                                                                    | CN D C A 13:34<br>23 Dec 2024                                                                                                    |                                                                                                    |  |

full circle magazine n° 217 🙆 46

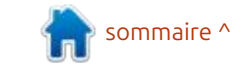

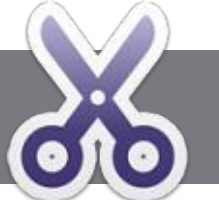

# Écrire pour le Full Circle Magazine

### **Lignes directrices**

Tout article doit être lié d'une façon ou d'une autre à Ubuntu ou à l'un de ses nombreux dérivés (Kubuntu, Xubuntu, Lubuntu, etc).

TUTORIEL

<u>Ecrit par Ronnie Tucker</u>

### Les règles

• Le nombre de mots est illimité, mais notez bien que de longs articles peuvent être divisés en plusieurs parties, publiées dans plusieurs numéros.

• Pour des conseils, veuillez vous référer à l'Official Full Circle Style Guide : <u>https://bit.ly/fcmwriting</u>

• Écrivez votre article dans votre logiciel préféré, mais je recommanderais LibreOffice. Plus important encore : PRIÈRE D'EN VÉRIFIER L'ORTHOGRAPHE ET LA GRAMMAIRE !

• Dans l'article, indiquez l'emplacement que vous voulez pour une image précise en indiquant le nom de l'image dans un nouveau paragraphe ou en intégrant l'image dans le document ODT (Open Office).

• Les images doivent être en format JPG avec une largeur de 800 pixels maximum ; utilisez une compression basse.

• Ne pas utiliser des tableaux ou toute sorte de format **gras** ou *italique*.

Lorsque vous êtes prêt à présenter l'article, envoyez-le par courriel à : <u>articles@fullcirclemagazine.org</u>.

*Si vous écrivez une critique, prière de suivre ces directives :* 

### Traductions

Si vous voulez traduire le FCM dans votre langue maternelle, veuillez envoyer un mail à ronnie@fullcirclemagazine.org et nous vous donnerons, soit les contacts d'une équipe existante, soit l'accès au texte brut à traduire. Quand vous aurez terminé le PDF, vos pourrez téléverser le fichier sur le site principal du Full Circle.

### **Auteurs francophones**

Si votre langue maternelle n'est pas l'anglais, mais le français, ne vous inquiétez pas. Bien que les articles soient encore trop longs et difficiles pour nous, l'équipe de traduction du FCM-fr vous propose de traduire vos « Questions » ou « Courriers » de la langue de Molière à celle de Shakespeare et de vous les renvoyer. Libre à vous de la/les faire parvenir à l'adresse mail *ad hoc* du Full Circle en « v.o. ». Si l'idée de participer à cette nouvelle expérience vous tente, envoyez votre question ou votre courriel à :

webmaster@fullcirclemag.fr

### Écrire pour le FCM français

Si vous souhaitez contribuer au FCM, mais que vous ne pouvez pas écrire en anglais, faites-nous parvenir vos articles, ils seront publiés en français dans l'édition française du FCM.

### **CRITIQUES**

### Jeux/Applications

*Si vous faites une critique de jeux ou d'applications, veuillez noter de façon claire :* 

- le titre du jeu ;
- qui l'a créé ;
- s'il est en téléchargement gratuit ou payant ;
- où l'obtenir (donner l'URL du téléchargement ou du site) ;
- s'il est natif sous Linux ou s'il utilise Wine ;
- une note sur cinq ;
- un résumé avec les bons et les mauvais points.

### Matériel Si vous faites

## *Si vous faites une critique du matériel veuillez noter de façon claire :*

- constructeur et modèle ;
- dans quelle catégorie vous le mettriez ;
- les quelques problèmes techniques éventuels que vous auriez rencontrés à l'utilisation ;
- s'il est facile de le faire fonctionner sous Linux ;
- si des pilotes Windows ont été nécessaires ;
- une note sur cinq ;
- un résumé avec les bons et les mauvais points.

Pas besoin d'être un expert pour écrire un article ; écrivez au sujet des jeux, des applications et du matériel que vous utilisez tous les jours.

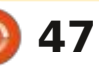

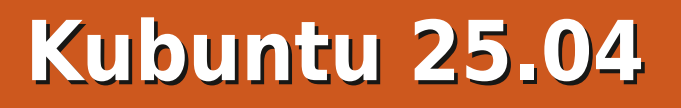

/ ubuntu 25.04 est arrivé discrète-assez discrets pour la plupart des utili-Ment le 17 avril 2025, ce qui est inhabituel si l'on considère qu'il s'agit du 20<sup>e</sup> anniversaire de la première version de Kubuntu, la 5.04, sortie le 8 avril<sup>1</sup> cycle, Kubuntu 25.04 apporte principa-2005. Mais il n'est peut-être pas si inhabituel que les développeurs de Kubuntu restent discrets. En effet, la page d'accueil de leur site Web ne mentionne absolument pas cette nouvelle version intermédiaire, proposant toujours le téléchargement de la dernière version à support à long terme (LTS). Il faut consulter la page « Actualités » de tion préférée est déjà plutôt perforleur site Web pour savoir que Kubuntu : mante et ne nécessite pas de change-25.04 est sorti.

CRITIQUE

Écrit par Adam Hunt

La 25.04 est la 41<sup>e</sup> version de Kubuntu et la deuxième à intégrer le nouveau bureau Plasma 6 basé sur la boîte à outils Qt. Nous sommes au milieu de trois versions intermédiaires de ce cycle de développement, ce qui signifie qu'il s'agit d'une étape vers la prochaine version LTS, Kubuntu 26.04 LTS, prévue pour avril 2026. La première version de ce nouveau cycle, Kubuntu 24.10, a apporté non seulement une nouvelle: version de bureau Plasma, mais aussi Wayland comme serveur d'affichage par défaut. Ces deux déploiements ont été plutôt irréprochables, mais aussi

sateurs de bureau.

Deuxième version intermédiaire du lement des mises à jour de la suite d'applications par défaut, sans grand chose d'autre. Cela laisse présager que la prochaine version LTS, prévue dans un an, sera très similaire à celle-ci, ce qui, je pense, satisfera la plupart des utilisateurs fidèles de Kubuntu, qui ont tendance à penser que leur distribuments majeurs.

### INSTALLATION

J'ai téléchargé le fichier ISO de Kubuntu 25.04 via BitTorrent depuis la source officielle et j'ai effectué une vérification de la somme SHA256 en liane de commande. Ce test rapide vaut : vraiment le coup, car il confirme l'intégrité du fichier et permet d'éviter beaucoup de temps perdu en exécutant une ISO défectueuse.

Ce fichier ISO Kubuntu téléchargé pesait 4,7 Go, soit, curieusement, la même taille que la dernière version, Kubuntu 24.10.

J'ai enregistré le fichier ISO sur une

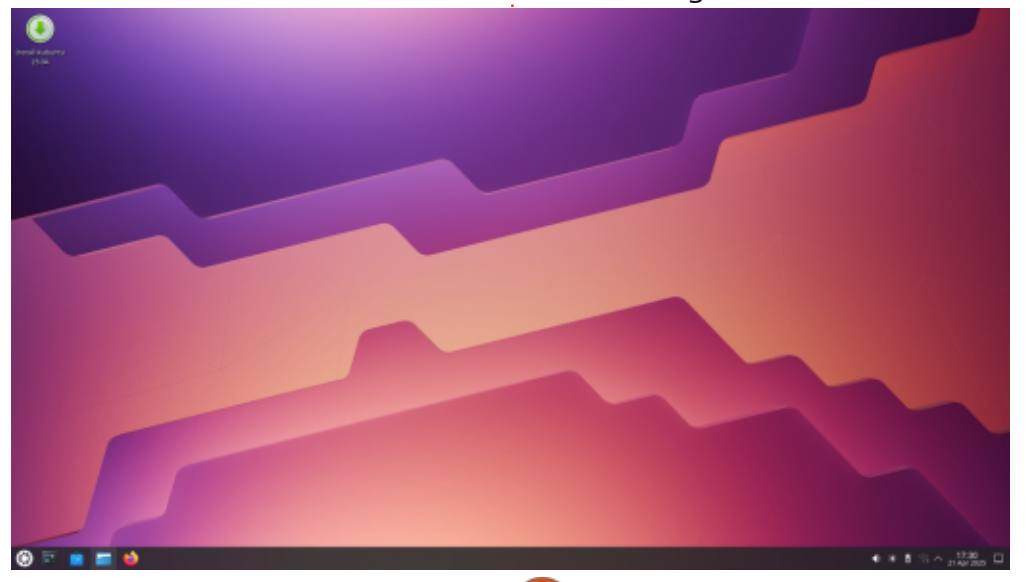

48

clé USB contenant la nouvelle version de Ventov, la 1.1.05, et le système a démarré sans problème. C'était prévisible, car Kubuntu est officiellement pris en charge par Ventoy.

### **CONFIGURATION REQUISE**

La configuration minimale recommandée pour Kubuntu 25.04 est la même que pour Ubuntu. Elle n'a pas changé pour cette version et reste :

Processeur double cœur 2 GHz. 4 096 Mio de RAM (mémoire système) pour les installations physiques. 2 048 Mio de RAM pour les installa-

tions virtualisées.

25 Go (8,6 Go au minimum) d'espace de disque dur (ou clé USB, carte mémoire ou disque externe, mais consultez le LiveCD pour une autre approche).

GPU compatible avec l'accélération 3D avec au moins 256 Mo de VRAM. Écran 1024 x 768 ou supérieur.

Clé USB, lecteur DVD ou support d'installation.

Un accès Internet est utile.

Je tiens à préciser que les 4 Go de RAM recommandés sont probablement

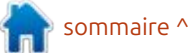

full circle magazine n° 217

### CRITIOUE

insuffisants pour la navigation Web en 2025 ; un minimum de 8 Go est plus réaliste.

### **NOUVEAUTÉS**

Kubuntu 25.04 utilise la boîte à outils Ot 6.8.3 et KDE Frameworks 6.12.0. Il intègre les nouvelles applications de KDE Gear 24.12.3 et le bureau KDE Plasma 6.3. Comme toutes les autres versions d'Ubuntu 25.04, Kubuntu 25.04 est livré avec le noyau Linux 6.14 et utilise systemd 257.4 comme système d'initialisation.

Cette version margue non seulement les 20 ans de Kubuntu, mais aussi les dix ans d'utilisation de systemd, et son fonctionnement a été impeccable.

Kubuntu a ainsi pu démarrer rapide- dente reste la plus sûre. ment et sans accroc, avec un fonctionnement optimal.

Le bureau KDE Plasma 6 a remplacé Plasma 5 à partir de la version précédente, Kubuntu 24.10. Attendre la première version intermédiaire du nouveau cycle de développement pour la présenter signifie que cette nouvelle version bureautique passera par trois versions intermédiaires de développement et de tests avant d'être intégrée à la prochaine version LTS. Cette mesure garantit que la version LTS, utilisée par la plupart des utilisateurs, sera exempte de bugs et aussi stable que possible. Jusqu'à présent, Plasma 6 semble fonctionner parfaitement, sans aucun problème majeur constaté, mais cette approche de développement pru-

Cette version est la deuxième à utiliser une session de serveur d'affichage Wayland comme serveur par défaut, bien que le vénérable serveur X11 puisse être sélectionné au démarrage si nécessaire. Kubuntu conservera le dernier serveur d'affichage utilisé comme serveur par défaut pour les prochains démarrages. Ubuntu utilisant Wayland depuis un certain temps, Kubuntu reste prudent, laissant les développeurs Ubuntu faire le gros du travail. Jusqu'à présent, la transition vers le serveur d'affichage semble assez fluide. Wayland offre certains avantages, outre sa modernité, comme la suppression du scintillement de l'écran.

Hormis de nouvelles versions d'ap-

plications, cette version de Kubuntu n'apporte quasiment rien de nouveau. Cela laisse présager que la prochaine version intermédiaire et la LTS qui suivra seront très similaires à la version 25.04.

### PARAMÈTRES

Le point fort de Kubuntu et l'un de ses principaux attraits pour les fans a toujours été ses nombreuses possibilités de personnalisation intégrées, et Kubuntu, avec le bureau Plasma 6, conserve cette philosophie.

Kubuntu 25.04 propose cing thèmes globaux, quatre styles d'application, cing styles Plasma, cing palettes de couleurs pour les fenêtres, trois styles

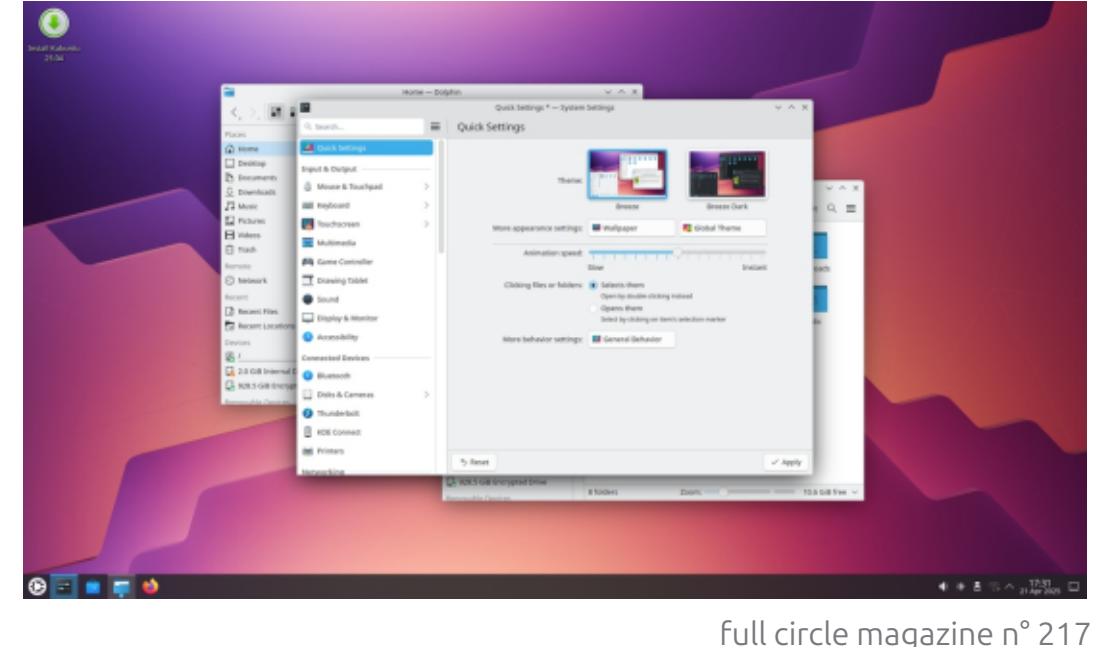

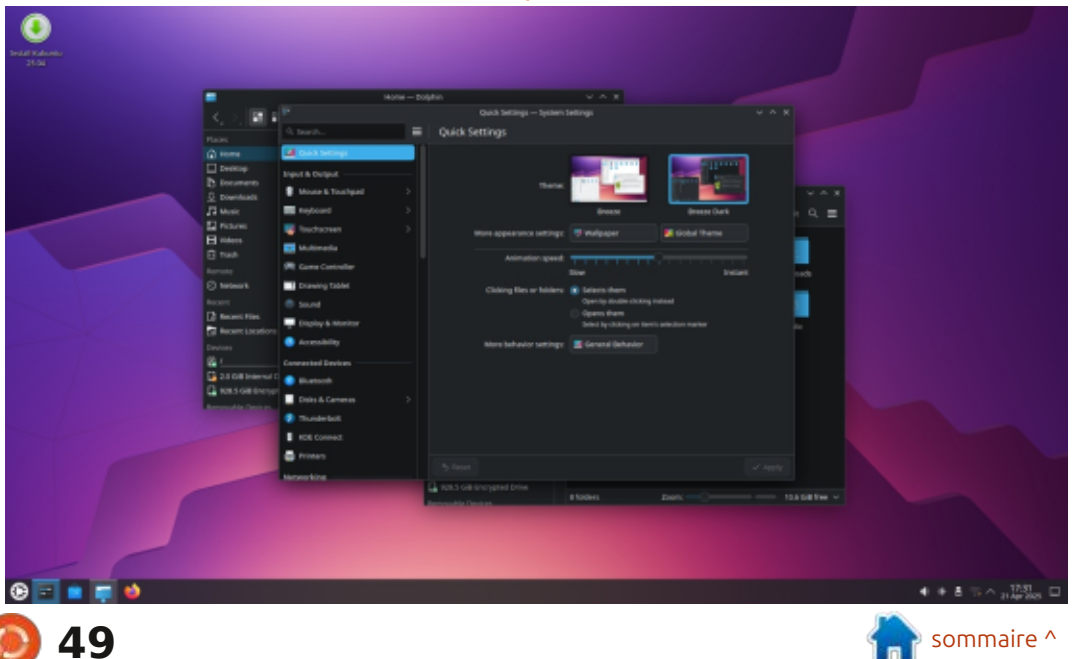

### CRITIQUE

jeux d'icônes, huit styles de curseur, sion précédente. Les widgets sont de représentant le logo Kubuntu. La plu- chiers trois ambiances sonores système, trois : petites applications qui peuvent être : part des fonds d'écran inclus provien-: • Elisa 24.12.3 lecteur de musique écrans pour le lancement (dont « au- i ajoutées au bureau, comme des hor- i nent d'anciennes versions de Kubuntu ; · Firefox 137.0.2 navigateur Web\*\* cun »), deux écrans de connexion et loges et des bulletins météo. Des cen- si vous aviez un favori, il est donc • Gwenview 24.12.3 visionneuse d'imadix écrans de démarrage. Comme tou- : taines d'autres peuvent être télécharjours, il ne s'agit que des options ins- j gées et installées, la seule limite étant j tallées, la plupart des pages de para-<sup>1</sup> votre tolérance à l'encombrement du mètres permettant de télécharger de bureau. nombreuses autres options en un seul clic. Grâce à toutes ces options, il est relativement facile de personnaliser: Kubuntu, celle-ci propose un nouveau l'apparence de Kubuntu. Cette appro-<sup>1</sup> fond d'écran par défaut, une jolie che contraste fortement avec Ubuntu: image abstraite moderniste intitulée standard, qui ne propose que deux: « Nuvole » de Krystian Zajdel. Elle prothèmes de fenêtre, clair et sombre, et pose des modes de fond d'écran clair peu d'autres options de personnalisation.

avec 68 widgets de bureau préins- soit deux de plus que dans la version

Comme la plupart des versions de et foncé qui changent automatiquement lorsque vous modifiez la palette de couleurs de la fenêtre de l'appli-Kubuntu 25.04 est également livré cation. 47 fonds d'écran sont fournis,

de décoration pour les fenêtres, deux tallés, soit un de plus que dans la ver- précédente, dont de jolis fonds d'écran • Dolphin 24.12.3 gestionnaire de fiprobablement toujours présent dans ges la collection. Comme c'est souvent le · • Haruna 1.3.3 lecteur vidéo cas avec Kubuntu, les développeurs ont • Ée Kate 24.12.3 éditeur de texte ignoré les noms de code liés à cette • Kcalc 24.12.3 calculatrice Puffin », et il n'y a donc pas de fonds Eteur de partitions d'écran avec macareux.

### **APPLICATIONS**

Parmi les applications incluses dans Kubuntu 25.04, on trouve :

• Ark 24.12.3 gestionnaire d'archives Discover 2.1.2 magasin des logiciels\*

- famille de versions d'Ubuntu, « Plucky · KDE Partition Manager 24.12.3 édi-
  - Konsole 24.12.3 émulateur de terminal
  - Kmahjongg 24.12.3 jeu
  - Kmines 24.12.3 jeu
  - Kpatience 24.12.3 jeu
  - Ksudoku 24.12.3 jeu
  - LibreOffice 25.2.2.2, suite bureautique,
  - sans la base de données LibreOffice Base
  - NeoChat 24.12.3 client Matrix

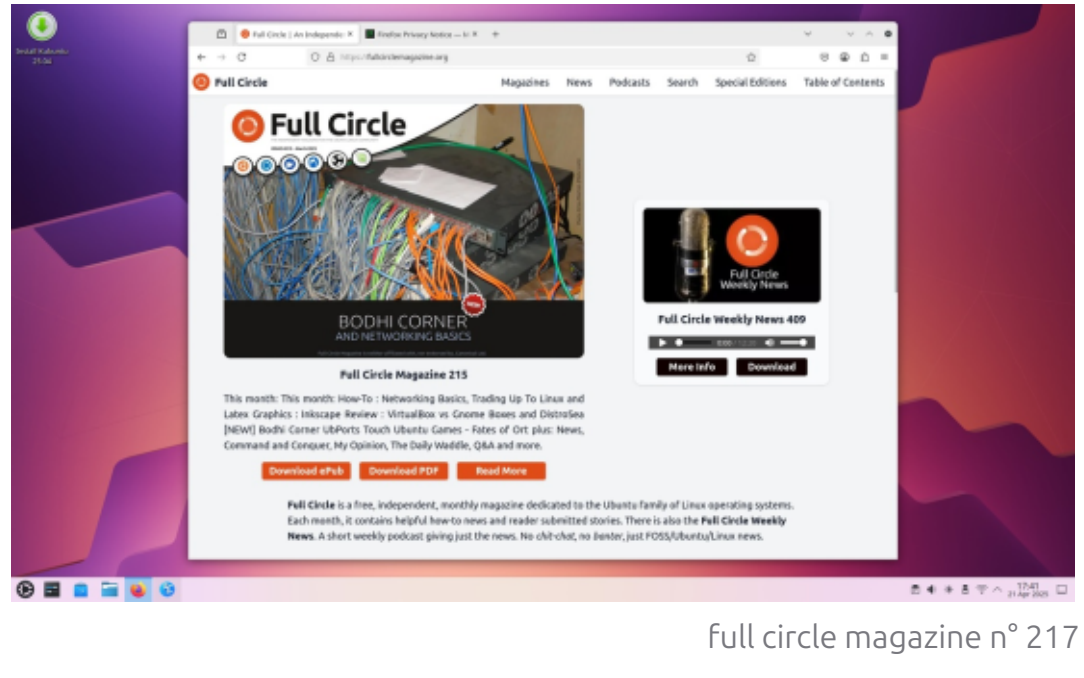

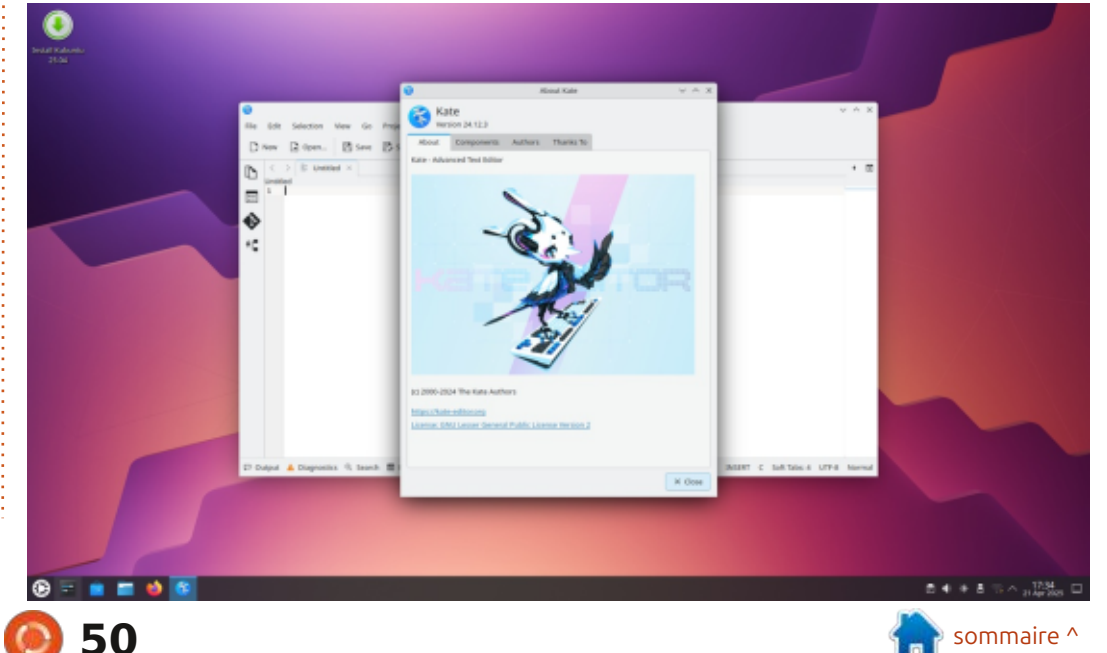

### CRITIQUE

- Okular 24.12.3 visionneuse de PDF
- PipeWire 1.2.7 contrôleur audio
- Plasma System Monitor 6.3.4 moniteur systême
- Skanlite 24.12.3 utilitaire de numérisation
- SkanPage 24.12.3 utilitaire de numérisation multi-pages
- Spectacle 6.3.4 outil de capture d'écran
- Startup Disk Creator 0.4.1 (usb-creator-kde) Graveur d'ISO sur USB\*
- Thunderbird 128.9.1 esr client de messagerie\*\*
- Vim 9.1.0967 éditeur de texte en console
- \* indique la même version de l'application que celle utilisée dans Kubuntu 24.10
- \*\* fourni sous forme de Snap ; la version dépend donc du gestionnaire de paquets en amont.

Comme vous pouvez le constater, la quasi-totalité des applications fournies ont été mises à jour vers leur version dans KDE Gear 24.12.3, chacune apportant des modifications et des mises à jour mineures.

Un seul changement non annoncé a été apporté à la suite d'applications : la suppression de Konversation, le client IRC. Cela est probablement logique en 2025, car les applications par défaut proposées devraient correspondre aux

applications souhaitées et utilisées par la majorité des utilisateurs. En tant dentes, Kubuntu 25.04 n'inclut pas d'apque service, IRC a connu son pic d'uti- plication de webcam, d'éditeur d'imalisation en 2006 et n'est probablement ges ni d'éditeur vidéo par défaut. Il utilisé que par un nombre restreint de existe de nombreuses options dispopersonnes aujourd'hui. Si vous le souhaitez, vous pouvez toujours l'installer depuis les dépôts.

Comme d'habitude. LibreOffice 25.2.2.2 est presque complet ; il ne mangue que l'application de base de données LibreOffice Base. Base est probablement le composant le moins utilisé de la suite et peut être ajouté depuis les dépôts, si vous le souhaitez.

full circle magazine n° 217

Comme dans les versions précénibles dans les dépôts.

### **CONCLUSIONS**

Kubuntu 25.04 apporte très peu de nouveautés aux utilisateurs de bureau, hormis les mises à jour des applications. S'agissant de la version intermédiaire d'une série de trois de ce cycle de développement, cela laisse présager que la prochaine version LTS,

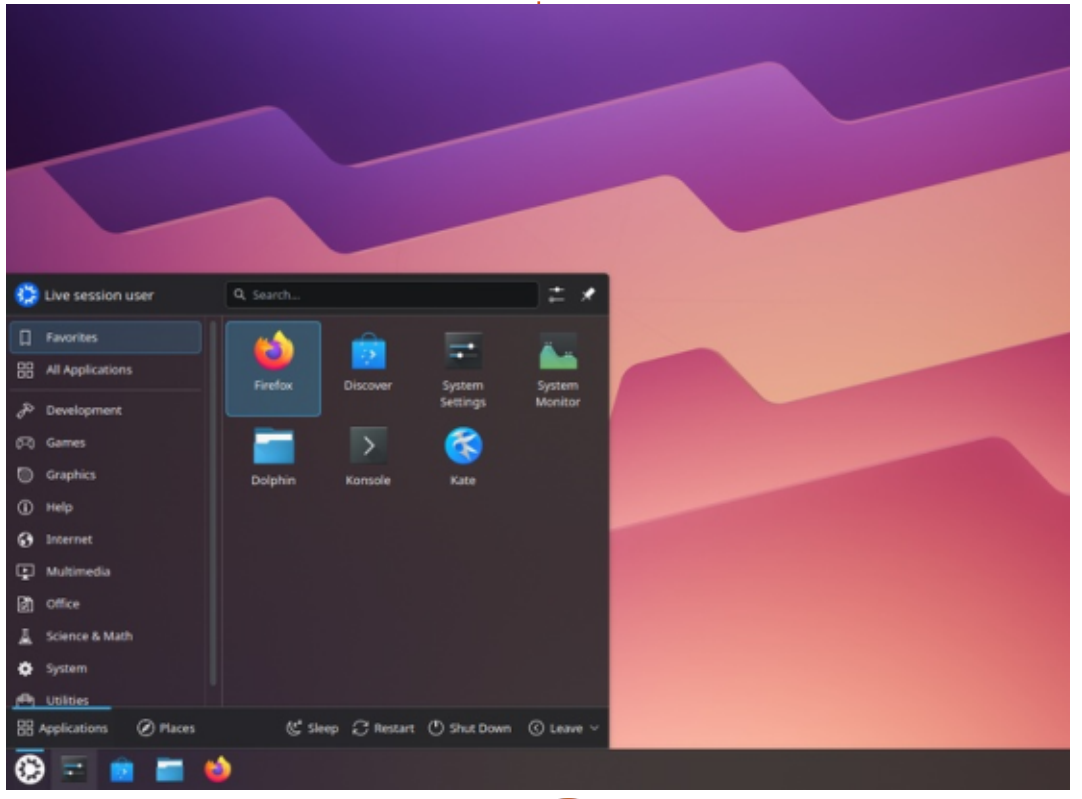

51

Kubuntu 26.04 LTS, prévue pour avril 2026, ne présentera que peu de changements par rapport à Kubuntu 24.10. Jusqu'à présent, les principales nouveautés de ce cycle de développement ont été le bureau Plasma 6 et l'utilisation du serveur d'affichage Wayland, tous deux présents dans la précédente version intermédiaire. Nous examinerons les nouveautés de la troisième et dernière version intermédiaire de ce cycle, lorsque Kubuntu 25.10 sortira le 9 octobre 2025.

Dans l'ensemble, je pense que les fans de Kubuntu apprécieront la version 25.04 et la progression de ce cycle de développement. Ces deux versions se résument à des changements progressifs qui renforcent ce qui fait la popularité de Kubuntu : un large choix pour les utilisateurs et une expérience utilisateur très soignée.

### LIEN EXTERNE

Site officiel : https://kubuntu.org/

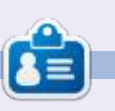

Adam Hunt a commencé à utiliser Ubuntu en 2007 et utilise Lubuntu depuis 2010. Il vit à Ottawa, Ontario, Canada, dans une maison sans Windows.

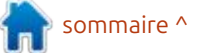

# Vivaldi

lais pas être lié à Google, j'ai choisi de : que les parties non Open Source me le désinstaller. Mais par quoi le rem- ; semblent triviales. Alors, que cachentplacer sur une distribution légère ? J'uti- elles là-dedans ? Ce n'est que mon avis lise Firefox et Vivaldi sur mon PC habi-<sup>1</sup> et cela ne m'empêche pas de l'apprétuel, alors j'ai opté pour cette option. cier. Une fois installé, une configura-Cependant, mon PC habituel utilise; tion s'exécute au premier lancement; si vous utilisez un ordinateur peu per-Ubuntu avec des Snaps, et ce n'est pas et vous devez choisir l'apparence de pour rien que j'ai opté pour Linux Lite Vivaldi (vous pourrez tout modifier sur ma vieille machine. J'ai ajouté debget au système et vérifié la liste. Oui, il y était, donc l'installation a été aussi simple que : « deb-get install vivaldi-stable ». Je l'ai également testé sur Linux Mint, et l'installation s'est faite en un éclair.

CRITIQUE

Écrit par Erik

Vivaldi étant basé sur Chromium. tous les composants Google devraient être supprimés. Cependant, pour vous débarrasser complètement de Google, vous devez désactiver l'extension Google Meet, activée par défaut, ainsi que l'as-: sistant de remplissage automatique de formulaires, etc. Il vous faudra donc encore travailler dessus. Être sur Chromium signifie que vous pouvez toujours installer des modules complémentaires depuis le Chrome Web Store. Vivaldi se veut plus respectueux de la vie privée, mais comme le code

ultérieurement).

Si vous cliquez trop vite, des points apparaissent sur le côté droit pour vous aider à naviguer. J'ai réalisé gu'ils étaient masqués par un panneau « caché » en ajoutant les captures d'écran

full circle magazine n° 217

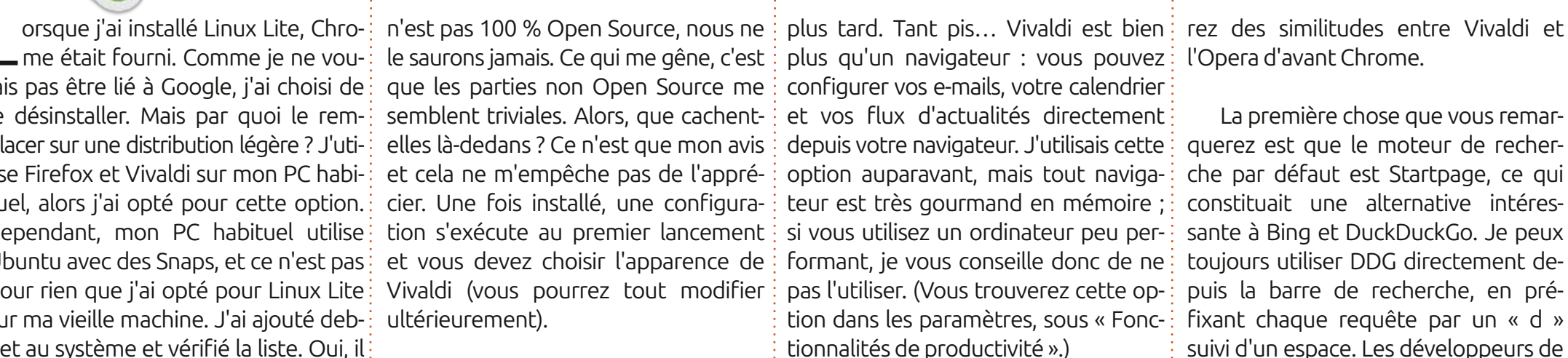

Lorsque vous cliquez sur le dernier bouton, une vidéo de prise en main s'affiche. Les développeurs travaillant auparavant pour Opera, vous trouve-

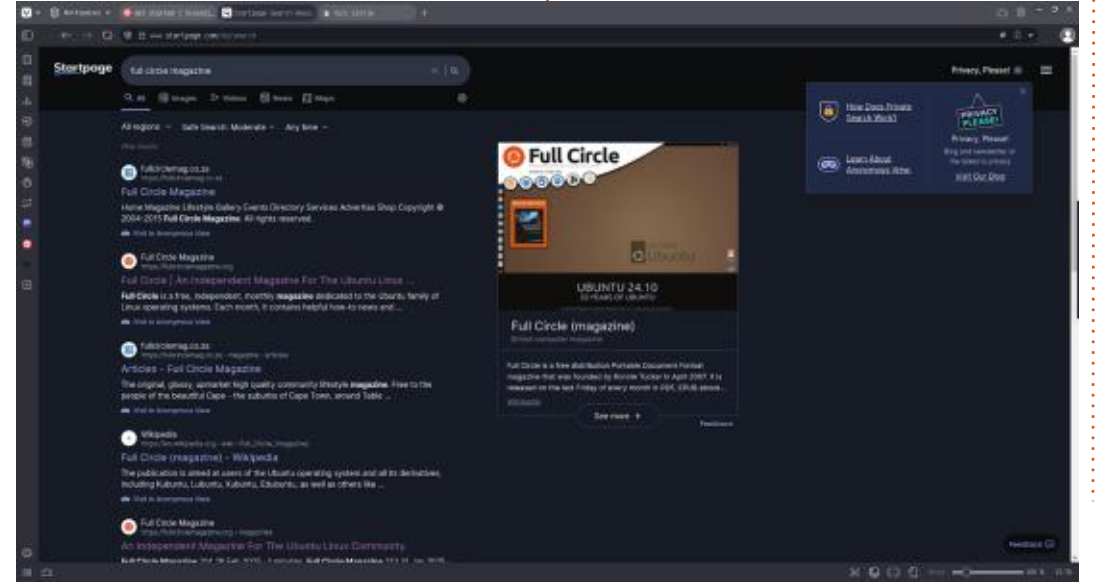

52

La première chose que vous remarquerez est que le moteur de recherche par défaut est Startpage, ce qui constituait une alternative intéressante à Bing et DuckDuckGo. Je peux toujours utiliser DDG directement depuis la barre de recherche, en préfixant chaque requête par un « d » suivi d'un espace. Les développeurs de Vivaldi ont simplifié l'ajout de moteurs de recherche et de préfixes, directement dans les paramètres. Le moteur de recherche d'images inversé par défaut est Bing. Pour le tester, nous avons chargé le numéro 2025 d'Asimov depuis la page d'accueil. Ensuite, nous avons utilisé la fonction de recherche d'images par clic droit. L'objectif était de trouver l'artiste. Google était le seul à pouvoir le faire, ignorant les mots, tandis que Bing, Yandex et d'autres semblaient s'attarder sur les mots. nous montrant davantage d'anthologies d'Asimov. Choisissez donc avec soin.

Vivaldi dispose toujours d'un curseur de zoom en bas à droite de l'application, un peu comme LibreOf-

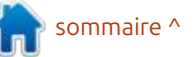

### CRITIOUE

fice. Nous avons testé les raccourcis clavier par défaut CTRL++, CTRL+- et ment pour les actualités du FCM, je CRTL+0, et ils fonctionnaient toujours: trouve que Vivaldi est le moyen le plus : dès la mise en route. C'est peut-être le simple de traduire un extrait de texte, moment idéal pour évoquer les excel-: directement depuis la barre de droite. : C'est ce qu'on appelle l'empilement : lents raccourcis clavier de Vivaldi. La Parfois, on ne souhaite pas traduire d'onglets : en faisant glisser un onglet touche Retour arrière est activée par: toute la page, car la traduction d'un: défaut ! Bien gu'elle soit également élément, comme « tails », par exemactivée par défaut dans FF, elle nei ple, peut paraître étrange. Mon seul l'était pas pendant un certain temps. petit « mangue » ici, que j'ai dans d'au-L'écran de confidentialité, lorsque vous: tres navigateurs, est la possibilité de en avez besoin ou que vous devez télécharger plusieurs langues pour une faire une pause, est toujours activé: traduction hors ligne. J'apprécie égapar CTRL+, ce qui vide non seulement lement la possibilité d'ouvrir des fevotre fenêtre de visualisation, mais: nêtres contextuelles dans leurs propres aussi vos onglets. Personnellement, il onglets, ce qui évite d'en avoir une en y a toujours un bug : si vous lisez une: arrière-plan dont on ignore l'existence. vidéo et que vous cliquez sur l'icône de reprise, l'onglet reste muet et je dois chercher la petite icône de sourdine.

Comme je traduis beaucoup, notam-

disposant de beaucoup de mémoire (mon Mac professionnel avait 32 Go. donc ca fonctionnait, mais pas vraiment

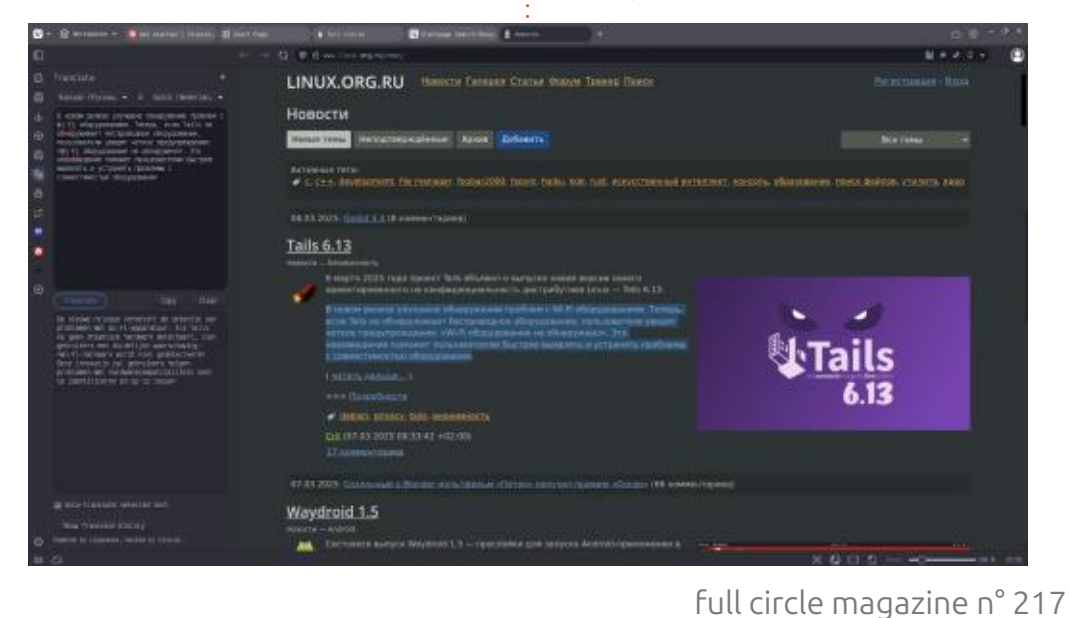

sur un autre, vous ouvrez une deuxième rangée d'onglets (sous-onglets ?) empilés dans l'onglet principal. Vous pouvez également épingler des onglets : ils deviennent minuscules, se déplacent au début de la rangée et n'affichent que le « favicon ».

J'aime personnaliser, et je sais que beaucoup d'entre vous n'aiment pas ca. Alors, je personnalise Vivaldi à fond et je fouille partout, ce qui est un au-Pour les utilisateurs expérimentés : tre avantage pour moi. Ma barre latérale gauche est beaucoup plus vide. À ce propos, je me suis plongé dans les réseaux sociaux de Vivaldi, et même si je n'ai pas le temps pour ce genre de choses, je les apprécie. J'y ai trouvé des solutions à mes problèmes, mais l'application intègre aussi des trucs du genre « Tik Tok ». Si vous avez des problèmes, je vous conseille de les supprimer. Si vous êtes accro au défilement rapide, vous pouvez aussi les supprimer.

> Bien que la fonctionnalité de teinte intelligente soit dépassée, elle impressionne toujours certains, mais je préfère une couleur stable pour mon na-

53

pour la maison... du coup, j'active l'éco-vigateur. Si vous tapez « teinte » dans nomiseur de mémoire, hahaha), il est les paramètres, vous constaterez qu'elle possible d'avoir plusieurs rangées d'on-: s'intègre à Phillips Hue, même si je glets dans plusieurs espaces de travail. n'en ai pas la possibilité. Ma connexion internet est limitée, j'apprécie donc que les images ne soient pas activées par défaut dans les nouveaux onglets. Il n'y a rien de plus déprimant que de parcourir quatre onglets juste pour vider vos fichiers indésirables Internet temporaires et découvrir qu'il s'agit de quelques centaines de mégaoctets provenant de la mise en cache anticipée de nombreuses images.

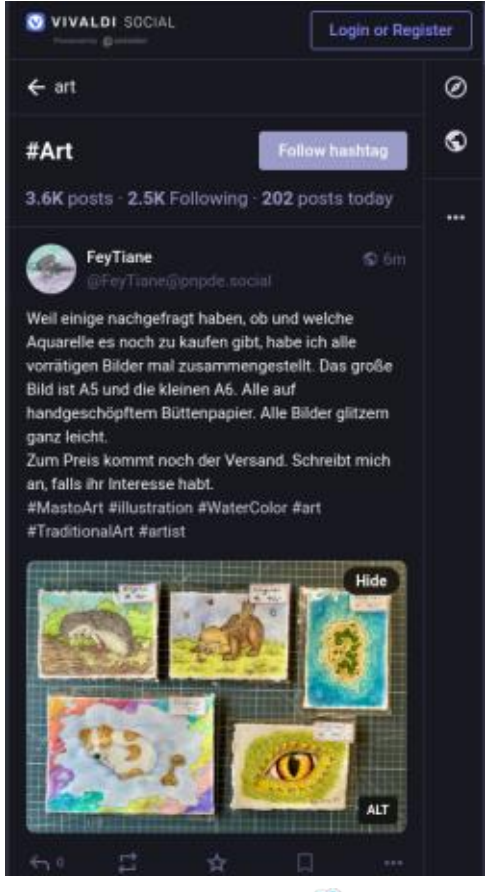

sommaire ^

# **COURRIERS**

Si vous voulez nous envoyer une lettre, une plainte ou des compliments, veuillez les envoyer, en anglais, à : letters@fullcirclemagazine.org. NOTE : certaines lettres peuvent être modifiées

par manque de place.

### Rejoignez-nous sur : 🔛

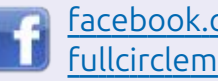

<u>facebook.com/</u> fullcirclemagazine

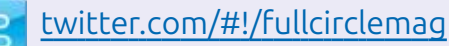

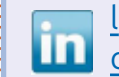

linkedin.com/company/fullcircle-magazine

<u>ubuntuforums.org/</u> forumdisplay.php?f=270

#### **LE FCM A BESOIN DE VOUS!**

Sans les contributions des lec-📣 teurs le magazine ne serait qu'un fichier PDF vide (qui n'intéresserait pas grand monde, me semble-t-il). Nous cherchons toujours des articles, des critiques, n'importe quoi ! Même des petits trucs comme des lettres et les écrans de bureau aident à remplir la revue.

Voyez l'article Écrire pour le FCM dans ce numéro pour lire nos directives de base.

Regardez la dernière page de n'importe quel numéro pour les détails sur où envoyer vos contributions.

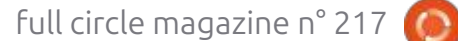

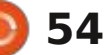

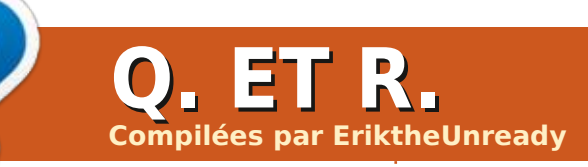

Si vous avez des guestions sur Ubuntu, envoyez-les en anglais à : <u>questions@fullcirclemagazine.org</u>, et Erik y répondra dans un prochain numéro. Donnez le maximum de détails sur votre problème.

Dans cette section, nous nous efforce- 150 dollars. Si c'était un câble Lightrons de répondre à vos questions sur ining, je paierais probablement dix fois Ubuntu. N'oubliez pas d'indiguer la version de votre système d'exploitation et de votre matériel. Je m'efforcerai de supprimer toute information personnelle vous identifiant, mais il est préférable d'éviter les numéros de série, les UUID ou les adresses IP. Si votre question n'apparaît pas immédiatement, c'est simplement parce qu'il y a beaucoup de personnes en attente, et que je réponds par ordre d'arrivée.

e ne comprends vraiment pas com-J ment tous ces réparateurs de téléphones portables dans tous les cen- un point où l'Open Source n'est plus tres commerciaux parviennent à joindre Open Source, car elle possède tel ou les deux bouts. Qui achète chez eux ? tel type de « licence » et est soutenue Je suis allé chez l'un d'eux pour acheter un câble de charge pour un Rasp-<sup>1</sup> cats qui s'enrichissent uniquement grâce berry Pi 3, et le vendeur derrière le à cela. Ou bien... ils se disent Open comptoir m'a dit : « 150 dollars ». Je lui Source, mais laissent une partie proai dit : « *Quoi ? T'es fou ?* » Et il n'a pas priétaire, juste pour pouvoir poursuivre. bronché : « C'est un câble de bonne : Je pense que ces « licences » Open qualité. » Je n'y suis jamais retourné : Source doivent disparaître : soit on depuis. Voyez-vous, je travaillais pour donne guelgue chose à guelgu'un, soit un fabricant d'équipement d'origine et on ne le donne pas ; il ne faut pas y pour 150 dollars, j'avais probablement mettre de conditions. Créer une li-150 câbles au prix coûtant, et si je cence aux entreprises qui gagnent de

plus cher, MDR, mais là n'est pas la question. C'est le problème avec les produits propriétaires. Ils sont conçus pour vous soutirer le maximum d'argent, pas pour innover pour être les meilleurs, protégés par une loi. Bien que je comprenne le droit d'auteur, je pense qu'il freine la créativité, car il faut constamment surveiller ses arrières. craignant d'être poursuivi en justice pour quelque chose que l'on a vaquement décrit dans un brevet qu'on n'a jamais déposé. L'Open Source permet d'innover, mais nous atteignons aussi par une entreprise et une armée d'avo-

cessaire... #ai-je raison?

: Bonjour ! J'utilise Ubuntu 22.04 Cinnamon Respin et j'en suis très satisfait pour l'instant. Il y a juste un petit problème que je n'arrive pas à comprendre : lorsque je ferme mon ordinateur portable HP et que je le rouvre plus tard, je n'ai qu'un trait de soulignement clignotant en haut à droite de l'écran. Avant, ca fonctionnait et je n'ai rien changé, si ce n'est : des mises à jour régulières. Du coup, je préfère l'éteindre, mais j'aimerais pouvoir le remettre en veille.

🗋 : À ma connaissance, lorsque vous **N** voyez cela, il suffit d'appuyer sur ALT+TAB, comme pour changer d'application, pour que votre écran de verrouillage apparaisse. Il y a eu un article à ce sujet quelque part, mais je ne le trouve pas pour le moment.

: Ce n'est peut-être pas votre do-🗸 maine d'expertise, mais je dois quand même vous demander. Les enfants veulent que je m'achète un routeur Wi-Fi 6. Ces trucs qui ressemblent

Bienvenue dans cette nouvelle prenais les moins chers, j'en aurais l'argent avec l'Open Source, mais ne à des araignées. Je ne suis pas sûr édition de Questions et Réponses ! probablement eu le double pour donnent jamais rien en retour, si né- qu'Ubuntu le prenne en charge, mais je sais que le Mac le prend en charge. Il y a aussi le routeur actuel, qui fonctionne bien et je ne veux pas qu'il traîne dans un tiroir, se détériore ou finisse à la décharge. Y a-t-il un modèle particulier compatible avec Ubuntu et Mint que je devrais examiner ? À quoi peut servir l'ancien routeur ? J'ai entendu dire qu'il était possible d'y installer un firmware Open Source.

> **n** : Le WiFi 6 est une norme, donc That que votre carte WiFi le prend en charge, Ubuntu devrait le prendre en charge. Cela dit, assurez-vous que votre carte WiFi prend en charge Linux si vous en achetez une nouvelle. Puisje vous compliquer la tâche? Pourquoi ne pas désactiver le WiFi de votre routeur actuel et acheter un point d'accès WiFi 6 bon marché, que vous connecterez au routeur par câble, pour remplacer le WiFi interne ? Cela devrait vous faire économiser quelques centaines d'euros et préserver votre routeur actuel. Tous les routeurs ne prennent pas en charge d'autres firmwares ou OpenWRT ; il est donc conseillé de vérifier la margue et le modèle au préalable.

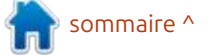

### **O. ET R.**

: Voici ce qui se passe lorsque j suis les instructions ici : https://de veloper.hashicorp.com/vagrant/install. J'ai déjà essayé et ça a fonctionné. J'a d'abord tout collé, puis ligne par ligne <supprimé> <supprimé>

D : J'ai un faible pour Vagrant, car Rest clairement indiqué xia, qui co respond à Linux Mint, et non à Ubur tu. Vous devez modifier la deuxièm ligne comme suit :

echo "deb [arch=\$(dpkg -print-architecture) signedby=/usr/share/keyrings/ hashicorp-archivekeyring.gpg] https:// apt.releases.hashicorp.com noble main" | sudo tee /etc/ apt/sources.list.d/ hashicorp.list

Vous devez supprimer tout ce qu se trouve entre parenthèses, ainsi qu le \$, mais vous devez poser la question sur les forums LM.

: J'utilise Xubuntu Noble et j'a 🖌 tout configuré en mode sombr avec Gruvbox, exactement comme j le souhaite. Seul Virtualbox n'est par compatible. Je suis trop novice pou modifier les fichiers CSS. Pouvez-vou m'aider à le rendre sombre ? Il para que ce sera bientôt disponible sou Linux, mais c'est seulement sous Wir

| ie<br>e-<br>ai             | dows pour l'instant.<br>R : Pas besoin d'aller aussi loin. Ou-<br>vrez votre éditeur de texte et                                                                                                    | tives, car c'est là qu'elle est stockée. La<br>page de manuel de update-alternatives<br>ne contient pas d'exemple, alors n'hé-<br>sitez pas à me contacter sur FCM.                                                                                                    |
|----------------------------|----------------------------------------------------------------------------------------------------|----------------------------------------------------------------------------------------------------|
| e.<br>il<br>r-<br>٦-       | saisissez:<br>#!/bin/bash<br>export GTK_THEME=Adwaita:dark<br>&& virtualbox %U<br>Enregistrez-le ensuite sous vb.sh et                                                                                                    | 1) Assurez-vous d'avoir un dossier con-<br>tenant un fichier cursor.themes dans /<br>usr/share/icons (cela ne fonctionnera<br>pas autrement).                                                                                                    |
| e                          | chmod +x vb.sh                                                                                                    | 2) Ouvrez un terminal et saisissez :                                                                                                    |
|                            | Ensuite, faites un clic droit sur l'élé-<br>ment de menu et modifiez-le pour qu'il                                                                                                    | <pre>sudo update-alternatives set x-cursor-theme /<chemin d'accès="" thème="" votre="" à="">/ cursor.theme</chemin></pre>                                                                                                    |
|                            | avez enregistré le fichier vb.sh. (Vous<br>aurez peut-être besoin d'Alacarte ou<br>de Mepul ibre)                                                                                                    | sudo update-alternatives<br>install / <chemin d'accès="" à<br="">votre thème&gt;/cursor.theme</chemin>                                                                                                    |
|                            | de Mendelbre).                                                                                                    | update-alternativesdisplay<br>x-cursor-theme                                                                                                    |
| i<br>e<br>n                | Q : Est-il possible de modifier un lien<br>symbolique ? J'ai cherché sur Stack<br>Exchange et la réponse est oui, mais il                                                                                                    | puis redémarrez.                                                                                                    |
| ai<br>re<br>ns<br>ns<br>ît | semble qu'il faille d'abord le suppri-<br>mer ? Il ne s'agit pas de modification,<br>mais de remplacement ! Mon curseur<br>par défaut est cassé, le lien symbo-<br>lique pointe vers etc/alternatives/x<br>cursor-theme, qui est également un<br>lien symbolique, et qui pointe vers un<br>dossier inexistant. Je souhaite corriger<br>ce chemin/cette chaîne. | Q: J'ai essayé de télécharger depuis<br>https://<br>8bitmayhem.untergrund.net/. J'utilise<br>Ubuntu 24.04 avec le Firefox fourni.<br>Lorsque je clique sur le lien, le mes-<br>sage « Autoriser ce site à ouvrir le lien<br>FTP » s'affiche, mais les options sont<br>« Choisir une application » et « Annu-<br>ler ». Si je clique sur « Choisir une ap-<br>plication », le message « Gestionnaire |
| ר<br>12 י<br>2             | R : C'est un cas particulier, car la mise à jour se fait via les alterna-                                                                                                    | système » s'affiche ? Je suis perdu. Je<br>veux simplement télécharger quel-                                                                                                    |
|                            | full circle magazine n° 217                                                                                                    | 🙆 56                                                                                                    |

. La ques podcasts pour les écouter en ives voiture. Quelle application choisir ? Si 'hé-∶ je choisis un autre navigateur, celui-ci voudra en ouvrir un autre, et le problème persiste.

: Allez dans la logithèque et sainera 🗄 🗖 sissez « gftp » (si vous maîtrisez la ligne de commande, vous pouvez utiliser le lien). Copiez l'URL dans un éditeur de texte et décomposez-la comme suit : ftp://ftp.untergrund.net / users/scout/podcast; la première partie se trouve dans « host », puis cliquez sur « Connect ». Un nom d'utilisateur vous sera demandé. Saisissez « Anonymous » (sensible à la casse) et appuyez sur Entrée. Une fois connecté, collez la deuxième partie dans l'espace vide à droite. Le dossier s'ouvre. Vous pouvez maintenant sélectionner les fichiers à transférer. Cliquez simplement sur la flèche au milieu pour effectuer le transfert. Ajoutez-le à vos favoris et vous n'aurez plus besoin de le refaire. Bravo, vous m'avez eu. Merci pour la muilise : sique.

> MODIFICATION : Filezilla n'est pas apparu car j'ai recherché FTP comme un utilisateur, mais c'est une alternative viable.

: Parfois, j'ai besoin de jeter un œil 🕻 à des logiciels que je ne connais

### Q. ET R.

tallation Ubuntu 24.04. Mais sans inter- ordinateur échangera des données net, je ne peux pas le faire. Je le pou-: vers le fichier d'échange ou nettoiera : vais auparavant avec ma précédente: la mémoire inutilisée. Vérifiez plutôt le installation. Comment résoudre ce pro-: paramètre vmswappiness. blème?

pas, dans la boutique Snap de mon ins- plement la facilité avec laquelle votre

**D** : À ma connaissance, la nouvelle Klogithèque est uniquement en ligne; aucun fonctionnement hors ligne, désolé.

🔿 : Je suis nouveau sur Ubuntu et je  $\prec$  ne connais pas encore les machines virtuelles. Dans mes notes, il est indiqué que je dois vérifier la priorité de mon fichier d'échange. < supprimé> https://www.systutorials.com/how-toset-swap-priority-in-linux/

Je comprends plus ou moins ce qu'ils veulent, mais pas tout à fait. Pouvez-vous m'expliquer?

: Je n'ai pas de connexion **N**Internet active actuellement, ie ne peux donc pas vérifier. J'espère que je m'en souviendrai avant la publication, mais vous pouvez consulter votre fichier d'échange avec une simple commande: swapon -- show

La priorité devrait figurer dans la dernière colonne. À votre place, je ne m'en soucierais pas : cela contrôle sim-

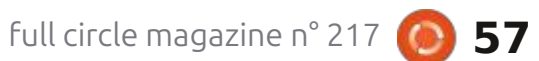

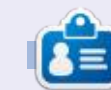

Erik travaille dans l'informatique depuis plus de 30 ans. Il a vu la technologie aller et venir. De la réparation de disgues durs de la taille d'une machine à laver avec multimètres et oscilloscopes, en passant par la pose de câbles, jusqu'au dimensionnement de tours 3G, il l'a fait.

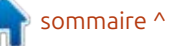

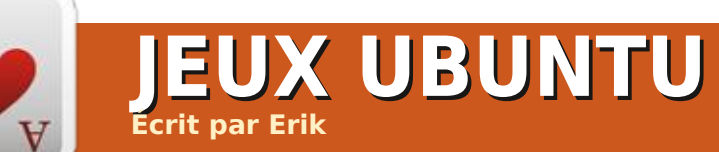

# **Gravity Circuit**

Site web : Aucun? (Domesticated Ants Games)

#### Prix : 16,99 \$ US (GOG) au moment de la rédaction. Steam et Epic.

Présentation : « Gravity Circuit est un jeu de plateforme 2D éclatant et bourré d'action, dans l'esprit des classigues de la console. Suivez Kai, un héros de querre solitaire qui maîtrise les mystérieux pouvoirs de Gravity Circuit, dans une aventure dans un monde futuriste peuplé de robots doués de conscience. »

ravity Circuit est un jeu de 2023 créé avec amour ; non, vraiment avec LÖVE. (https://love2d.org/forums)

Il vient de sortir en version 1.1.1a et est officiellement sorti de la bêta. Il est prêt à vous épuiser. Pourquoi dirais-je cela ? Eh bien, Mega Man. OK, Mega Man pour les Zoomers, avec une surcharge visuelle. Il tente de plaire à plusieurs générations avec l'esthétique rétro et le trop grand nombre de choses en mouvement sur l'écran en même temps.

### INSTALLATION

J'ai acheté la version GOG (la version Epic est moins chère, mais je préfère l'absence de DRM qui ralentit la machine); l'installation a donc été très simple. Le jeu s'est installé, a placé le raccourci au bon endroit dans mon menu et a créé une icône sur mon bureau. Sans surprise, GOG fait du bon travail (il n'a jamais demandé à appeler).

### **MUSIQUE ET SON**

Vous pouvez l'écouter ici : https://www.youtube.com/watch? v=jKB6 FAJxik. Bien que la bande-son

pas le cas. Si vous ne saviez pas ce que i n'est pas mon truc, j'imagine que de vous écoutez, vous pourriez penser qu'il nombreux fans de Mega Man l'adores'agirait d'un mélange de vaporware, de synthwave et de chillwave. On dirait presque un son des années 80, E mais ce n'est pas le cas. Le rythme de bruit blanc devient un peu trop fort la musique est excellent, ce qui crée un sentiment d'urgence pendant le jeu. Grâce aux nombreux morceaux, vous n'avez pas l'impression d'entendre la même chose en boucle, ce qui pourrait engendrer une fatigue auditive. La tonalité est aiguë, comme sur une NES, et la base est très minimaliste, fidèle au thème rétro. C'est aussi un peu triste, car i'entends le morceau « Tension » dans ma tête, une basse forte et

rappelle la musique chiptune, ce n'est : puissante. Même si ce genre musical ront. Les sons sont parfaits, les bitcoins tintent et les explosions sont dans un magnifique bruit blanc. Ce quand il y a beaucoup d'explosions à l'écran. Le compteur de bitcoins apparaît à l'écran dès que vous en ramassez, et vous entendrez un son agréable, digne d'un bandit manchot, lorsque les compteurs tournent.

### **A**FFICHAGE

Les personnages sont rendus en deux tons, ce qui permet de ne pas

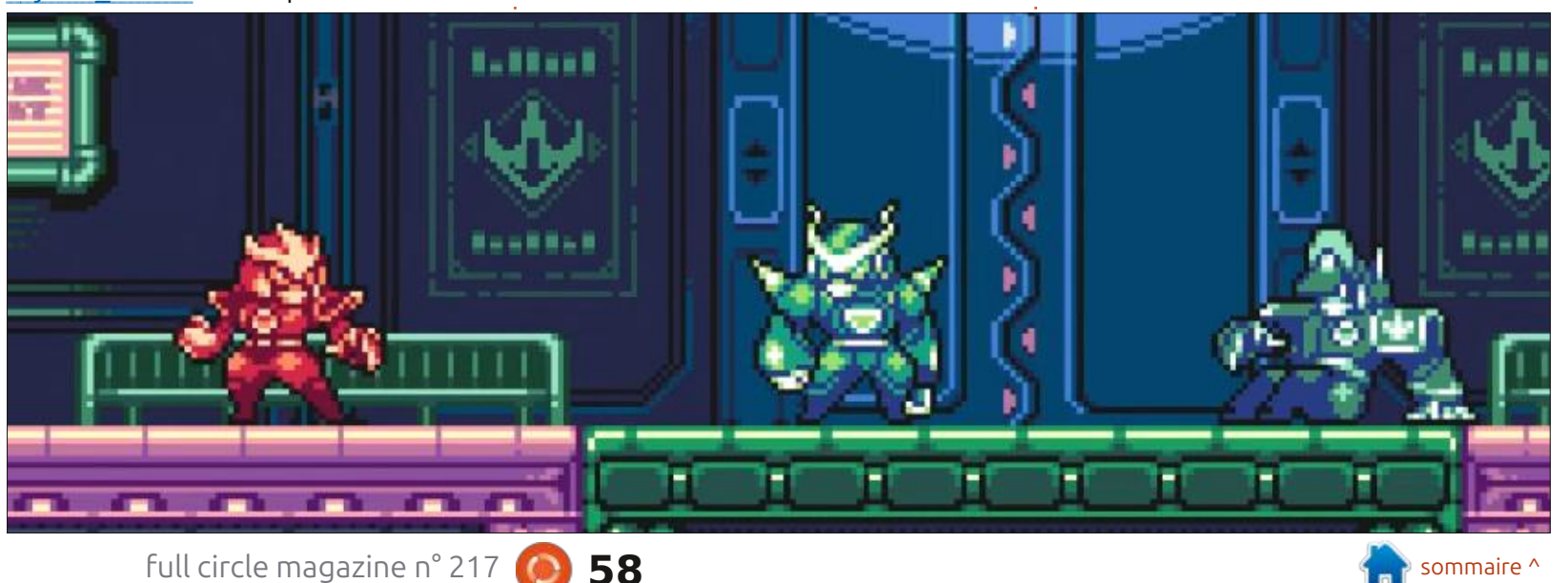

### <u>IEUX UBUNTU</u>

perdre le personnage presque entièrement rouge face aux sprites violets bicolores des ennemis. Au premier abord, on pourrait croire à un jeu NES. Comme je ne suis pas nostalgique de la NES/Famicom (j'en ai possédé une, bien après leur popularité), je ne suis pas vraiment attaché au style graphique. J'aime beaucoup l'idée que les éléments de l'interface disparaissent de l'écran lorsqu'ils ne sont pas nécessaires. La palette de couleurs est épurée, les méchants étant de la même couleur que le sol et les murs. L'arrière-plan en parallaxe reprend plutôt les couleurs du premier plan et des personnages, ce qui provoque une forte fatique oculaire. Tout évoque la Famicom, sans rien de vraiment remarguable ni de surprenant. Je trouve que c'est une occasion manguée. Même les prétendues cinématiques sont fades. Vu la façon dont le jeu se joue, j'ai l'impression qu'il manque juste assez pour le mettre en niveau S, voire A (puisque je n'ai pas ces lunettes roses). Il y a cependant quelques touches sympas, comme lorsque vous battez un boss ; les messages d'information défilent sur l'écran avec quelque chose comme « cible abattue ». Ensuite, vous avez droit à une explosion en plein écran avec beaucoup de bruit blanc.

### È JEU

Je dis toujours que si un jeu traite d'un sujet, il faut qu'il soit excellent. C'est là que le jeu excelle. Les commandes sont réactives et les hitbox généreuses. Le jeu est un rêve éveillé. Cela ne veut pas dire qu'il est facile, loin de là. Il possède tous les éléments de base du jeu de plateforme : courir, sauter, glisser, tirer, sauter sur les murs, et même un grappin à bras, facon Bionic Commando. Tout est impeccable, je ne suis jamais resté bloqué, donc le level design est bon. Les objets à ramasser sont bons, seul le truc bizarre où les ennemis verts sont sur des plateformes vertes et les ennemis violets sur des plateformes violettes me fait mal aux yeux. Je suppose qu'on pourrait finir le jeu en deux jours pile, mais la fatique oculaire causée par les couleurs ternes (tout semble identique) et la répétition en arrière-plan m'ont fait

full circle magazine n° 217

#### lâcher le jeu toutes les trente minutes. Bien que les commandes soient précises, les combats sont plutôt limités :

au début, mais ça s'améliore. Il faut jouer au-delà de la première partie pour débloquer plus de contenu, mais il s'agit bien d'un jeu de plateforme, pas d'un jeu de combat. Bien que de nombreux niveaux s'appuient fortement sur les codes du jeu de plateforme, le jeu ne semble pas surfait. En fait, il y a des niveaux où l'on glisse presque constamment, juste pour arriver à ses fins, mais cela ne se répète pas dans le niveau suivant, qui possède sa propre mécanique. Les combats de boss sont aussi intéressants que les boss eux-mêmes. Le premier boss m'a rappelé Advance Wars et Metal Slug à la fois, juste « petit budget », si vous voyez ce que je veux dire.

### **HISTOIRE**

Oubliable. Des mineurs découvrent un artefact, qui recrache des ennemis qui prennent le contrôle de la ville. Douze gardiens les combattent, il n'en reste qu'un. Une armée d'ennemis attaque à nouveau la ville. Vous êtes « ce » gardien ? Plein de robots. L'histoire se déroule au QG, entre le niveau un et le niveau deux.

Une critique sur GOG a qualifié le jeu de « parfait ». Je suis content que nous ayons tous des goûts différents. Le jeu fait ce qu'il fait vraiment bien ; c'est indéniable, mais je trouve qu'il est un peu décevant pour la palette, les choix de couleurs et le design des personnages, un peu trop minimalistes pour être mémorables ou remarquables.

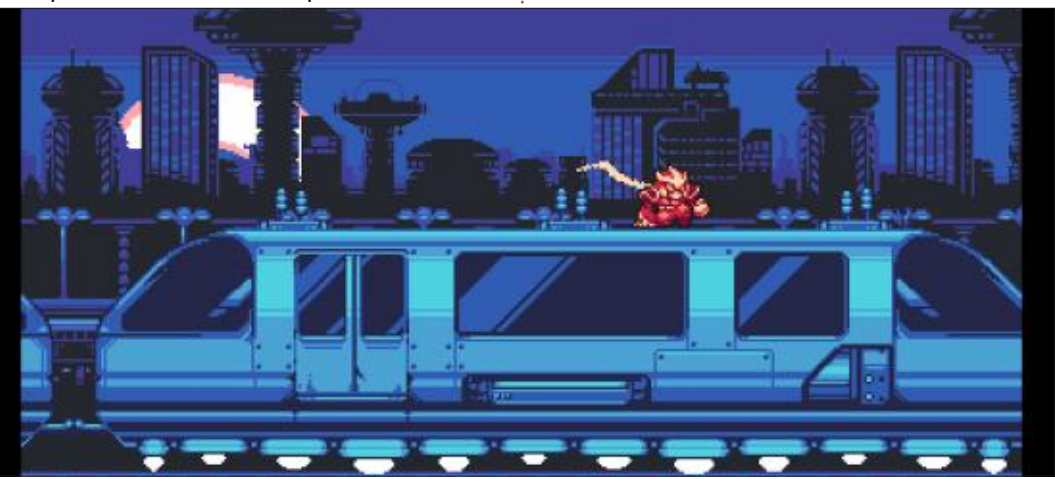

59

Les paramètres sont un autre atout des concepteurs : ils sont faciles à parcourir et ne vous submergent pas d'informations.

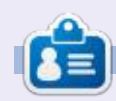

**Erik** travaille dans l'informatique depuis plus de 30 ans. Il a vu la technologie aller et venir. De la réparation de disques durs de la taille d'une machine à laver avec multimètres et oscilloscopes, en passant par la pose de câbles, jusqu'au dimensionnement de tours 3G, il l'a fait.

# MÉCÈNES

### **DONS MENSUELS**

Alex Crabtree Alex Popescu Andy Garay Bill Berninghausen Bob C Brian Bogdan Carl Andersen CBinMV Darren Dennis Mack Devin McPherson Doug Bruce Elizabeth K. Joseph Eric Meddleton Francis Gernet Gary Campbell George Smith Henry D Mills Hugo Sutherland Jack Jack Hamm Jason D. Moss Joao Cantinho Lopes John Andrews John Malon John Prigge Jonathan Pienaar Joseph Gulizia JT Katrina

Kevin O'Brien Lee Allen Lee Layland Leo Paesen Linda P Mark Shuttleworth Moss Bliss Norman Phillips Oscar Rivera Paul Anderson Paul Readovin **Rino Ragucci** Rob Fitzgerald Robin Woodburn Roy Milner Scott Mack Sonv Varahese Taylor Conroy Tom Bell Tony Tony Hughes Vincent Jobard Volker Bradlev William von Hagen

### Dons

#### 2025 :

Louis W Adams Jr Borso Zsolt Brian Kelly Frits van Leeuwen Randy Brinson Frank Dinger Robert JERÔME Yvo Geens

Le site actuel a été créé grâce à Arun (de notre canal Telegram) qui s'est occupé de reconstruire complètement le site, à partir de zéro, sur son temps libre.

La page Patrons aide à payer les coûts du domaine et de l'hébergement. Cet argent nous aide aussi pour la nouvelle liste des adresses mail.

Parce que plusieurs personnes ont demandé une option PayPal (pour un don ponctuel), j'ai ajouté un bouton sur le côté droit du site Web. De très sincères remerciements à tous ceux qui ont utilisé Patreon et le bouton PayPal. Leurs dons m'aident ÉNORMÉMENT.

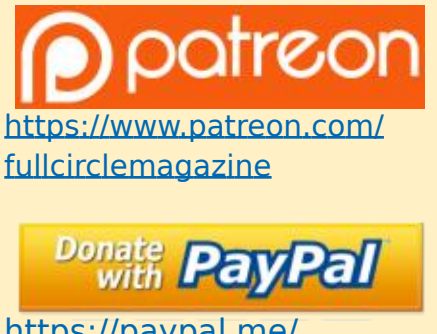

https://paypal.me/ ronnietucker

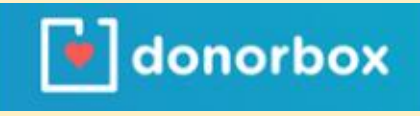

https://donorbox.org/ recurring-monthly-donation

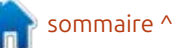

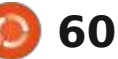

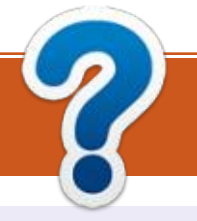

### COMMENT CONTRIBUER FCM n° 218

### FULL CIRCLE A BESOIN DE VOUS !

Un magazine n'en est pas un sans articles et Full Circle n'échappe pas à cette règle. Nous avons besoin de vos opinions, de vos bureaux et de vos histoires. Nous avons aussi besoin de critiques (jeux, applications et matériels), de tutoriels (sur K/X/ Ubuntu), de tout ce que vous pourriez vouloir communiquer aux autres utilisateurs de \*buntu. Envoyez vos articles à :

#### articles@fullcirclemagazine.org

Nous sommes constamment à la recherche de nouveaux articles pour le Full Circle. Pour de l'aide et des conseils, veuillez consulter l'Official Full Circle Style Guide : <u>https://bit.ly/fcmwriting</u>

Envoyez vos remarques ou vos expériences sous Linux à : <u>letters@fullcirclemagazine.org</u>

Les tests de matériels/logiciels doivent être envoyés à : <u>reviews@fullcirclemagazine.org</u>

Envoyez vos questions pour la rubrique Q&Rà: <u>questions@fullcirclemagazine.org</u>

et les captures d'écran pour « Mon bureau » à : misc@fullcirclemagazine.org

Si vous avez des questions, visitez notre forum : <u>fullcirclemagazine.org</u>

### Pour les Actus hebdomadaires du Full Circle :

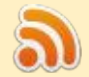

Vous pouvez vous tenir au courant des Actus hebdomadaires en utilisant le flux RSS : <u>https://fullcirclemagazine.org/podcasts/</u>

## 6

de retour sur Spotify: https://open.spotify.com/show/6JhPBfSm6cLEhGSbYsGarP

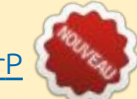

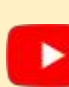

et maintenant sur YouTube: https://www.youtube.com/playlist? list=PLnv0U8wOzXu487qi5I2Isf-rQjEyKPAif

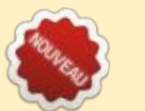

#### Équipe Full Circle

**Rédacteur en chef -** Ronnie Tucker ronnie@fullcirclemagazine.org

Webmaster : admin@fullcirclemagazine.org

**Correction et Relecture :** Mike Kennedy, Gord Campbell, Robert Orsino, Josh Hertel, Bert Jerred, Jim Dyer et Emily Gonyer

Remerciements à Canonical, aux nombreuses équipes de traduction dans le monde entier et à Thorsten Wilms pour le logo du FCM.

**Pour la traduction française :** https://www.fullcirclemag.fr

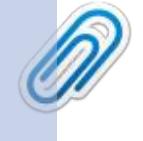

**Date limite :** 

Dimanche 8 iuin 2025.

Date de parution :

Vendredi 27 juin 2025.

Pour nous envoyer vos articles en français pour l'édition française : webmaster@fullcirclemag.fr

### **Obtenir le Full Circle Magazine :**

**Format EPUB** - Les éditions récentes du Full Circle comportent un lien vers le fichier epub sur la page de téléchargements. Si vous avez des problèmes, vous pouvez envoyer un courriel à : mobile@fullcirclemagazine.org

### **Obtenir le Full Circle en français :**

https://www.fullcirclemag.fr

MÉCÈNES FCM : https://www.patreon.com/fullcirclemagazine

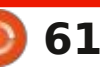

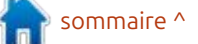